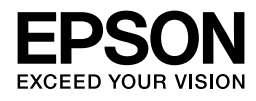

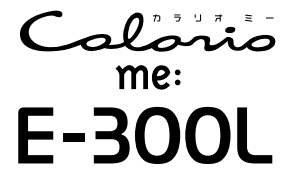

#### 基本操作をマスターしよう

| 各部の名称と働き・・・・・・・・・・・・・・・・・                    | 14 |
|----------------------------------------------|----|
| 設定項目一覧 · · · · · · · · · · · · · · · · · · · | 18 |
| 本体の設置と電源の接続方法・・・・・                           | 20 |
| 用紙のセット方法・・・・・                                | 21 |
| メモリカードのセット方法・・・・・                            | 24 |

#### メモリカードから写真プリント

メモリカード内の写真を印刷する手順と、 いろいろな印刷機能について説明します。

#### 便利な機能

フォトシール印刷やデジタルカメラで 指定した写真の印刷について説明します。

#### 外部機器からの印刷

デジタルカメラなどから直接印刷する方法 などを説明します。

#### パソコンとつないで印刷する

パソコンとの接続、ソフトウェアの インストールなどについて説明します。

#### メンテナンス

インクカートリッジの交換方法やノズル チェック、ヘッドクリーニングなど、製品の 取り扱いについて説明します。

#### その他の設定

設定値のリセットなど、本製品の設定につい て説明します。

#### 困ったときは(トラブル対処方法)

トラブル時の対処方法について説明します。

付録

# 操作ガイド

 本製品の使い方全般について説明しています。
 ブリンタの準備がお済みでない方は「準備ガイド」を ご覧ください。

■本書はプリンタの近くに置いてご活用ください。

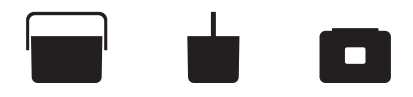

- ソフトウェア CD-ROM(プリンタドライバ、「活 用+サポートガイド」(電子マニュアル)など)は E-300 と共通です。
- アプリケーションソフトやプリンタドライバで、 製品名を選択する場合には、E-300を選択してく ださい。

# 消耗品とオプション製品について

エプソンでは、お客様のさまざまなご要望にお応えできるよう各種専用紙やオプションをご用意して おります。よりきれいに印刷するために、エプソン純正インクカートリッジ、エプソン製専用紙のご 使用をお勧めします。

# 消耗品

●インクカートリッジ

●インクカートリッジ+写真用紙セット

| インク<br>カートリッジ | インク<br>カートリッジ<br>大容量パック | インク<br>カートリッジ<br>&L 判 200 枚<br>セット | インク<br>カートリッジ<br>大容量パック &<br>L判 300 枚<br>セット |
|---------------|-------------------------|------------------------------------|----------------------------------------------|
| 型番:ICCL45     | 型番:ICCL45B              | 型番:ICCL45V                         | 型番:ICCL45BV                                  |
| イメージ写真:パンダ    | イメージ写真:パンダ              | イメージ写真:パンダ                         | イメージ写真:パンダ                                   |

●エプソン製専用紙

∠ 本書 21 ページ「印刷できる用紙」

# オプション

| 商品名            | 型番     |
|----------------|--------|
| Bluetooth ユニット | PMDBU3 |

#### 本書中のマークについて

本書では、以下のマークを用いて重要な事項を記載しています。

| !注意 | ご使用上、必ずお守りいただきたいことを記載しています。この表示を無視して誤っ<br>た取り扱いをすると、製品の故障や、動作不良の原因になる可能性があります。 |
|-----|--------------------------------------------------------------------------------|
| 参考  | 補足情報や制限事項、および知っておくと便利な情報を記載しています。                                              |
| Ð   | 関連した内容の参照ページを示しています。                                                           |

| 製品使用上のご注意              | 6   |
|------------------------|-----|
| 設置上のご注意                | 6   |
| 電源に関するご注意              | 8   |
| AC アダプタに関するご注意         | 9   |
| 使用上のご注意                | .10 |
| インクカートリッジに関するご注意       | .12 |
| メモリカード使用時のご注意          | .12 |
| メモリカードを譲渡 / 廃棄するときのご注意 | .13 |
| 液晶ディスプレイについて           | .13 |
| 各部の名称と働き               | 14  |
| 前面                     | 14  |
| 背面                     | 15  |
| 操作パネル部                 | 16  |
| 設定項目一覧                 | 18  |
| 【メニュー】ボタンについて          | 18  |
| 本体の設置と電源の接続方法          | 20  |
| コンセントにつなぐ              | 20  |
| 用紙のセット方法               | 21  |
| <br>印刷できる用紙            | 21  |
| 用紙のセット                 | 22  |
| メモリカードのセット方法           | 24  |
| メモリカードのセット             | 24  |
| メモリカードの取り出し            | 26  |
| メモリカードから写真プリント         | 27  |
|                        | .27 |
| いろいろな設定をして印刷           | 29  |
| 日紙選択をする                | .29 |
| 5                      | .30 |
| 日付を入れて印刷               | .32 |
| すべての写真を印刷              | 33  |
| インデックス印刷               | .34 |

便利な機能

| フォトシール フリーカット / ミニフォトシールに印刷   | 35 |
|-------------------------------|----|
| ミニフォトシールの位置調整                 | 38 |
| デジタルカメラで指定した写真を印刷< DPOF 印刷>   |    |
| 外部機器からの印刷                     | 40 |
| デジタルカメラから USB 接続で印刷           |    |
| ワイヤレスで印刷< Bluetooth ユニット-別売-> |    |
| 本製品と通信が可能な製品                  |    |
| Bluetooth ユニットの通信設定           | 43 |
| Bluetooth デバイスアドレス表示          | 46 |
| OPP で印刷可能なデータと適切な用紙サイズ        | 47 |
| 印刷イメージ                        | 47 |
| 印刷方法                          | 48 |
| パソコンとつないで印刷する                 | 49 |
| プリンタとパソコンをつなげる                |    |
| 接続方法                          |    |
| パソコンの準備(ソフトウェアのインストール)        | 50 |
| インストール条件について                  | 50 |
| インストールの手順                     | 51 |
| ソフトウェアの使い方について                |    |
| 活用 + サポートガイドとは                |    |
| 活用 + サポートガイドの表示方法             | 52 |
| メンテナンス                        | 53 |
|                               |    |
| インク残量の確認                      |    |
| 新しいインクカートリッジの用意               | 54 |
| インクカートリッジ交換時のご注意              | 54 |
| 使用済みインクカートリッジの回収について          | 56 |
| インク消費について                     | 56 |
| インクカートリッジの交換方法                | 57 |
| 上手に長くお使いいただくコツ                | 60 |
| プリントヘッド(ノズル)の目詰まりを防ぐ          | 60 |
| 紙詰まりを防ぐ                       | 61 |
| ノズルチェックとヘッドクリーニング             | 62 |
| ノズルチェックパターンの印刷と目詰まりの確認        | 62 |
| ヘッドクリーニング                     | 64 |
| ギャップ調整                        | 66 |

35

| その他の設定                        | <u> 38</u> |
|-------------------------------|------------|
| 印刷プレビューの設定                    | 68         |
| 液晶ディスプレイのコントラスト調整             | 69         |
| 設定値のリセット                      | 70         |
| 困ったときは(トラブル対処方法)              | <u>71</u>  |
| エラー表示一覧                       | 71         |
| 電源 / 操作パネルのトラブル               | 74         |
| 給紙 / 排紙のトラブル                  | 75         |
| 印刷品質 / 結果のトラブル                | 77         |
| その他のトラブル                      | 32         |
| パソコンと接続時のトラブル                 | 83         |
| プリンタドライバのインストール状態を確認(Windows) | 83         |
| ドライバの再インストール (Windows)        | 87         |
| トラブルが解決しないときは8                | 39         |
| 本製品をパソコンと接続して使用している場合         | 89         |
| インターネットに接続できる場合               | 89         |
| プリンタ本体が故障していないかをご確認ください       | 89         |
| 付録 9                          | <u> 90</u> |
| サービス・サポートのご案内                 | 90         |
| 各種サービス・サポートについて               | 90         |
| 「故障かな?」と思ったら(お問い合わせの前に)       | 90         |
| 修理 / アフターサービスについて             | 90         |
| マニュアルデータのダウンロードサービス           | 91         |
| 印刷物(印刷後)の取り扱い                 | 92         |
| 乾燥方法                          | 92         |
| 保存・展示方法                       | 92         |
| 本製品を持ち運ぶときは                   | 93         |
| 製品仕様                          | 94         |
| Epson Color について              | 99         |
| Epson Color で印刷するためには         | 99         |
| 索引 10                         | <u> </u>   |

# 製品使用上のご注意

- ・本製品を安全にお使いいただくために、製品をお使いになる前には、必ず本書および製品に付属の その他の取扱説明書をお読みください。
- ・本書および製品に付属のその他の取扱説明書は、製品の不明点をいつでも解決できるように、手元 に置いてお使いください。
- ・本書および製品に付属のその他の取扱説明書では、お客様や他の人々への危害や財産への損害を未 然に防止するために、危険を伴う操作・お取り扱いについて、次の記号で警告表示を行っています。 内容をよくご理解の上で本文をお読みください。

⚠警告

<u>尒</u>注意

この表示を無視して誤った取り扱いをすると、人が死亡または重傷を負う可能性が想 定される内容を示しています。

この表示を無視して誤った取り扱いをすると、人が傷害を負う可能性が想定される内 容および物的損害のみの発生が想定される内容を示しています。

| $\bigcirc$ | この記号は、してはいけない行為<br>(禁止行為)を示しています。  | この記号は、製品が水に濡れるこ<br>との禁止を示しています。         |
|------------|------------------------------------|-----------------------------------------|
|            | この記号は、分解禁止を示してい<br>ます。             | この記号は、電源プラグをコンセ<br>ントから抜くことを示していま<br>す。 |
|            | この記号は、濡れた手で製品に触<br>れることの禁止を示しています。 |                                         |

### 設置上のご注意

本製品は、次のような場所に設置してください。

| 水平で安定した場所 | 風通しの良い場所 | 次の気温と湿度の場所          |
|-----------|----------|---------------------|
|           | []       | ₩ 10~35°C<br>20~80% |

テレビ・ラジオに近い場所には設置しないでください。
 本製品は、情報処理装置等電波障害自主規制協議会(VCCI)基準に適合しておりますが、微弱な電波は発信しております。近くのテレビ・ラジオに雑音を与えることがあります。
 静電気の発生しやすい場所でお使いになるときは、静電防止マットなどを使用して、

- 静電気の発生しやすい場所でお使いになるときは、静電防止マットなどを使用して、 静電気の発生を防いでください。
- 「本製品底面より小さな台」の上には設置しないでください。
   本製品底面のゴム製の脚が台からはみ出ていると、内部機構に無理な力がかかり、印刷や紙送りに悪影響を及ぼします。必ず本体より広い平らな面の上に、本製品底面の 脚すべてが確実に載るように設置してください。

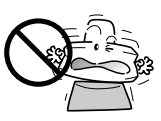

| ⚠警告 | アルコール、シンナーなどの揮発性物質のある場<br>所や火気のある場所には設置しないでください。<br>火災・感電の原因となります。                                                           |  |
|-----|----------------------------------------------------------------------------------------------------|--|
|     | 不安定な場所(ぐらついた台の上や傾いたところ<br>など)や小さなお子様の手の届くところ、他の機<br>械の振動が伝わるところなどには、設置、保管し<br>ないでください。<br>落ちたり、倒れたりして、けがをするおそれがあ<br>ります。     |  |
| ⚠注意 | 湿気・ホコリ・油煙の多い場所、水に濡れやすい<br>場所、直射日光のあたる場所、温度や湿度の変化<br>が激しい場所、冷暖房器具に近い場所に設置しな<br>いでください。<br>感電・火災・本製品の動作不良や故障につながる<br>おそれがあります。 |  |
|     | 本製品を次のような場所に置かないでください。<br>内部に熱がこもり、火災のおそれがあります。<br>・ 押し入れや本箱などの風通しが悪くて狭い所<br>・ じゅうたんや布団の上<br>・ 毛布やテーブルクロスのような布をかけない          |  |

#### 製品使用上のご注意(つづき)

#### 電源に関するご注意

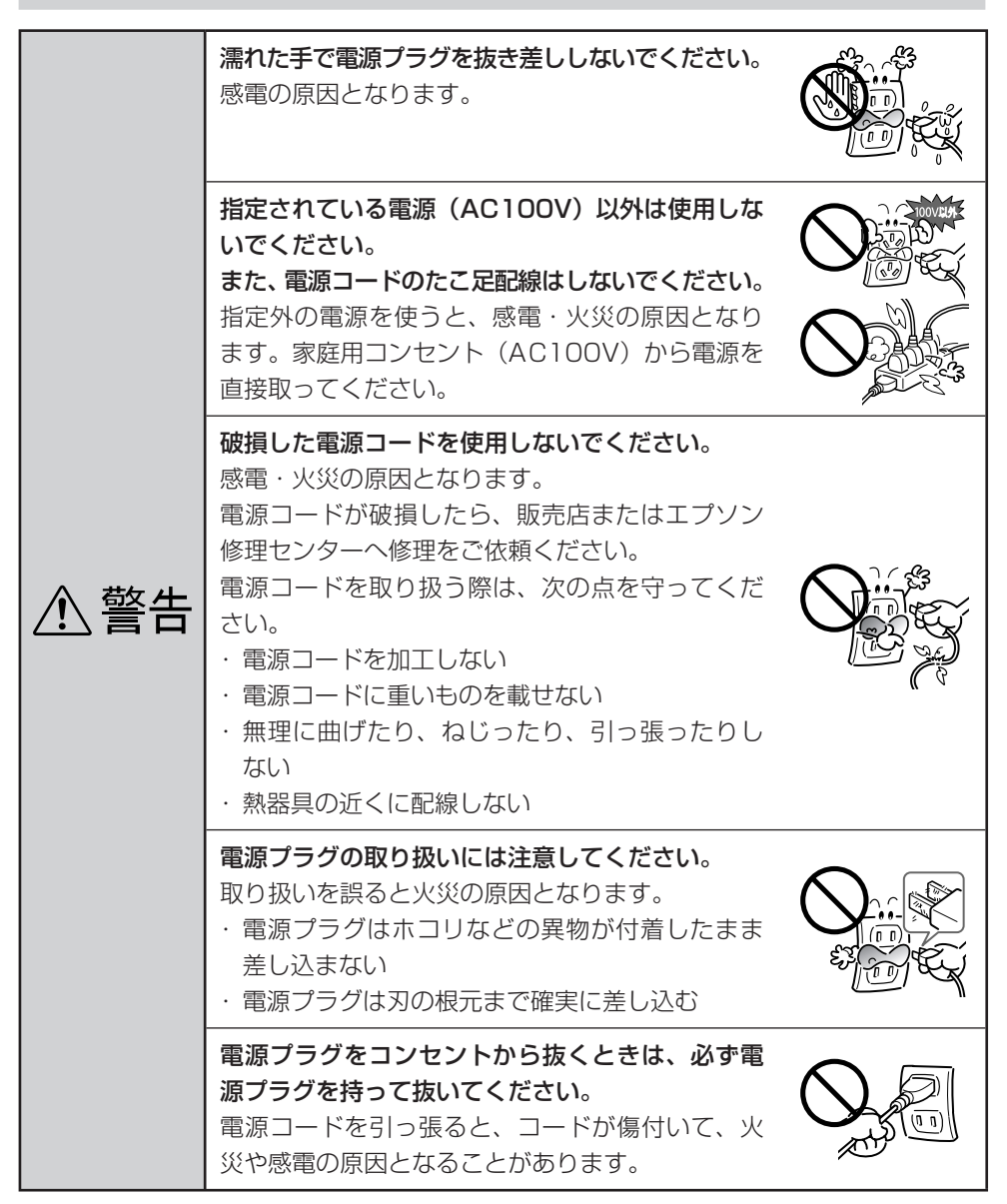

| ⚠警告 | <b>付属の電源コード以外は使用しないでください。</b><br>また、付属の電源コードを他の機器に使用しない<br>でください。<br>感電・火災の原因となります。                                                   | $\bigcirc$ |
|-----|----------------------------------------------------------------------------------------------------|------------|
| ⚠注意 | 電源プラグは、定期的にコンセントから抜いて刃<br>の根元、および刃と刃の間を清掃してください。<br>電源プラグを長期間コンセントに差したままにし<br>ておくと、電源プラグの刃の根元にホコリが付着<br>し、ショートして火災の原因となるおそれがあり<br>ます。 |            |
|     | 長期間ご使用にならないときは、安全のため必ず<br>電源プラグをコンセントから抜いてください。                                                                                       |            |

# AC アダプタに関するご注意

|     | 付属のACアダプタ (A381H)は屋内専用です。<br>雨や水のかかるところでは使用しないでください。<br>感電・火災の原因となります。                                          |                   |
|-----|----------------------------------------------------------------------------------------------------|-------------------|
|     | 付属の AC アダプタは本製品専用です。他の機器<br>には使用しないでください。<br>発煙や発火など危険な状態になる可能性があります。                                           |                   |
| ⚠警告 | 本製品には必ず、付属のACアダプタ(A381H)<br>をお使いください。<br>付属品(または指定品)以外を使用すると、電圧<br>や端子の極性が異なることがあり、発煙や発火な<br>ど危険な状態になる可能性があります。 | ATT THE ATT AND A |
|     | AC アダプタを布団などで覆った状態で使用しな<br>いでください。<br>感電・火災・発煙・発火の原因となります。                                                      | $\bigcirc$        |
|     | <b>電源コードで AC アダプタを吊り下げないでくだ</b><br>さい。<br>感電・火災・発煙・発火の原因となります。                                                  |                   |

## 製品使用上のご注意(つづき)

| ⚠警告 | <b>電源コードやAC アダプタのコネクタにクリップ<br/>などの金属製のものを接触させないでください。</b><br>感電・火災・発煙・発火の原因となります。                         | $\bigcirc$ |
|-----|----------------------------------------------------------------------------------------------------|------------|
| ⚠注意 | AC アダプタが汚れたときは、乾燥した布または<br>水をつけて固くしぼった布でふき取ってください。<br>シンナー、ベンジン、アルコールなどの揮発性製<br>品は絶対に使用しないでください。          |            |
|     | AC アダプタには電源スイッチが付いていません。<br>万一、接続機器側で異常が発生した場合は、すぐに<br>電源プラグをコンセントから抜いて、販売店、また<br>はエプソン修理センターへ修理をご依頼ください。 |            |

使用上のご注意

|     | 煙が出たり、変なにおいや音がするなど異常状態のまま使用しないでください。 感電・火災の原因となります。 すぐに電源を切り、電源プラグをコンセントから抜いて、販売店またはエプソン修理センターへ修理をご依頼ください。お客様による修理は危険ですから絶対にしないでください。 |  |
|-----|----------------------------------------------------------------------------------------------------|--|
| ⚠警告 | 通風口などの開口部から内部に、金属類や燃えや<br>すい物などを差し込んだり、落としたりしないで<br>ください。<br>感電・火災の原因となります。                                                           |  |
|     | 異物や水などの液体が内部に入った場合は、その<br>まま使用しないでください。<br>感電・火災の原因となります。<br>すぐに電源を切り、電源プラグをコンセントから<br>抜いて、販売店またはエプソン修理センターへ修<br>理をご依頼ください。           |  |

| ⚠警告 | (取扱説明書で指示されている以外の)分解や改造はしないでください。<br>けがや感電・火災の原因となります。 航空機内や病院などの使用を制限された区域では、現場の指示(機内アナウンス等)に従ってください。                                                                      |            |
|-----|----------------------------------------------------------------------------------------------------|------------|
|     | 本製品の上に乗ったり、重いものを置かないでく<br>ださい。<br>特に、小さなお子様のいる家庭ではご注意くださ<br>い。倒れたり、壊れたりしてけがをするおそれが<br>あります。                                                                                 |            |
|     | 各種ケーブル(コード)は、取扱説明書で指示さ<br>れている以外の配線をしないでください。                                                                                                    | $\bigcirc$ |
| ⚠注意 | 本製品とコンピュータ(または他の機器)をケー<br>ブルで接続するときは、コネクタの向きを間違え<br>ないように注意してください。<br>各ケーブルのコネクタには向きがあります。本製<br>品側およびコンピュータ(または他の機器)側の<br>双方に、向きを間違えてコネクタを接続すると、<br>接続した双方の機器が故障するおそれがあります。 | $\bigcirc$ |
|     | 本製品を保管 / 輸送するときは、傾けたり、立て<br>たり、逆さにしないでください。<br>インクが漏れるおそれがあります。                                                                                                    | $\bigcirc$ |
|     | 本製品の内部や周囲で可燃性ガスのスプレーを使<br>用しないでください。<br>ガスが滞留して引火による火災などの原因となる<br>おそれがあります。                                                                                                 | $\bigcirc$ |
|     | 本製品を移動する場合は、安全のために電源を切<br>り、電源プラグをコンセントから抜き、すべての<br>配線を外したことを確認してから行ってください。                                                                                                 |            |

製品使用上のご注意(つづき)

## インクカートリッジに関するご注意

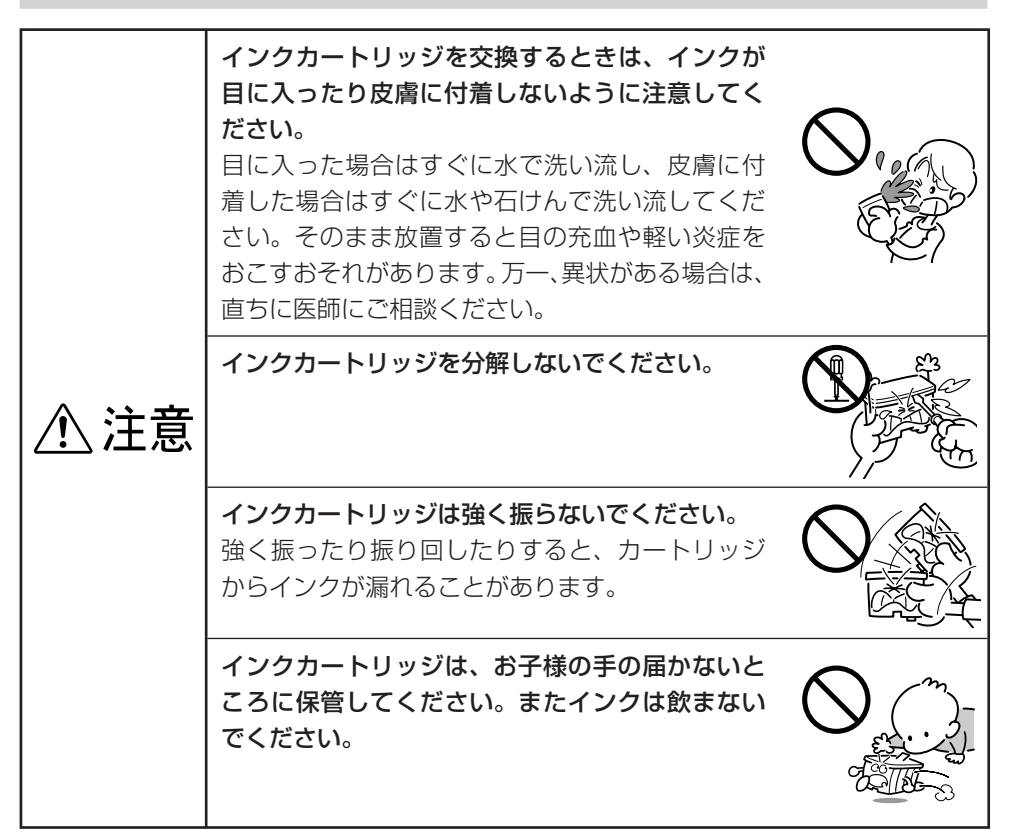

#### メモリカード使用時のご注意

#### ■本製品の不具合に起因する付随的損害について

万一、本製品(付属のソフトウェア等も含みます。以下同じ。)の不具合によってデータの記録、 またはパソコン、その他の機器へのデータ転送が正常に行えない等、所期の結果が得られなかった としても、そのことから生じた付随的な損害(本製品を使用するために要した諸費用、および本製 品を使用することにより得られたであろう利益の損失等)は、補償致しかねます。

#### ■動作確認とバックアップのお勧め

本製品をご使用になる前には、動作確認をし、本製品が正常に機能することをご確認ください。また、メモリカード内のデータは、必要に応じて他のメディアにバックアップしてください。次のような場合、データが消失または破損する可能性があります。

- ・ 静電気や電気的ノイズの影響を受けたとき
- · 誤った使い方をしたとき
- 故障や修理のとき
- ・ 天災による被害を受けたとき

なお、上記の場合に限らず、たとえ本製品の保証期間内であっても、弊社はデータの消失または破 損については、いかなる責も負いません。

## メモリカードを譲渡 / 廃棄するときのご注意

メモリカードを譲渡 / 廃棄する際は、市販のデータ消去用ソフトウェアを使って、メモリカード内の データを完全に消去することをお勧めします。パソコン上でファイルを削除したり、フォーマット(初 期化)したりするだけでは、市販のデータ復元用ソフトウェアで復元できる可能性があります。また、 廃棄時には、メモリカードを物理的に破壊することもお勧めします。

## 液晶ディスプレイについて

画面の一部に点灯しない画素や常時点灯する画素が存在する場合があります。また液晶の特性上、明るさにムラが生じることがありますが、故障ではありません。

# 各部の名称と働き

# 前面

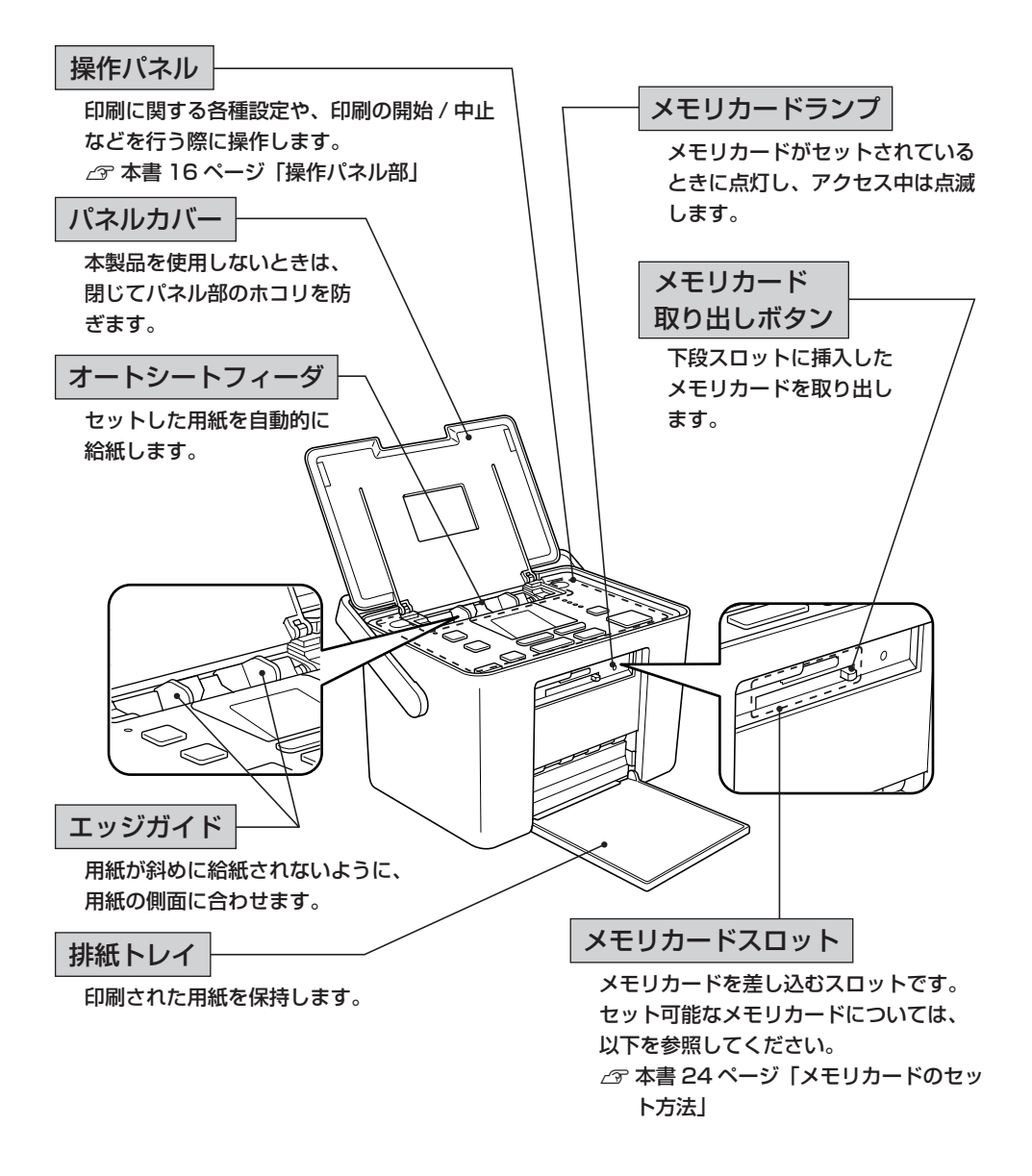

# 背面 電源コネクタ AC アダプタのプラグを 取っ手 接続します。 本製品を持ち運ぶときにここを持 ちます。 使用時には邪魔にならないよう、 プリンタ背面側に倒しておきます。 インク交換レバー インクカートリッジの取り付け / 取り外しの際に操作します。 USB インターフェイスコネクタ USB ケーブルでパソコンと接続する インクカートリッジカバー ためのコネクタです。 インクカートリッジの取り付け / 外部機器 /Bluetooth ユニット接続コネクタ 取り外しの際に開きます。 PictBridge/USB DIRECT-PRINT 対応機器や Bluetooth ユニット(別売)を接続するコネク

各部の名称と働き(つづき)

# 操作パネル部

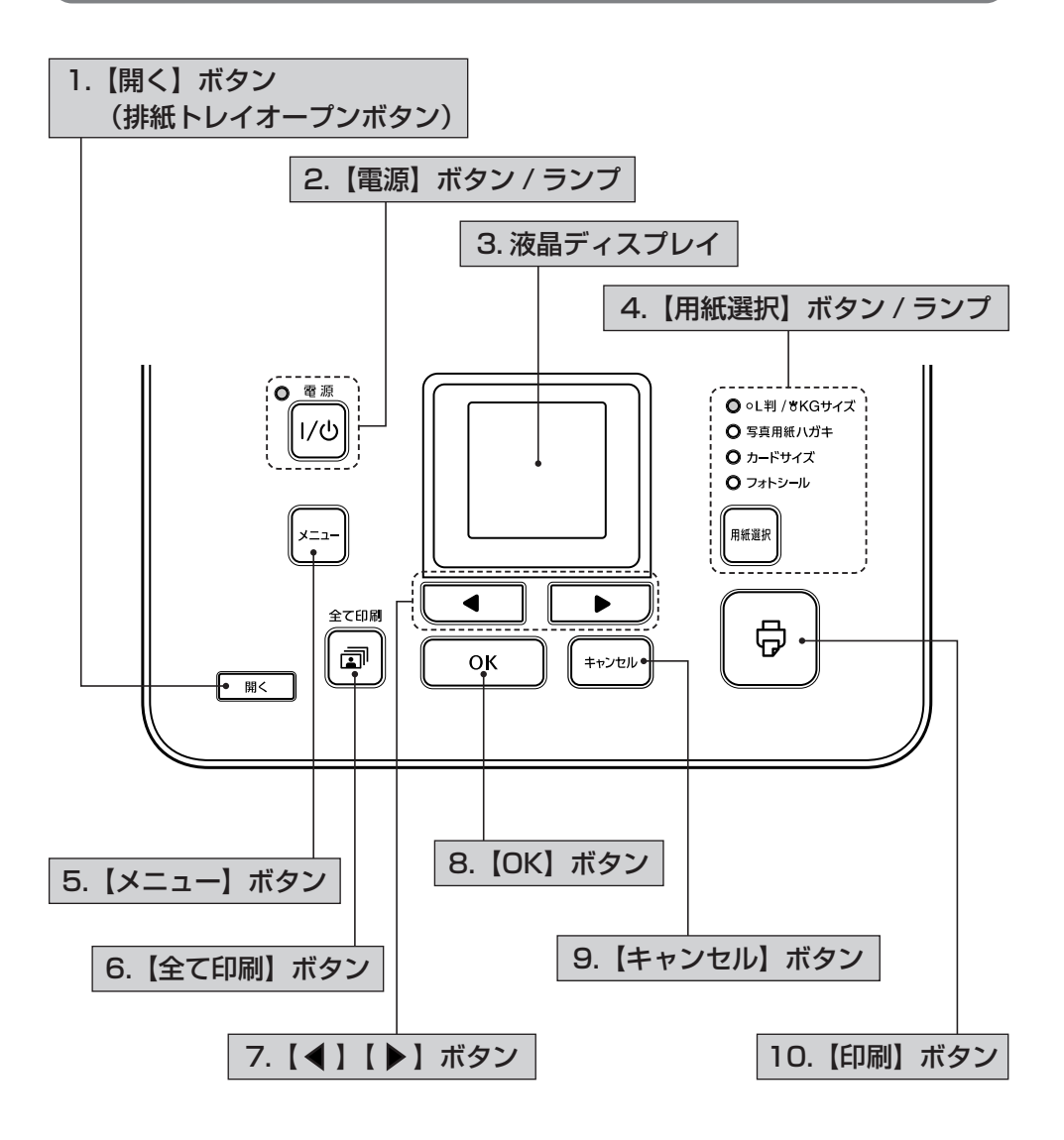

| 1. | 【 <b>開く】ボタン(排紙トレイオープンボタン)</b><br>排紙トレイを開きます。                                                                                                    |
|----|----------------------------------------------------------------------------------------------------|
| 2. | <ul> <li>【電源】ボタン/ランプ</li> <li>本製品の電源をオン/オフします。</li> <li>・電源オン</li> <li>電源ランプが点灯し、液晶ディスプレイに画面が表示されます。</li> <li>・電源オフ</li> <li>電源ランプが消灯し、液晶ディスプレイの画面が消えます。</li> </ul>                                                                  |
| З. | <b>液晶ディスプレイ</b><br>写真画像や設定、本製品の状態などを表示します。                                                                                                    |
| 4. | <b>【用紙選択】 ボタン / ランプ</b><br>ボタンを押して印刷する用紙に応じた選択をします。選択された用紙ランプが点灯(KG<br>サイズ選択時は点滅)します。                                                                                                    |
| 5. | <b>【メニュー】ボタン</b><br>印刷の設定、本体の設定、メンテナンスなどを行います。                                                                                                    |
| 6. | <b>【全て印刷】 ボタン</b><br>メモリカード内のすべての写真を、一括して印刷します。                                                                                                    |
| 7. | 【 <b>◀ 】【 ▶ 】 ボタン</b><br>写真を選択します。<br>メニュー画面では機能を選択します。<br>すべて印刷時には印刷枚数を設定します。                                                                                                    |
| 8. | 【OK】 ボタン<br>選択 / 変更した設定を有効にします。<br>写真選択画面では表示されている写真の印刷枚数を増やします。                                                                                                    |
| 9. | 【キャンセル】ボタン<br>ダイレクトプリント実行中に押すと、印刷を中止して用紙を排出します。印刷枚数、印刷<br>設定は保持したまま印刷前の画面に戻ります。<br>パソコンやデジタルカメラなどからの印刷中に押すと、印刷を中止して用紙を排出します。<br>写真選択画面では表示されている写真の印刷枚数を減らします。<br>写真選択画面で枚数設定をしていない状態で押すと設定を初期化します。<br>メニュー操作中の設定をキャンセルして1つ前の画面に戻ります。 |
| 10 | 【印刷】ボタン                                                                                                    |

印刷を開始します。

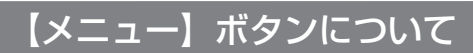

操作パネルの【メニュー】ボタンで印刷の設定、本体の設定や調整ができます。 ※下線付きの項目は、初期設定値(購入時の設定)です。

設定項目一覧

| 設定項目             | 設定値                                                                                                    | 参照先       |
|------------------|----------------------------------------------------------------------------------------------------|-----------|
| L 判 /KG 用紙選<br>択 | L 判 /KG サイズの用紙をセットしたときに限り、用紙種<br>類を設定します。<br><u>写真用紙エントリー</u> 、写真用紙、写真用紙クリスピア                                                          | 本書 29 ページ |
| インデックス印<br>刷     | インデックス(写真の一覧表)を印刷します。メモリカー<br>ド内にどのような写真が保存されているのか、印刷して<br>確認したい場合などに便利です。<br>※インデックス印刷時はコマ番号や日付が必ず印刷され<br>ます。<br>※印刷しない設定にすることはできません。 | 本書 34 ページ |
| 画像補正             | 画像に対して色調の補正、効果を加える機能です。<br><u>オートフォトファイン !EX</u> 、補正なし、モノクロ、セピ<br>ア                                                                    | 本書 30 ページ |
| 日付印刷             | 日付を写真内に合成して印刷する機能です。<br><u>しない</u> 、する                                                                                                 | 本書 32 ページ |
| 印刷プレビュー          | 印刷を開始する前に印刷確認画面を表示する機能です。<br><u>する</u> 、しない                                                                                            | 本書 68 ページ |
| シール種類            | フォトシールにどのようなレイアウトで印刷するかを設<br>定します。<br><u>16 面</u> 、フリー(全面)、フリー(4 面)、フリー(9 面)                                                           | 本書 35 ページ |
| シール上下補正          | ミニフォトシール印刷をするときの上下位置を調整する<br>機能です。<br>下 2.5mm、下 2.0mm、下 1.5mm、下 1.0mm、下<br>0.5mm、 <u>0</u> 、上 0.5mm、上 1.0mm、上 1.5mm、上<br>2.0mm、上 2.5mm | 本書 38 ページ |
| シール左右補正          | ミニフォトシール印刷をするときの左右位置を調整する<br>機能です。<br>左 2.5mm、左 2.0mm、左 1.5mm、左 1.0mm、左<br>0.5mm、 <u>0</u> 、右 0.5mm、右 1.0mm、右 1.5mm、右<br>2.0mm、右 2.5mm | 本書 38 ページ |

| 設定項目          | 設定値                            | 参照先       |
|---------------|--------------------------------|-----------|
| Bluetooth     | ・各設定                           | 本書 42 ページ |
| ※ Bluetooth 그 | Bluetooth の各設定を行います。           |           |
| ニット(別売)       | BT 本体番号設定、BT 通信モード、BT 暗号化、BT パ |           |
| をセットすると       | スキー                            |           |
| 表示されます。       | ・デバイスアドレス                      |           |
|               | 本製品が固有に持っている Bluetooth 通信アドレスを |           |
|               | 表示します。                         |           |
| 液晶表示調整        | 液晶ディスプレイのコントラストを調整する機能です。      | 本書 69 ページ |
|               | - 2、 - 1、 <u>0</u> 、1、2        |           |
| リセット          | 各設定を購入時の状態に戻す機能です。             | 本書 70 ページ |
|               | ※Bluetooth 各設定、ギャップ調整はリセットされませ |           |
|               | ho                             |           |
| メンテナンス        | ヘッドクリーニング、ノズルチェック、ギャップ調整、      | 本書 60 ページ |
|               | クリーニングシートの通紙を行います。             |           |
| インク残量確認       | インクカートリッジのインク残量を表示します。         | 本書 53 ページ |

# 本体の設置と電源の接続方法 コンセントにつなぐ プリンタを設置し、取っ手を上げます。 ∠ 本書6ページ「設置上のご注意」 平らで安定した 場所に置きます。 排紙トレイを開いて使用 しますので、前に物を置 かないでください。 2 コンセントにつなぎます。 <背面> AC100V以外の電源は使用しないでください。 ⚠警告 指定以外の電源を使うと、感電・火災の原因となります。

# 3 下図を参照し、取っ手をプリンタの背面側に倒します。

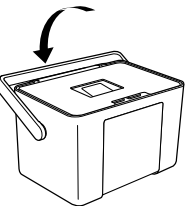

# 用紙のセット方法

# 印刷できる用紙

| 用紙名称           |                             | サイズ                         | セット<br>可能枚数 | 型番 / 入り数          |
|----------------|-----------------------------|-----------------------------|-------------|-------------------|
|                | 写真用紙クリスピア                   | L判                          | 20 枚        | KL50SCK(50枚)      |
|                | <高光沢>                       |                             |             | KL100SCK(100枚)    |
|                |                             | KGサイズ                       | 20 枚        | KKG100SCK(100枚)   |
|                | 写真用紙<光沢>                    | L判                          | 20 枚        | KL20PSK(20枚)      |
|                |                             |                             |             | KL50PSK(50枚)      |
|                |                             |                             |             | KL100PSK(100枚)    |
|                |                             |                             |             | KL200PSK (200 枚)  |
|                |                             |                             |             | KL300PSK (300枚)   |
|                |                             |                             |             | KL4UUPSK (4UU 权)  |
| Ŧ              |                             | KG サイス                      | 20 枚        | KKG100PSK (100枚)  |
| プ              |                             |                             | 00 ##       | KKG2UUPSK (200 K) |
| ソン製車           |                             |                             | 20 12       |                   |
|                |                             | ハイビジョンサイス<br>* <sup>2</sup> | 20 枚        | KHV20PSK(20枚)     |
| 崩              | 写真用紙<絹目調>                   | し判                          | 20 枚        | KL20MSH (20 枚)    |
| 心              |                             |                             |             | KL100MSH (100 枚)  |
|                | 写真用紙<絹目調>はがき                | ハガキ*1                       | 20 枚        | KH20MSH(20枚)      |
|                |                             |                             |             | KH50MSH(50 枚)     |
|                | 写真用紙エントリー<光沢>               | L判                          | 20 枚        | KL100SEK(100 枚)   |
|                |                             |                             |             | KL200SEK(200枚)    |
|                |                             |                             |             | KL400SEK(400 枚)   |
|                |                             | KG サイズ                      | 20 枚        | KKG100SEK(100枚)   |
|                |                             |                             |             | KKG200SEK(200枚)   |
|                | フォトシール フリーカット               | ハガキ(全面)                     | 1枚          | KH5PFC(5 枚)       |
|                | ミニフォトシール                    | ハガキ(16分割)                   | 1枚          | MJHSP5(5枚)        |
| 巿              | 郵便八ガキ                       | ハガキ                         | 20 枚        |                   |
| <b></b> 取<br>の | (インクジェット紙)* <sup>2*3</sup>  |                             |             |                   |
| の用紙            | <br>郵便光沢八ガキ <sup>*2*3</sup> | ハガキ                         | 20 枚        |                   |

\*1:宛名面はパソコンからの印刷にのみ対応

\*2:パソコンからの印刷にのみ対応

\*3:シールや写真を貼り付けたハガキは使用しないでください。

※「インクカートリッジ &L 判写真用紙」に付属の L 判写真用紙は「写真用紙エントリー<光沢> L 判」 と同じ設定で使用できます。

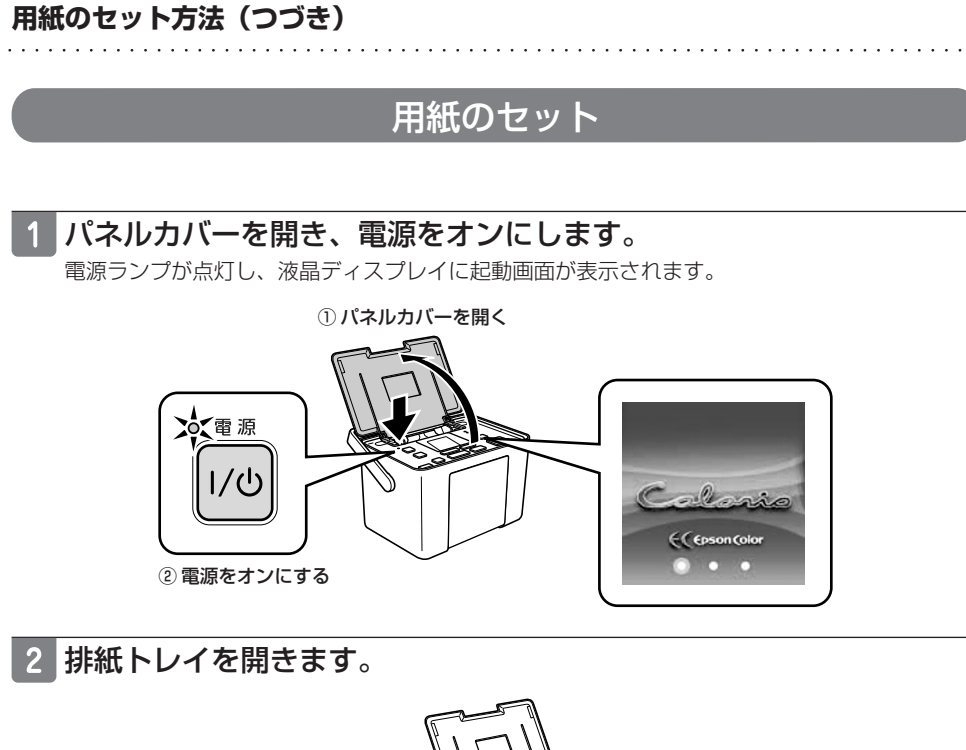

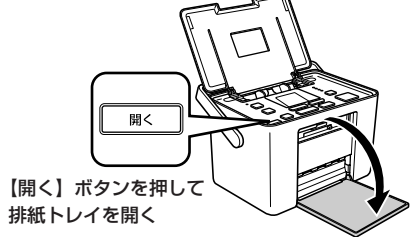

## 3 用紙を挿入し、エッジガイドを用紙の側面に合わせます。

用紙は印刷する面を手前にして、縦方向にセットしてください。横方向にセットすると正常 に印刷できません。 ∠⑦ 本書 21 ページ「印刷できる用紙|

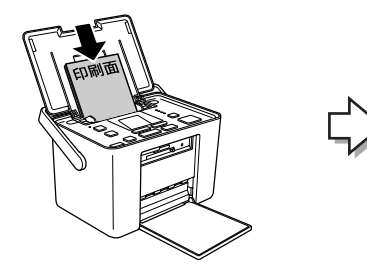

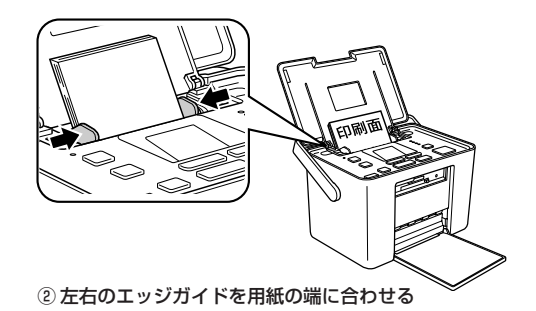

① 印刷する面を手前にしてセット

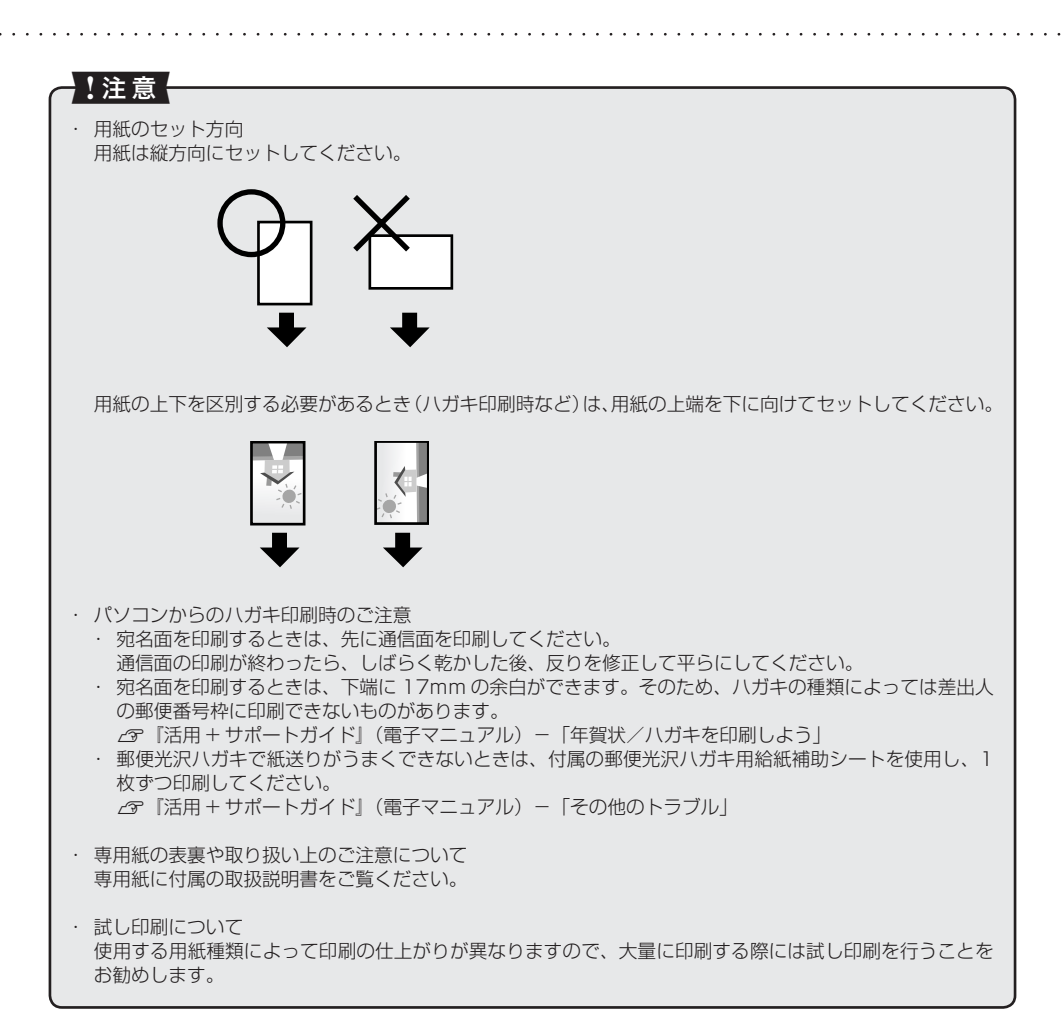

# メモリカードのセット方法

# メモリカードのセット

使用できるメモリカードについては、以下をご覧ください。 ∠3 本書 96 ページ「カードスロット仕様」

#### !注意

- ・ 差し込み方向を誤るとメモリカードやプリンタの破損につながるおそれがあります。
- ・メモリカードランプが点滅しているとき(通信中)は、メモリカードを絶対に取り出さないでください。メ モリカードに保存されているデータが壊れるおそれがあります。
- 下段スロットのメモリカード取り出しボタンは、メモリカードと同時に押さないでください。スロットが破損し、メモリカードを取り出せなくなるおそれがあります。
- ・ メモリカードを挿入、または取り出すときは、本製品を手で支えて傾かないようにしてください。

### 1 パネルカバーと排紙トレイを開き、電源をオンにします。

\_ 金 本書 22ページ「用紙のセット」手順 1 ~手順 2

#### 2 メモリカードを1枚だけ挿入します。

メモリカードの種類によって挿入するスロットが異なります。お使いのメモリカードとスロットの位置を確認してください。メモリカードが正常に挿入されるとメモリカードランプが点 灯します。

お使いのメモリカードを挿入するスロットは次ページの表で確認できます。

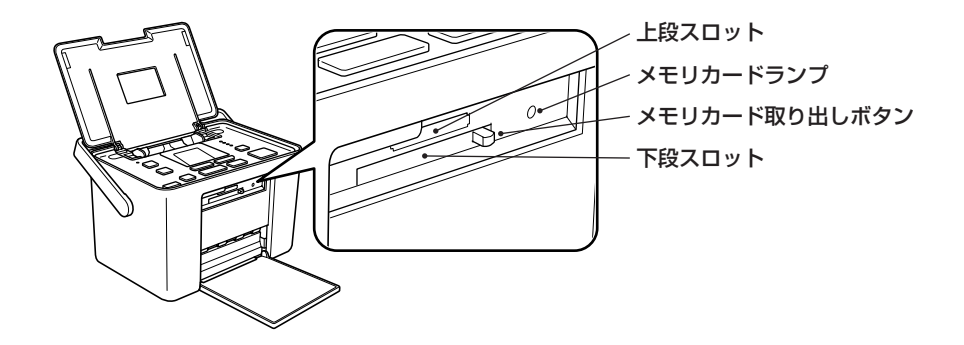

参考 メモリカードを挿入してから認識されるまでに時間がかかることがあります。 ・ メモリカードをセットしても認識されないときは、メモリカードを取り出して、セットし直してください。 / 家本書 26ページ [メモリカードの取り出し]

ほとんどのメモリカードには、差し込む向きを示す小さな三角印があります。

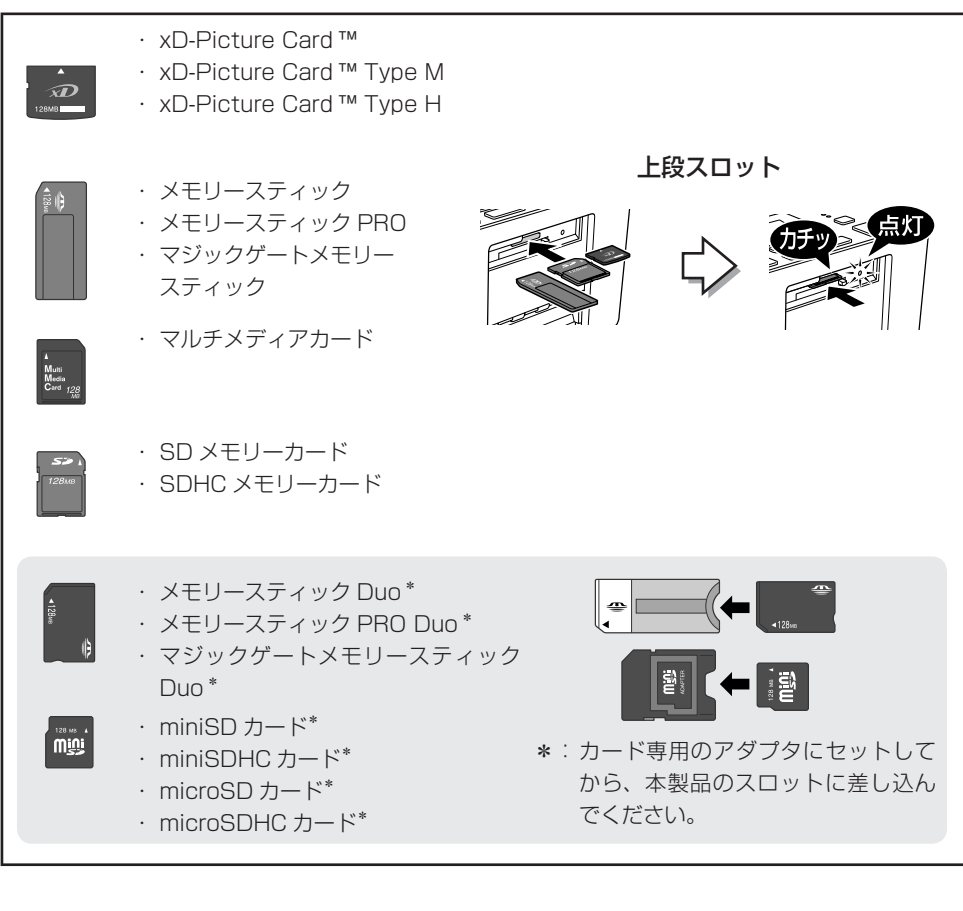

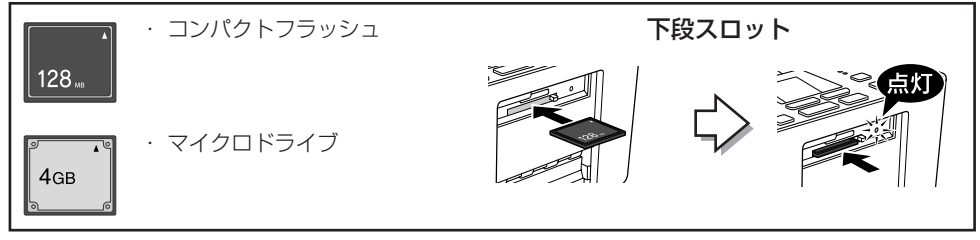

上記は 2007 年 6 月現在の情報です。最新情報はエプソンのホームページでご案内しています。 <http://www.epson.jp>

# メモリカードの取り出し

メモリカードランプが点滅していないこと(点灯であること)を確認して、取り出してください。 ※メモリカードを取り出すときは、本製品を手で支えて傾かないようにしてください。

#### ■上段スロット

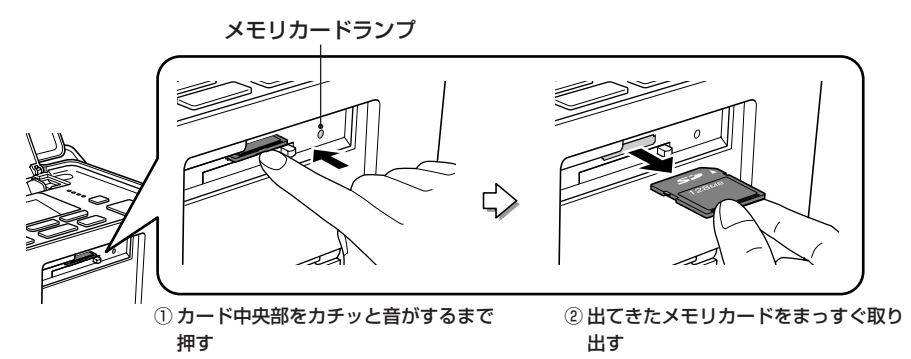

■下段スロット

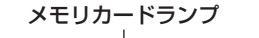

するまで押す

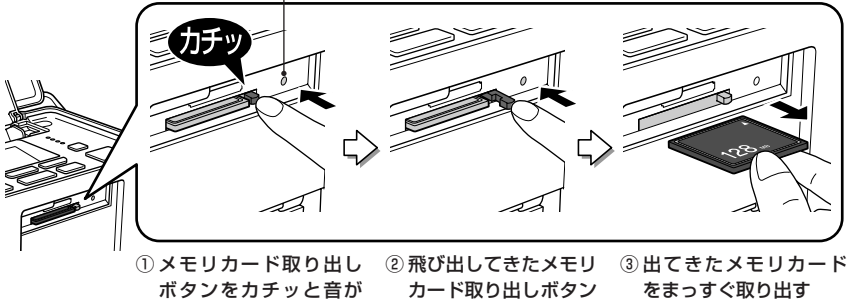

を奥まで押し込む

# メモリカードから写真プリント

# メモリカード印刷の流れ

ここではメモリカード印刷の基本的な手順を説明します。詳しい手順については『どこでも簡単プリ ントガイド』4ページの「メモリカードから写真プリント」の章をご覧ください。

1 パネルカバーと排紙トレイを開き、電源をオンにします。

△ 本書 22 ページ「用紙のセット」手順 1~手順 2

- 2 用紙をセットします。 ♪ 本書 22 ページ「用紙のセット」手順 3
- 3 メモリカードを1枚だけセットします。 タ本書24ページ「メモリカードのセット」
- 4 印刷する写真を表示して、印刷枚数を設定します。

複数の写真を選択するときは、以下の手順①と②を繰り返してください。 [全て印刷]、[インデックス印刷] での手順は以下をご覧ください。 △3 本書 33 ページ「すべての写真を印刷」 △3 本書 34 ページ「インデックス印刷」

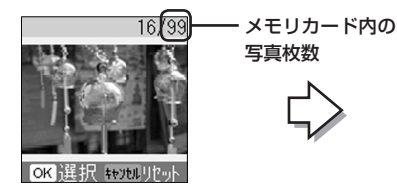

①【▶】か【◀】ボタンで印刷する
 写真を表示

16/99 16/99 0K + ##28U-

②【OK】ボタンで印刷枚数を増やす
 ※【キャンセル】ボタンで印刷枚数を減らせます

● すべての写真の印刷設定をリセットしたいときは、印刷枚数を設定していない状態で【キャンセル】 ボタンを押します。
※ [用紙選択]、[画像補正] もリセットされます。
● 写真に P.I.F. のレイアウトが関連付けされている場合は、画面上に ■ が表示され、各写真に関連付けされた P.I.F. レイアウトに従って印刷されます。

#### メモリカードから写真プリント(つづき)

#### 5【用紙選択】ボタンで、セットした用紙を選びます。

L 判 /KG サイズの用紙をセットしたときに限り、メニューから用紙種類を設定します。 設定の変更方法については以下をご覧ください。 ∠37 本書 29 ページ「用紙選択をする」

#### 6 必要に応じて設定を変更します。

△ 本書 29 ページ 「いろいろな設定をして印刷」

#### 7 印刷を実行します。

【印刷】ボタンを押して印刷を実行します。

【メニュー】ボタンから[印刷プレビュー]を[する]に設定しているときは、【印刷】ボタンを押すと印刷プレビュー画面が表示されます。

※印刷プレビュー画面は、表示 / 非表示を切り替えることができます。詳しくは以下をご覧 ください。

△ 本書 68 ページ 「印刷プレビューの設定」

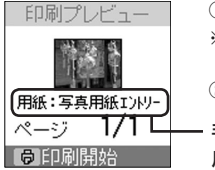

 【印刷】ボタンで印刷プレビュー画面を確認
 ※ 複数の写真を印刷するときは【 ▶ 】か【 ◀ 】 ボタンで各写真のプレビューを確認できます。
 ② 再度【印刷】ボタンで印刷を実行

- 手順 5 でL判 /KG サイズの用紙を設定したときは、 用紙種類が表示されます。

#### 8 印刷が終了したらメモリカードを取り出します。

メモリカードランプが点滅していないこと(点灯であること)を確認して、取り出してくだ さい。

∠☞ 本書 26 ページ 「メモリカードの取り出し」

# いろいろな設定をして印刷

本製品では以下のような設定をして印刷することができます。 設定後は各種印刷方法で印刷をします。

## 用紙選択をする

1 【用紙選択】ボタンで、セットした用紙に合わせて用紙サイズを設 定します。

選択した用紙サイズに合わせてフチなしの写真が印刷されます。

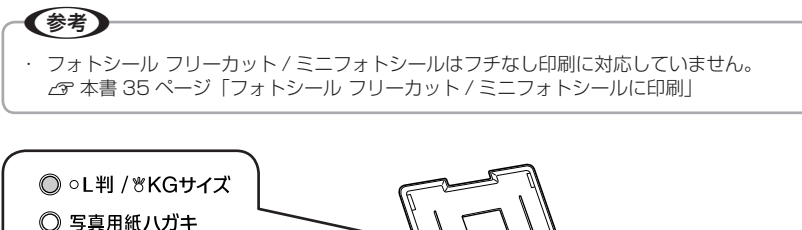

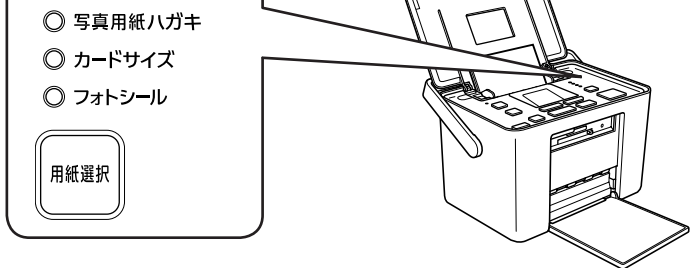

【用紙選択】ボタンを押すと次の順序で用紙選択ができます。 L判→KGサイズ\*→写真用紙ハガキ→カードサイズ→フォトシール→(L判に戻る) \*:KGサイズが選択されたとき、ランプは点滅します。

## 2 L 判 /KG サイズの用紙をセットしたときに限り、用紙種類を設定 します。

【メニュー】ボタンでメニュー画面を表示します。

#### メモリカードから写真プリント(つづき)

3 [L 判 /KG 用紙選択]を選択し、下表を参照して用紙種類を設定し

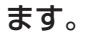

使用用紙対応表

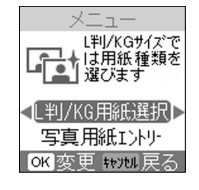

 【▶】か【◀】ボタンで [L 判 /KG 用紙選択]を選択
 ②【OK】ボタンを押す

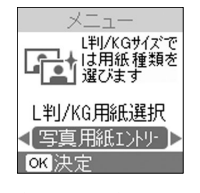

 ③【▶】か【◀】ボタンで 用紙種類を選択
 ④【OK】ボタンで決定

| セットした<br>用紙種類     | 用紙サイズ     | [用紙選択]での設定        | [L 判 /KG<br>用紙選択]<br>での設定 |
|-------------------|-----------|-------------------|---------------------------|
| 写真用紙クリスピア         | し判        | L 判 /KG サイズランプ 点灯 | 写真用紙クリ                    |
| <高光沢>             | KG サイズ    | L 判 /KG サイズランプ 点滅 | スピア                       |
|                   | し判        | L 判 /KG サイズランプ 点灯 | 写真用紙                      |
| 写真用紙<光沢>          | KGサイズ     | L 判 /KG サイズランプ 点滅 |                           |
|                   | カードサイズ    | カードサイズ            | -                         |
| 写真用紙<絹目調>         | し判        | L 判 /KG サイズランプ 点灯 | 写真用紙                      |
| 写真用紙<絹目調><br>はがき  | 八ガキ*      | 写真用紙八ガキ           | _                         |
| 写真用紙エントリー         | し判        | L 判 /KG サイズランプ 点灯 | 写真用紙エン                    |
| <光沢>              | KGサイズ     | L 判 /KG サイズランプ 点滅 | トリー                       |
| フォトシール フリー        | ハガキ(全面)   | フォトシール            | _                         |
| カット               |           |                   |                           |
| ミニフォトシール<br>(16面) | ハガキ(16分割) | フォトシール            | _                         |

\*: 宛名面はパソコンからの印刷にのみ対応

※ 「インクカートリッジ+L判写真用紙セット」に付属のL判写真用紙は「写真用紙エントリー <光沢>L判」と同じ設定で使用できます。

#### 写真の色合いや画質を補正して印刷

写真に特殊効果を加えて印刷したり、最適な補正をして印刷します。

## 1 パネルカバーと排紙トレイを開き、電源をオンにします。

△ 本書 22 ページ「用紙のセット」 手順 1 ~手順 2

# 2【メニュー】ボタンでメニュー画面を表示します。

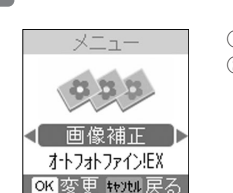

3

①【▶】か【◀】ボタンで選択
 ②【OK】ボタンを押す

# 4 設定値を選択します。

下表を参照して設定値を選択します。

[画像補正]を選択します。

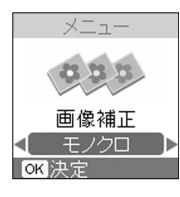

①【▶】か【◀】ボタンで選択
 ②【OK】ボタンで決定

| 設定項目 | 設定値                                  |
|------|--------------------------------------|
| 画像補正 | ・オートフォトファイン !EX(購入時の設定)              |
|      | 画像に合わせて最適な補正をして印刷します。                |
|      | 写真データに Exif Print *の撮影情報が付加されていれば、この |
|      | 情報に基づいた補正も行います。                      |
|      | ・補正なし                                |
|      | 特殊効果を加えずにそのままのカラーで印刷します。             |
|      | ・モノクロ                                |
|      | 画像を白黒の色調で印刷します。                      |
|      | ・セピア                                 |
|      | 画像をセピアの色調で印刷します。                     |

\*: Exif Print (イグジフプリント)機能搭載のデジタルカメラで撮影した際に、写真データに付加 される撮影情報です。

## 5 写真を印刷します。

△ 本書 27 ページ「メモリカード印刷の流れ」手順 2~手順 8

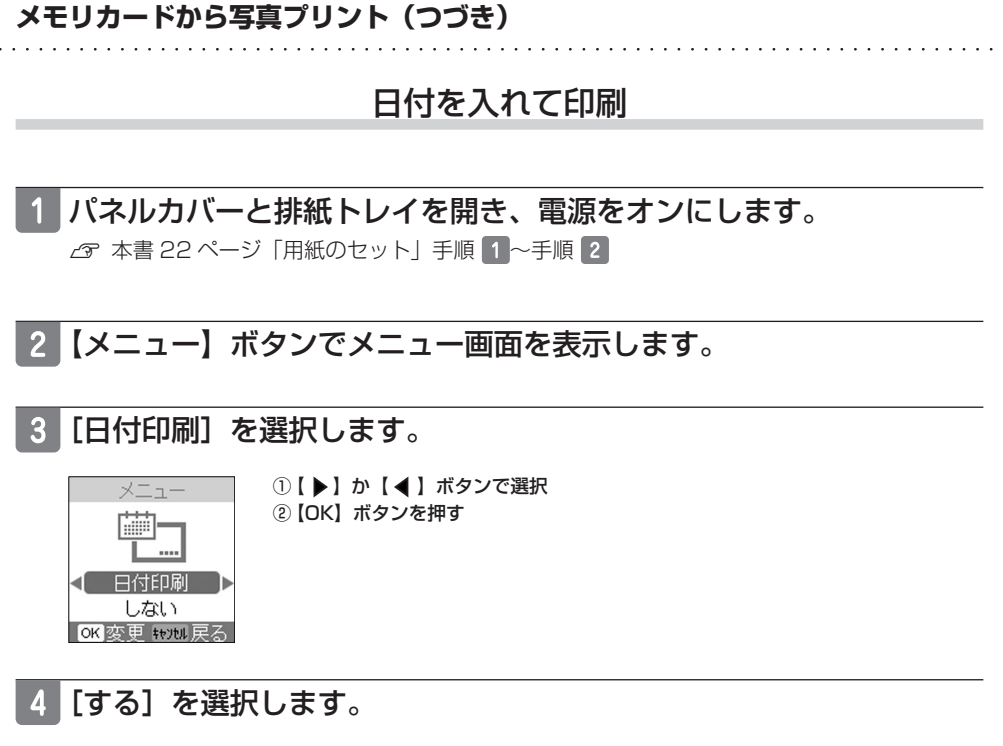

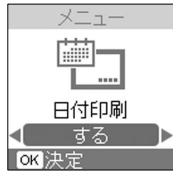

①【▶】か【◀】ボタンで選択
 ②【OK】ボタンで決定

| 設定項目 | 設定値                                                                |  |  |
|------|--------------------------------------------------------------------|--|--|
| 日付印刷 | <ul> <li>しない(購入時の設定)</li> <li>日付を入れずに印刷します。</li> <li>する</li> </ul> |  |  |
|      | 年、月、日の順で日付を印刷します。 例) 2006.02.14                                    |  |  |

#### 5 写真を印刷します。

△ 本書 27 ページ「メモリカード印刷の流れ」手順 2 ~手順 8

「参考」

デジタルカメラでの撮影後、パソコンのアプリケーションなどでファイル保存し直された写真データは、ファイル保存した日付が印刷されます。

# すべての写真を印刷

メモリカード内のすべての写真データを印刷します。

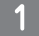

## 電源をオンにして、用紙をセットします。

セット可能な枚数の範囲で用紙をセットしてください。 29 本書 21 ページ「用紙のセット方法」

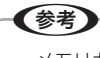

・メモリカード内の写真枚数は写真選択画面で確認できます。

 29 本書 27 ページ「メモリカード印刷の流れ」手順

# 2 メモリカードを 1 枚だけセットします。

∠☞ 本書 24 ページ「メモリカードのセット」

### 3【全て印刷】ボタンを押します。

4 印刷枚数を設定します。

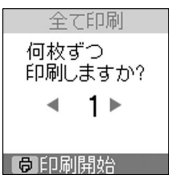

①【▶】か【◀】ボタンで枚数設定

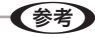

#### 5 【用紙選択】ボタンで、セットした用紙を選びます。

L 判 /KG サイズの用紙をセットしたときに限り、メニューから用紙種類を設定します。 ∠3 本書 29 ページ「用紙選択をする」

#### 6 印刷を実行します。

【印刷】ボタンを押して印刷を実行します。 ∠3 本書 28 ページ「メモリカード印刷の流れ」手順 7 メモリカードから写真プリント(つづき)

# インデックス印刷

メモリカード内のすべての写真データをインデックス印刷します。 ※インデックス印刷では、日付印刷の設定は適用されません。 ∠3 本書 32 ページ「日付を入れて印刷」

1 パネルカバーと排紙トレイを開き、電源をオンにします。

△ 本書 22 ページ「用紙のセット」手順 1 ~手順 2

3【メニュー】ボタンでメニュー画面を表示します。

4 【インデックス印刷】を選択します。

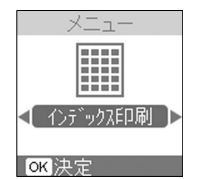

①【▶】か【◀】ボタンで選択
 ②【OK】ボタンで決定

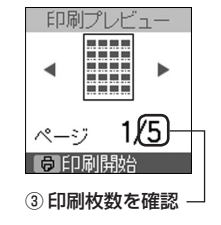

# 5 使用できる用紙の中から L 判、 KG サイズ、 ハガキのいずれかをセットします。

6【用紙選択】ボタンで、セットした用紙を選びます。

L 判 /KG サイズの用紙をセットしたときに限り、メニューから用紙種類を設定します。 ∠3 本書 29 ページ「用紙選択をする」

#### 7【印刷】ボタンを押して印刷を実行します。

# フォトシール フリーカット / ミニフォトシールに印刷

便利な機能

エプソン製専用紙「フォトシール フリーカット」、「ミニフォトシール」(ハガキサイズ)に写真を印刷し、 オリジナルシールを作ります。

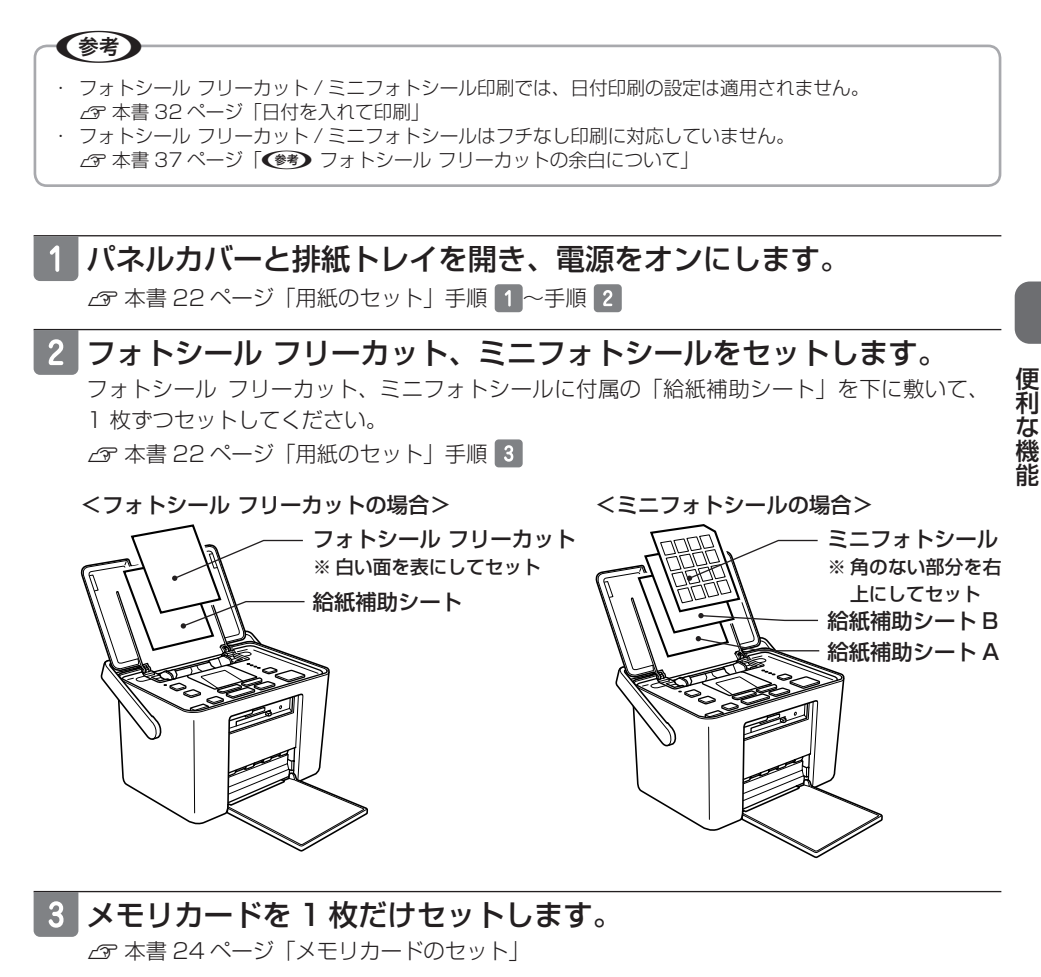

4 写真を選択し、印刷枚数を設定します。

△ 本書 27 ページ 「メモリカード印刷の流れ」 手順 4

# 5 【用紙選択】ボタンで [フォトシール] を選びます。

∠☞ 本書 29 ページ「用紙選択をする」

6【メニュー】ボタンでメニュー画面を表示します。

#### 7 [シール種類] を選択します。

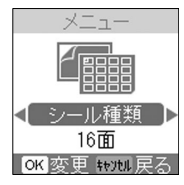

①【▶】か【◀】ボタンで選択
 ②【OK】ボタンを押す

#### 8 下表を参照して印刷したいレイアウトを選択します。

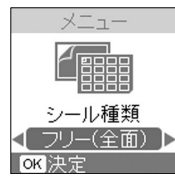

①【▶】か【◀】ボタンで選択
 ②【OK】ボタンで決定

| セットした用紙              | レイアウト                                                                                                    |           |                                  |
|----------------------|----------------------------------------------------------------------------------------------------|-----------|----------------------------------|
| ・ フォトシール             | フリー(全面)                                                                                                    | フリー (4 面) | フリー (9 面)                        |
| フリーカット               | *                                                                                                    | */ */     | *7 *7 *7<br>*7 *7 *7<br>*7 *7 *7 |
| ・ フォトシール             | 16面                                                                                                    |           |                                  |
| フリーカット<br>・ ミニフォトシール | \$\$\phi_2\$         \$\$\phi_2\$         \$\$\phi_2\$         \$\$\phi_2\$           \$\$\phi_2\$         \$\$\phi_2\$         \$\$\phi_2\$         \$\$\phi_2\$           \$\$\phi_2\$         \$\$\phi_2\$         \$\$\phi_2\$         \$\$\phi_2\$           \$\$\phi_2\$         \$\$\phi_2\$         \$\$\phi_2\$         \$\$\phi_2\$           \$\$\phi_2\$         \$\$\phi_2\$         \$\$\phi_2\$         \$\$\phi_2\$           \$\$\phi_2\$         \$\$\phi_2\$         \$\$\phi_2\$         \$\$\phi_2\$ |           |                                  |
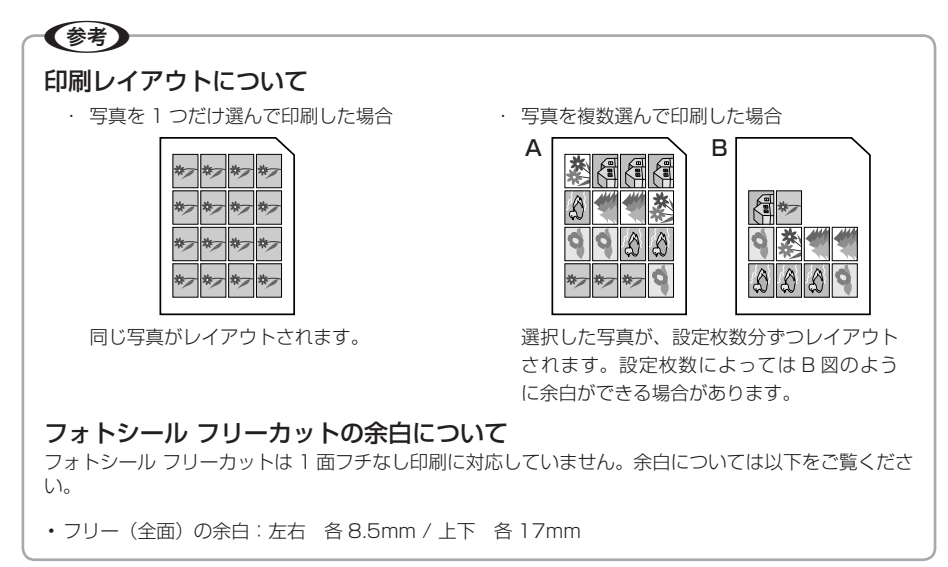

#### 9 印刷を実行します。

【印刷】ボタンを押して印刷を実行します。 ∠3 本書 28 ページ「メモリカード印刷の流れ」手順 7

#### ミニフォトシールの位置調整

ミニフォトシール印刷時に、シール部分と印刷の位置 がずれてしまう場合には、以下の手順で印刷位置の調 整をしてください。

上下左右の移動方向は右図のとおりです。移動の調整 は 0.5 mm単位で上 2.5 mmから下 2.5 mmまで、 左 2.5 mmから右 2.5 mmまでできます。

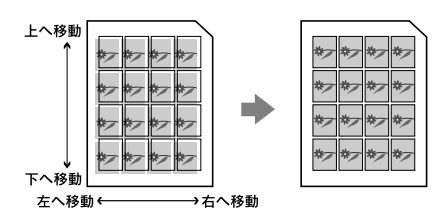

1【メニュー】ボタンでメニュー画面を表示します。

2 [シール上下補正] または [シール左右補正] を選択します。

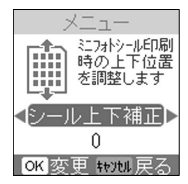

①【▶】か【◀】ボタンで選択
 ②【OK】ボタンを押す

#### 3 設定値を選択します。

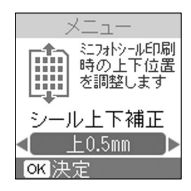

①【▶】か【◀】ボタンで選択

②【OK】ボタンで決定

## デジタルカメラで指定した写真を印刷< DPOF 印刷>

デジタルカメラ側で「印刷する写真」や「枚数」を指定することができます。指定した写真の印刷手 順は次のとおりです。

#### 参考

- 本製品が対応している DPOF (ディーポフ)のバージョンは、Ver 1.10 です。
- ・ お使いのデジタルカメラによっては、印刷写真指定機能(DPOF)の呼び方が異なる場合があります。詳しくは、お使いのデジタルカメラの取扱説明書をご覧ください。
- ・ DPOF では、印刷タイプ(通常印刷/インデックス印刷)と印刷する写真の指定ができます。通常印刷の 場合には、印刷枚数も指定できます。これ以外の項目については、本製品の設定で印刷されます。
- ・デジタルカメラでインデックス印刷を指定した場合は、コマ番号なしのインデックス印刷のレイアウト(20 面)で印刷されます。なお、カラー印刷のみの対応となります。
- デジタルカメラでインデックス印刷と通常の印刷両方を指定した場合は、指定されている順番に従って両方 を順番に処理します。

#### 1 電源をオンにして、用紙をセットします。

△ 本書 27 ページ「メモリカード印刷の流れ」手順 1 ~手順 2

#### 2 DPOF 情報の入ったメモリカードをセットします。

∠☞ 本書 24 ページ 「メモリカードのセット方法」

3 DPOF 印刷画面が表示されます。

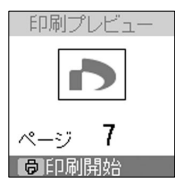

#### 4 【用紙選択】ボタンで、セットした用紙を選びます。

L 判 /KG サイズの用紙をセットしたときに限り、メニューから用紙種類を設定します。
∠3 本書 29 ページ「用紙選択をする」

5【印刷】ボタンを押して印刷を実行します。

## 外部機器からの印刷

## デジタルカメラから USB 接続で印刷

「USB DIRECT-PRINT」、または「PictBridge」の規格に対応したデジタルカメラから、USB 接続 で直接印刷することができます。本製品と接続可能なデジタルカメラの情報は、エプソンのホームペー ジでご案内しています。

<http://www.epson.jp>

なお、デジタルカメラからダイレクトプリントを行う際の注意事項をご確認ください。 ∠3 本書 98 ページ「ダイレクト印刷仕様」

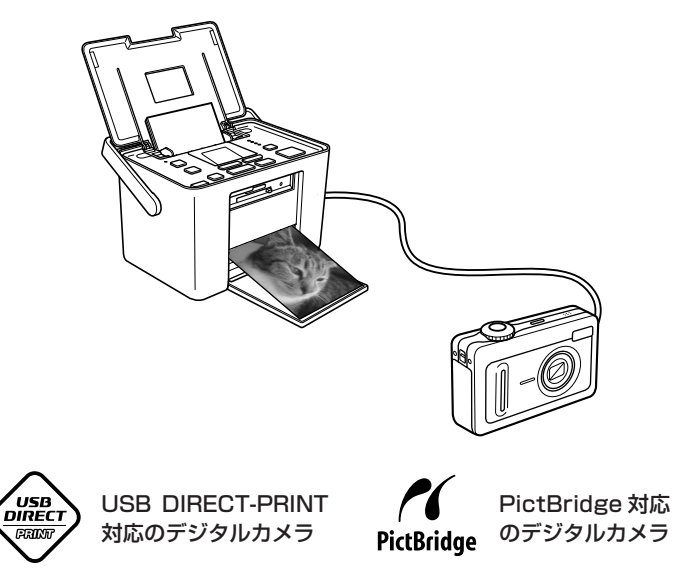

※上記のどちらかの規格に対応したデジタルカメラから印刷できます。

#### 1 電源をオンにして、用紙をセットします。

△ 本書 27 ページ「メモリカード印刷の流れ」手順 1 ~手順 2

#### 2【用紙選択】ボタンで、セットした用紙を選びます。

L 判 /KG サイズの用紙をセットしたときに限り、メニューから用紙種類を設定します。 ∠3 本書 29 ページ「用紙選択をする」

## 3 デジタルカメラの電源をオンにして、USB ケーブルで接続します。

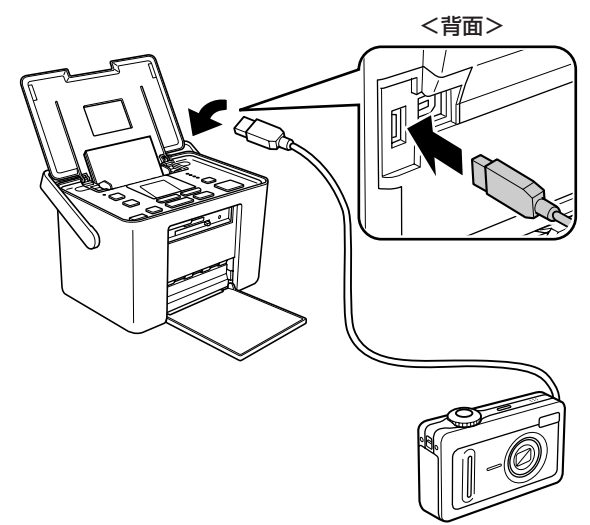

## 4 デジタルカメラで各種設定をします。

印刷する写真と枚数を設定します。
 ②お好みでその他の項目を設定します。

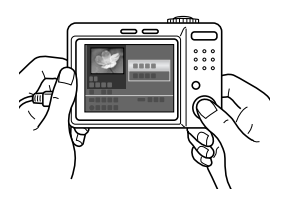

5 デジタルカメラから印刷を実行します。

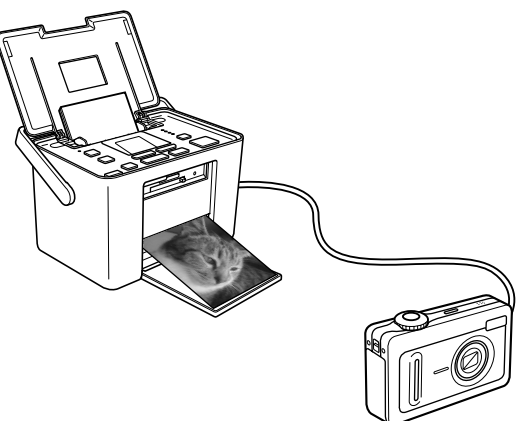

#### 外部機器からの印刷(つづき)

## ワイヤレスで印刷< Bluetooth ユニット-別売->

別売の Bluetooth ユニット(型番:PMDBU3)を使うと、対応したデジタルカメラやパソコンな どから、ワイヤレスで印刷を実行できます。

#### 本製品と通信が可能な製品

Bluetooth 対応の製品で、以下のプロファイル\*に対応している必要があります。

\*: Bluetooth 通信を行うための規格です。製品ごとの特長や使用目的に応じて複数のプロファイ ルが制定されています。Bluetooth 通信を行うためには、通信する機器がお互いに共通のプロ ファイルに対応している必要があります。

#### BIP (Basic Imaging Profile)

- JPEG 画像\*に対応。
  - \*:最大 2.5MB
- 本製品の操作パネルで、印刷の設定(写真の選択と印刷枚数の設定を除く)ができます。
- 一度に送信できるデータは 1 件です。
- 印刷中のデータを含め、10件まで\*印刷予約できます。
   \*:ただし合計 3MBまで。

#### OPP (Object Push Profile)

- JPEG 画像、および vObject に対応。
   △ 本書 47 ページ「OPP で印刷可能なデータと適切な用紙サイズ」
- 本製品の操作パネルでダイレクト印刷設定を行ってから、データを送信して印刷します。

#### HCRP (Hardcopy Cable Replacement Profile)

● データを送信する機器の設定に従って印刷します。本製品の操作パネルでは、設定できません。

#### BPP (Basic Printing Profile)

- BPP 規定の通信手順に従って、XHTML-Print ドキュメントの印刷ができます。
- XHTML-Print ドキュメント形式で対応する画像は JPEG (Exif)、PNG、BMP になります。
- 送信相手が選択した通信方法によって、操作パネルの設定が有効になる場合と、携帯電話側での設定が有効になる場合があります。

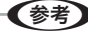

- ・ご利用の製品の取扱説明書などで、上記のプロファイルに対応しているかをご確認ください。Bluetooth 対応の製品でも、上記のプロファイルに対応していない場合は、Bluetooth ユニットと通信することはで きません。
- 通信可能な Bluetooth 製品については、エプソンのホームページでもご案内しています。
   <a href="http://www.epson.jp">http://www.epson.jp</a>

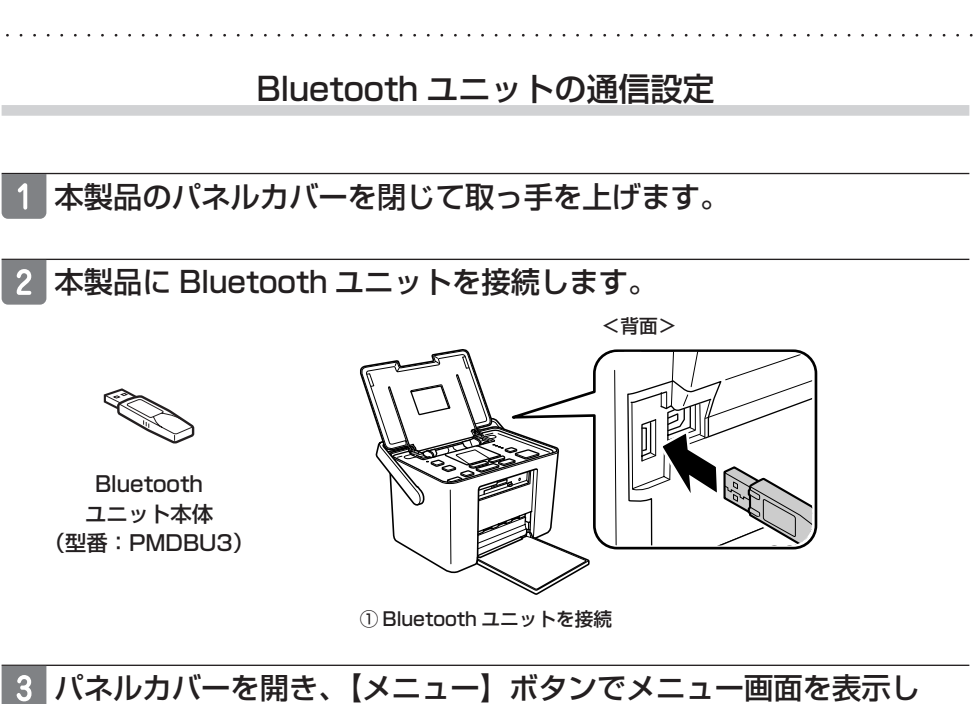

- ます。
- 4 [Bluetooth] を選択します。

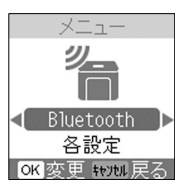

- ①【▶】か【◀】ボタンで選択
   ②【OK】ボタンを押す
- 5 [各設定] を選択します。

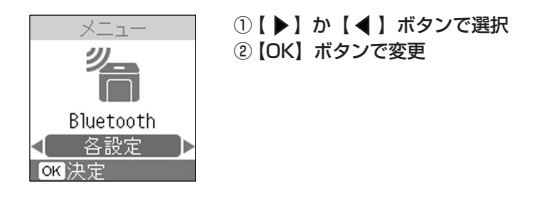

6 44 ページから 45 ページの表を参照して順番に設定します。

#### 外部機器からの印刷(つづき)

※下線付きの項目は、初期設定値(購入時の設定)です。

| BT 本体番号設定 | <ul> <li>【設定値と機能】</li> <li>· 0~9 (初期値:1)<br/>Bluetooth 通信が可能な距離に、複数台の Bluetooth 対応の製品が<br/>ある場合に、本体番号を設定することで、本製品を見分けることがで<br/>きます。</li> <li>【設定方法】         <ul> <li>● I 本体番号設定</li> <li>● I 本体番号設定</li> <li>● I 本体番号設定</li> </ul> </li> <li>① [ ▶ ] か [ ◀ ] ボタンで設定値を選択</li> <li>② [OK] ボタンで次へ</li> </ul> |  |
|-----------|----------------------------------------------------------------------------------------------------|--|
|           | OK 次へ<br>設定後に電源を一旦オフにすることで、設定が有効になります。                                                                                                    |  |
| BT 通信モード  | <ul> <li>【設定値と機能】</li> <li>パブリック<br/>Bluetooth 対応の製品から検索と印刷ができます。</li> <li>プライベート<br/>Bluetooth 対応の製品から検索できないようにします。印刷するためには、一度パブリックモードで、本製品を検索する必要があります。</li> <li>ボンディング<br/>Bluetooth 対応の製品から検索と印刷をする際には、パスキーが必要になります。</li> </ul>                                                                       |  |
|           | 【設定方法】<br>BT各設定<br>BT通信モード<br>● パブリック<br>OK 次へ<br>(設定方法)<br>① [ ▶] か [ ◀ ] ボタンで設定値を選択<br>② [OK] ボタンで次へ<br>※ [キャンセル] ボタンで 1 つ前の項目に戻<br>ります                                                                                                    |  |

BT 暗号化 【設定値と機能】 ・する / しない 「する」に設定すると、通信の内容を暗号化できます。パスキーの入 力が必要になります。 【設定方法】 ①【▶】か【◀】ボタンで設定値を選択 BT各設定 ②【OK】ボタンで次へ BT暗号化 ※【キャンセル】ボタンで1つ前の項目に戻 ります < しない OK 次へ BTパスキー 【設定値と機能】 任意の4桁の数字(初期値:0000) パスキーを設定すると、印刷を実行する際にデジタルカメラなどでパ スキー(任意の4桁の数字)を入力する必要があります。 他の Bluetooth 製品からの混信を防ぐ場合などに使います。 Bluetooth 通信でパスキーを使用する場合は、[BT 通信モード]を [ボンディング] に設定するか、[BT 暗号化] を [する] に設定して ください。 【設定方法】 BT各設定 BTパスキー BTパスキー ••••0 0 0 9999 **OK**決定 OK 次へ (1) ↓ ↓ か ↓ ▲ ↓ ボタンで設 ③ すべての桁を設定したら【OK】 ボタンで決定し、設定終了 定値を選択 ②【OK】ボタンで決定し、次の ※【キャンセル】ボタンで1つ前 桁へ進む の項目に戻ります

外部機器からの印刷

#### 外部機器からの印刷(つづき)

#### Bluetooth デバイスアドレス表示

本製品が固有に持っている Bluetooth 通信アドレスを表示します。 Bluetooth 通信アドレスは変更できません。

#### 1【メニュー】ボタンでメニュー画面を表示します。

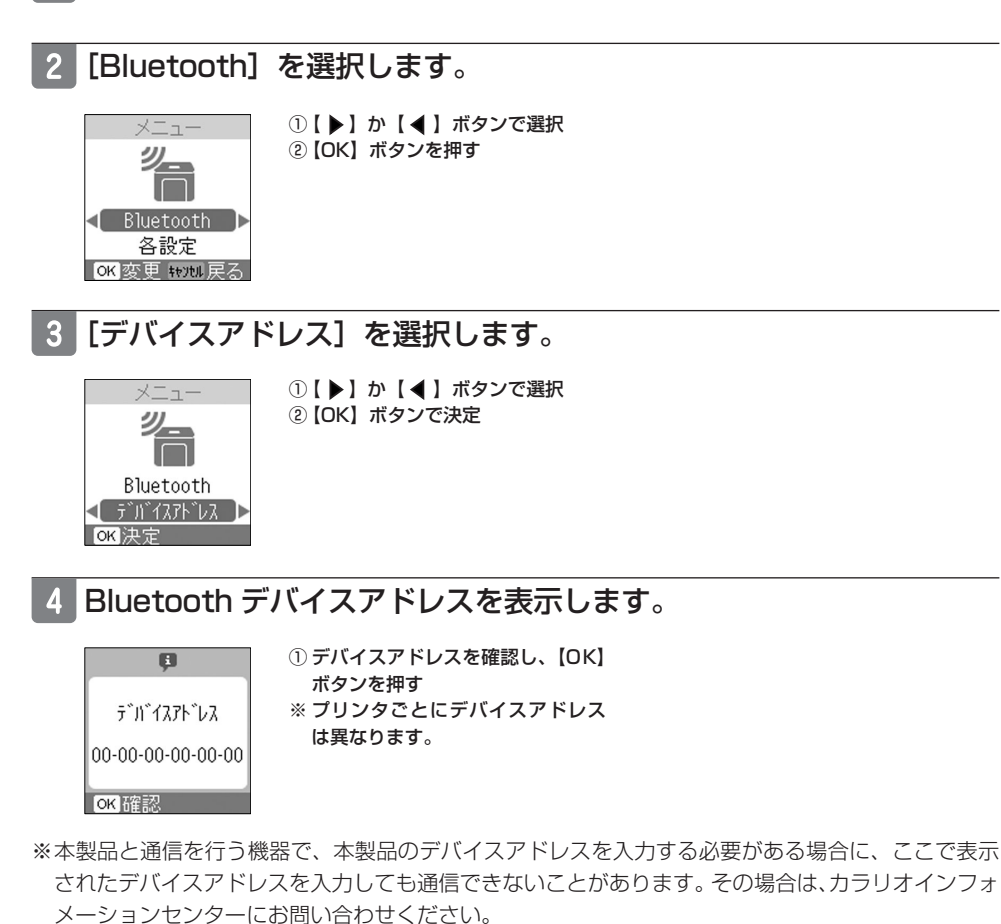

## OPP で印刷可能なデータと適切な用紙サイズ

OPP プロファイルでは、Bluetooth から送信される以下のデータを、所定のフォーマット(レイア ウト)で印刷します。

※お使いの Bluetooth 対応の製品によって印刷できるデータやメニュー名称などが異なります。

| 印刷可能なデ-         | 適切な用紙サイズ |                         |
|-----------------|----------|-------------------------|
| 電話帳(vCard)      | 1件印刷     | L 判 /KG サイズ / ハガキ / カード |
| 電話帳(vCard)      | 全件印刷     | L 判 /KG サイズ / ハガキ       |
| 画像(JPEG 画像のみ対応) |          | L 判 /KG サイズ / ハガキ / カード |

| 印刷イメージ                                                        |                                   |                                                                                                    |                                                                                                    |
|---------------------------------------------------------------|-----------------------------------|----------------------------------------------------------------------------------------------------|----------------------------------------------------------------------------------------------------|
| ■ 電話帳 1 件印刷                                                   | (カード)                             | ■ 電話帳全件印刷                                                                                                    | (L 判 /KG サイズ / ハガキ)                                                                                                    |
| レントロント<br>レート<br>レート<br>レート<br>レート<br>レート<br>レート<br>レート<br>レー | - 画像データがある<br>場合、このように<br>印刷されます。 | 19 M<br>and and any official state and any official state and a | <ul> <li>画像データがある場合、このように印刷されます。</li> <li>※テキストデータのみの場合、最大1000件の電話帳を印刷できます。</li> <li>画像データがある場合は、件数が少なくなります。</li> <li>※左図はし判サイズに印刷した場合の例です</li> </ul> |

#### ■ JPEG 画像

印刷の際、本製品の操作パネルで各種印刷設定ができます。

外部機器からの印刷(つづき)

#### 印刷方法

印刷前に Bluetooth ユニットの接続と通信設定を行ってください。 *C* 本書 43 ページ 「Bluetooth ユニットの通信設定」

#### 1 用紙をセットします。

△ 本書 21 ページ「用紙のセット方法」 HCRP プロファイルの場合は手順 3 に進みます。

#### 2 プリンタで印刷の設定をします。

設定方法については、本書 29 ページ~32 ページをご覧ください。

#### (参考)

BIPでは、あらかじめ選択した写真を印刷するため、本製品でほかの写真を印刷することはできません。

#### 3 お使いの Bluetooth 対応の製品での設定を行い、印刷を実行します。 設定方法はお使いの機器の取扱説明書をご覧ください。

#### 4 プリンタがデータを受信して印刷が始まります。

データを受信すると、Bluetooth ユニットのランプが点灯し、操作パネルに Bluetooth 通 信中を示すメッセージが表示されます。

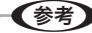

- 通信範囲は約10mですが、通信機器間の障害物や電波状況、磁場、静電気、電波障害の発生する場所、
   使用するソフトウェア、OS、通信する機器の受信感度、アンテナ性能などによって、変化する可能
   性があります。
- ・印刷中に Bluetooth ユニットを取り外さないでください。プリンタが誤作動するおそれがあります。

#### 通信や印刷ができない場合や、文字化けする場合は

- ・ 通信機器間の距離(本製品とデジタルカメラなどの距離)を近付けてみてください。
- ・ 同じ Bluetooth 対応の製品でも、対応している規格(プロファイル)が異なると印刷できません。本書 42 ページをご覧いただき、お使いの Bluetooth 対応製品の規格が本製品と通信可能な規格かどうかをご確認ください。
- ・ 本製品と送信側の機器の電源を一旦オフにしてから、入れ直してみてください。

# パソコンとつないで印刷する

## プリンタとパソコンをつなげる

#### 接続方法

パソコンとプリンタを接続します。接続するには USB ケーブルが必要です。

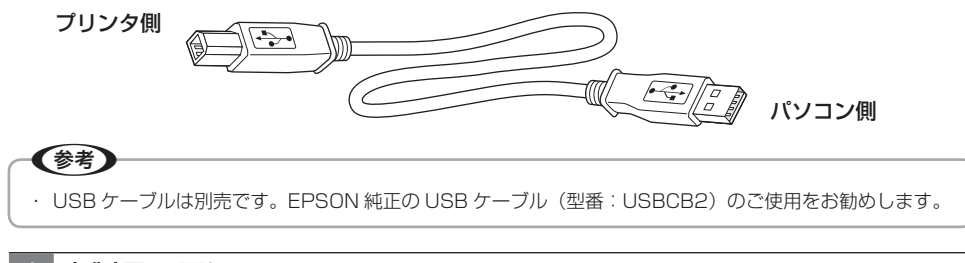

## 本製品の電源をオフにします。

#### 本製品のパネルカバーを閉じて取っ手を上げます。

#### USB ケーブルで本製品とパソコンをつなぎます。

USB ケーブルは、差し込み口の形状を確認し、奥までしっかりと差し込んでください。

<背面>

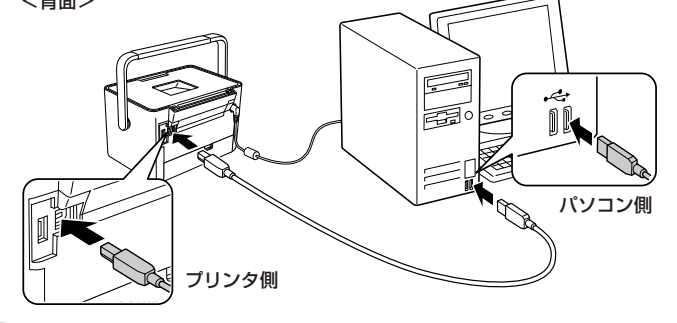

(参考)

- ・ご利用のパソコンによって接続するコネクタの位置が異なります。パソコンの取扱説明書をご覧くだ さい。
- ・ パソコン本体に USB ケーブルの差し込み口が複数ある場合は、どこに差し込んでもかまいませんが、 ディスプレイやキーボードに付いている USB コネクタの差し込み口には接続しないでください。正 常に認識されない場合があります。
- ・ USB ハブを使用している場合は、パソコンに直接接続されているハブに、プリンタを接続してくだ さい。

#### 本製品の取っ手を背面側に倒し、パネルカバーを開きます。

#### パソコンとつないで印刷する(つづき)

## パソコンの準備(ソフトウェアのインストール)

## インストール条件について

| インストール条件                         | インストール時の<br>アカウントについて  |
|----------------------------------|------------------------|
| Windows 98/Me/2000/XP プレインストー    | 「コンピュータの管理者」アカウント(管理者権 |
| ルモデル(または、Windows 98 以降のプレイ       | 限のあるユーザー)でログオンしてください。  |
| ンストールモデルを上記にアップグレードした            |                        |
| パソコン)                            |                        |
| *Windows 98 (Windows 98 Second   |                        |
| Edition は除く)では、プリンタドライバのみ        |                        |
| 動作可能です。これ以外のソフトウェアはイ             |                        |
| ンストールされますが、使用できません。              |                        |
| Mac OS X v10.2.8 以降で、USB I/F を標準 |                        |
| 搭載している Macintosh                 |                        |

※他のアプリケーションソフトやウィルスチェックプログラムを起動している場合は、インストール を開始する前にすべて終了してください。

#### (参考)

・ 本製品には「EPSON Easy Photo Print」が付属しています。このソフトウェアを使うと、印刷したい写 真を簡単に選んできれいに印刷することができます。

#### !注意

 インストール中に「古いバージョンのEPSON Easy Photo Printがインストールされている」皆のメッセージが表示されたときは、画面の指示に従ってソフトウェア CD-ROM に収録されている新しいバージョンの EPSON Easy Photo Print をインストールしてください。古いバージョンでは、一部の機能が正常に動作しません。

## インストールの手順

#### パソコンにソフトウェア CD-ROM をセット

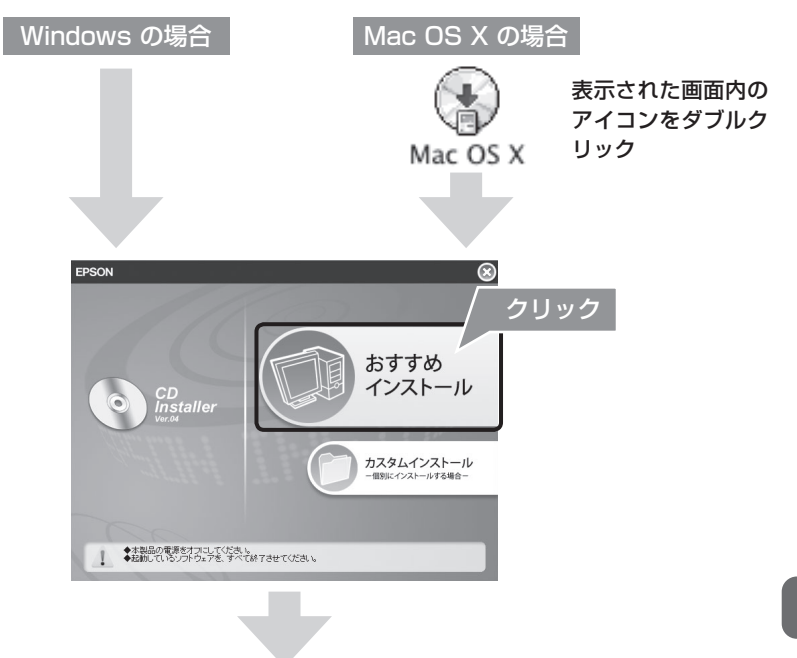

画面の指示に従ってインストールを進めます。

上の画面が表示されない場合は以下をご覧ください。

· Windows XP :

[スタート] ー [マイコンピュータ] の順にクリックし、CD-ROM のアイコンをダブルクリックします。

· Windows 2000 :

デスクトップ上の [マイコンピュータ] アイコンをダブルクリックし、CD-ROMのアイコンをダブルクリックします。

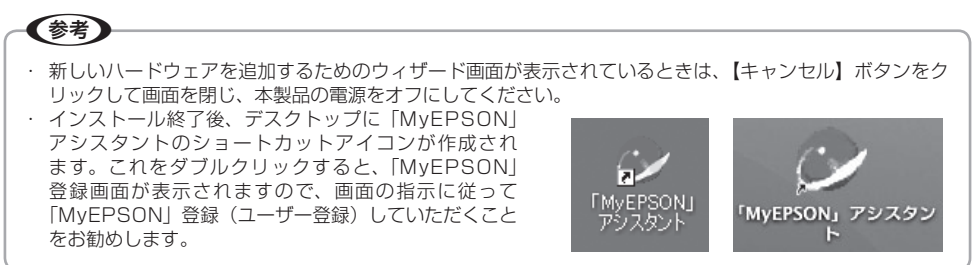

## ソフトウェアの使い方について

ソフトウェアの使い方については、活用+サポートガイド(電子マニュアル)をご覧ください。

#### 活用 + サポートガイドとは

活用 + サポートガイドとはパソコンの画面でご覧いただくマニュアルです。ソフトウェアのインス トールの際、同時にパソコンにインストールされます(CD-ROM を毎回セットする必要はありません)。

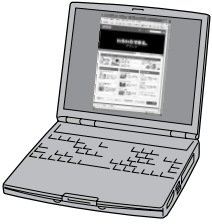

・活用+サポートガイドは、Internet Explorer(Version 5.0以上)などのブラウザでご覧いただけます。また、
PDF データをダウンロードしてご覧いただくこともできます。ダウンロードサービスについては、以下の
ホームページをご覧ください。
<http://www.epson.jp/guide/ink/>

## 活用+サポートガイドの表示方法

デスクトップ上の [EPSON E-300 活用 + サポートガイド] のアイコンをダブルクリックして表示 します。

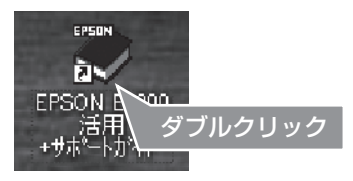

参考 Windows の場合 ① [スタート] -② [すべてのプログラム] (または [プログラム]) -③ [EPSON] -④ [EPSON E-300 活用+サポートガイド]の順にクリックします。 ・ Mac OS X の場合 ① [ ハードディスク ] -② [ アプリケーション ] -③ [EPSON\_TPMANUAL] -④ [E-300] -⑤ [ 活用 + サポートガイド1の順にダブルクリックします。

## インクカートリッジの交換

#### インク残量の確認

インクカートリッジ交換のメッセージが表示されているときは、インク残量の表示はできません。 インクカートリッジを交換してください。 27 本書 57 ページ「インクカートリッジの交換方法」

#### 1【メニュー】ボタンでメニュー画面を表示します。

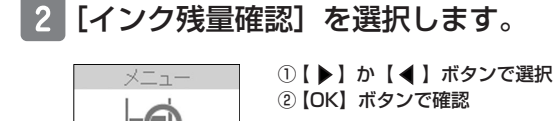

メンテナンス

3 インク残量が表示されます。

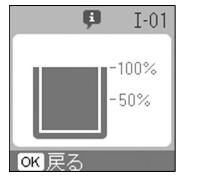

▲インク残量確認▶

OK 確認

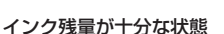

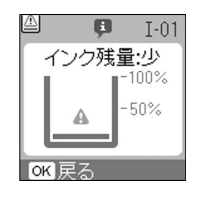

インク残量が少ない状態

#### 4 残量を確認したら、【OK】ボタンを押して、元の画面に戻ります。

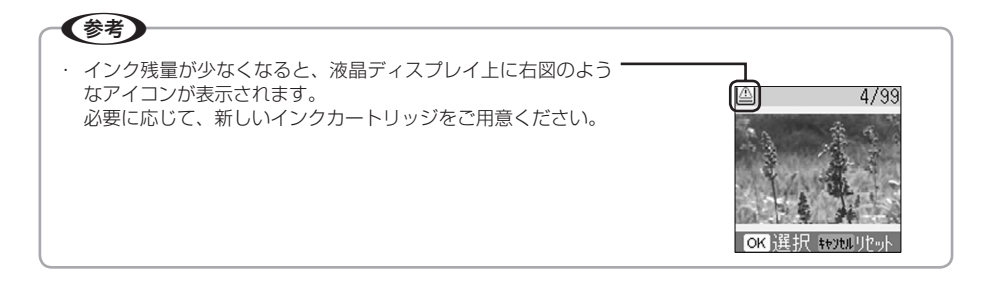

#### 新しいインクカートリッジの用意

インクが残り少なくなると、インク残量表示で「▲」マークが表示されたり、印刷時のメッセージ 画面に「インク残量が少なくなりました」と表示されます。

しばらくは印刷できますが、インクカートリッジ交換のメッセージが表示されると印刷できなくなります。

お早めに新しいインクカートリッジをご用意ください。

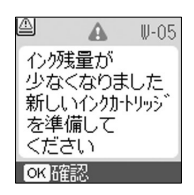

#### ■エプソンのインクカートリッジ純正品型番

インクカートリッジ:ICCL45 インクカートリッジ大容量パック:ICCL45B

インクカートリッジと写真用紙のセットもございます。 インクカートリッジ &L 判 200 枚セット:ICCL45V インクカートリッジ大容量パック &L 判 300 枚セット:ICCL45BV

#### 参考

本製品は、純正インクカートリッジの使用を前提に色調整されています。非純正品を使うと印刷品質に悪影響がでるなど、製品本来の性能を発揮できない場合があります。

 ・弊社は純正品以外の品質や信頼性について保証できません。非純正品の使用に起因して生じた本体の損傷、 故障については、保証期間内であっても有償修理となります。

#### インクカートリッジ交換時のご注意

## ⚠注意

- インクが目に入ったり皮膚に付着しないように注意してください。目に入った場合はすぐに水で洗い流し、 皮膚に付着した場合はすぐに水や石けんで洗い流してください。そのまま放置すると目の充血や軽い炎症を 起こすおそれがあります。
- インクカートリッジを分解しないでください。
- インクカートリッジは強く振らないでください。強く振ったり振り回したりすると、カートリッジからイン クが漏れることがあります。
- インクカートリッジは、お子様の手の届かないところに保管してください。また、インクは飲まないでください。

■使用上のご注意

- インクカートリッジは個装箱に印刷されている期限までに使用することをお勧めします。また、 開封後は6ヵ月以内に使い切ってください。
- インクカートリッジは取り付ける直前に開封してください。開封したまま長時間放置すると、 正常に印刷できなくなるおそれがあります。
- インクカートリッジの緑色の基板には触らないでください。正常に印刷できなくなるおそれが あります。
- ●本製品のインクカートリッジは、IC チップでインク残量などの情報を管理しているため、使用途中に取り外しても再装着して使用できます。なお、再装着の際は、プリンタの信頼性を確保するためにインクが消費されることがあります。
- 使用途中に取り外したインクカートリッジは、インク供給孔部にホコリが付かないように、本 製品と同じ環境で、インク供給孔部分を下にするか横にして保管してください(インク供給孔 部を上にして保管しないでください)。なお、インク供給孔内には弁があるため、ふたや栓を する必要はありませんが、供給孔部に付いたインクで周囲を汚さないようにご注意ください。
- インクカートリッジを寒い所から暖かい所に移した場合は、3時間以上室温で放置してからご 使用ください。
- インクカートリッジのラベル類は、絶対にはがさないでください。ラベルをはがすとインクが 漏れるおそれがあります。

#### ■保管上のご注意

- インクカートリッジは、冷暗所で保管してください。
- インクカートリッジはお子様の手の届かないところに保管してください。

#### ■交換時のご注意

- インクカートリッジにインクを補充しないでください。正常に印刷できなくなるおそれがあります。また、インクカートリッジはICチップにインク残量を記憶していますが、インクを補充してもICチップ内の残量値は書き換わらないため、使用できるインク残量は変わりません。
- 電源がオフの状態でインクカートリッジを交換しないでください。
- インクカートリッジを取り外した状態で、本製品を放置しないでください。プリントヘッド(ノズル)が乾燥して印刷できなくなるおそれがあります。
- 交換中は電源をオフにしないでください。プリントヘッド(ノズル)が乾燥して印刷できなく なるおそれがあります。
- インク充てん中は、電源をオフにしないでください。充てんが不十分で印刷できなくなるおそ れがあります。
- 使用済みのインクカートリッジはインク供給孔部にインクが付いている場合がありますのでご 注意ください。交換作業後、使用済みのインクカートリッジはポリ袋などに入れて、弊社指定 の最寄りの回収ポストまでお持ちいただくか、地域の条例や自治体の指示に従って廃棄してく ださい。

メンテナンス

#### 使用済みインクカートリッジの回収について

#### ■インクカートリッジの回収にご協力ください

環境保全の一環として、使用済みインクカートリッジの回収ポストをエプソン製品取り扱い店に設 置しています。 回収されたインクカートリッジは、原材料に再生し、リサイクルしています。 最寄りの回収ポスト設置店舗はエプソンのホームページでご案内しています。

< http://www.epson.jp >

#### ■使用済みインクカートリッジの回収によるベルマーク運動

ベルマーク運動参加校は、学校単位での使用済みカートリッジの回収数量に応じて、一定のベルマー クポイントが付与されます。これにより、資源の有効活用と廃棄物の減少による地球環境保全を図 るとともに、教育支援活動に参画しています。 詳細はエプソンのホームページでご案内しています。

< http://www.epson.ip/toner/ >

#### インク消費について

印刷時以外にも以下の場合にインクが消費されます。

- ・印刷前に行われるセルフクリーニング時
- ・プリントヘッドのクリーニング時

※初めてインクカートリッジを取り付ける際(セットアップ時)は、充てんによりインクが消費されます。

#### インクカートリッジの交換方法

#### 1 パネルカバーを開き、電源をオンにします。

\_☞ 本書 22 ページ「用紙のセット」

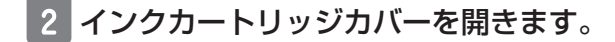

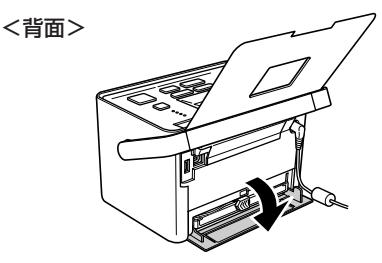

3 下図を参照し、インク交換レバーを水平にスライドさせます。

インクカートリッジが手で取り出せる位置まで排出されます。

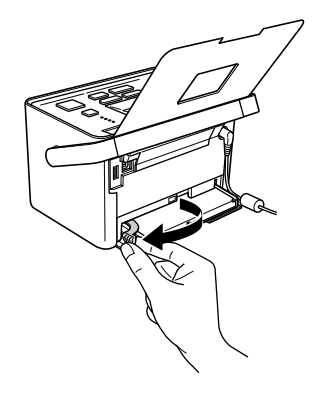

メンテナンス

メンテナンス (つづき)

## インクカートリッジを引き抜きます。

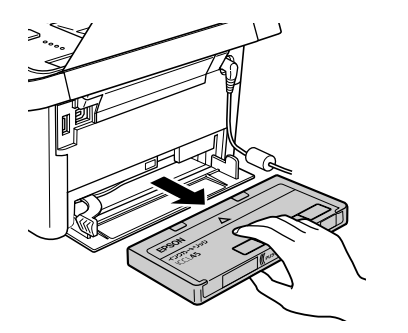

(参考) 本製品は、インクが1色でも限界値を下回ると印刷で きなくなります。印刷するデータの内容やご使用方法 によっては特定のインクの消費が早くなり、他のイン クが残ることがあります。 ・本製品は、インクカートリッジ内の廃インクパッド(ク リーニング時や印刷中に排出される廃インクを吸収す る部品)の吸収量が限界に達すると、インクが残って いても印刷できなくなります。 ▲ 本書 71 ページ [エラー表示一覧]

5 新しいインクカートリッジを袋から取り出します。

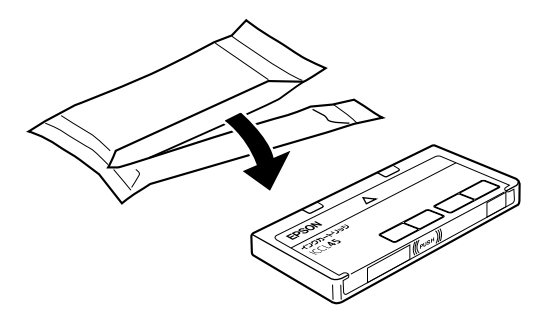

6 インクカートリッジを差し込み、固定されるところまで押し込みます。

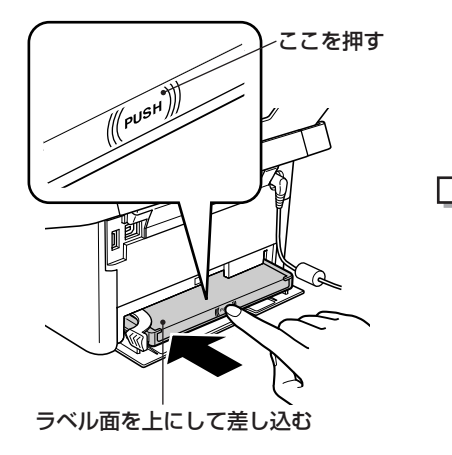

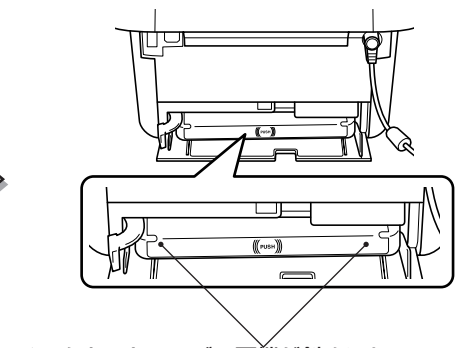

インクカートリッジの両端が斜めになってい るときは、両端を軽く押してまっすぐに固定 します。

# 7 下図を参照し、インク交換レバーを水平にスライドさせてロックします。

インクカートリッジがプリンタにセットされます。

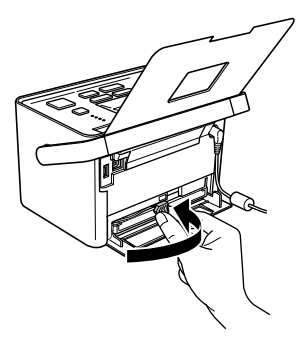

8 インクカートリッジカバーを閉じます。

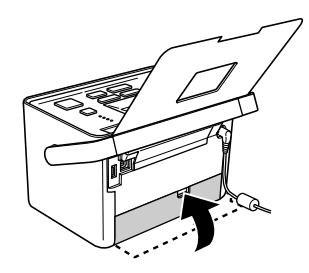

!注意

- 取り外したインクカートリッジのインク供給孔部にはインクが付着している場合がありますので、周囲を汚さないようにご注意ください。
- インクカートリッジを取り外した状態で、プリンタを放置しないでください。プリントヘッド(ノズル) が乾燥して印刷できなくなるおそれがあります。

メンテナンス(つづき)

## 上手に長くお使いいただくコツ

本製品をお使いになる上で、知っておいていただきたい、取り扱いやお手入れ方法などについて説明 します。

## プリントヘッド(ノズル)の目詰まりを防ぐ

プリントヘッド(用紙にインクを吹き付ける部分)が目詰まりすると、印刷結果にスジが入ってシマ シマになったり、おかしな色味で印刷されたりします。

正常

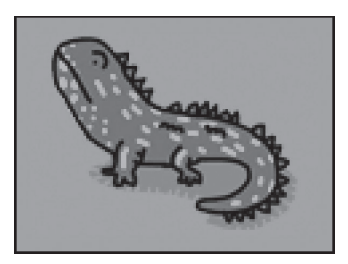

目詰まり時

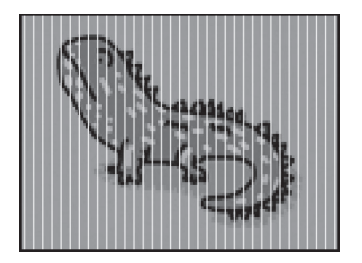

#### ■プリントヘッドの乾燥を防ぐ

万年筆やボールペンなどにペン先の乾燥を防ぐためのキャップがあるように、本製品にもプリントヘッドの乾燥を防ぐためのキャップがあります。通常は印刷終了後などに自動的にキャップされますが、動作中に突然電源が切れたりすると、正しくキャップされずに乾燥してしまいます。

#### これを防ぐには

- ・電源プラグは、スイッチ付きテーブルタップなどに接続せず、壁などに直付けされた コンセントに差し込んでください。
- . 電源のオン / オフは、必ず操作パネル上の【電源】ボタンで行ってください。
- 万年筆などを長期間放置すると乾燥して書けなくなるのと同じように、本製品も長期間使用しないでいると、プリントヘッドが乾燥して目詰まりする場合があります。

#### これを防ぐには

定期的に印刷することをお勧めします。定期的に印刷することで、プリントヘッドを常に 最適な状態に保つことができます。

● インクカートリッジを取り外したまま放置すると、プリントヘッドが乾燥してしまいます。

#### これを防ぐには

インクカートリッジを取り外したまま放置しないでください。

#### ■ホコリが付かないようにする

 プリントヘッドのノズル(インクを出す穴)はとても小さいため、ホコリが付いただけでも目 詰まりする場合があります。

#### これを防ぐには

使用しないときは、内部にホコリが入らないように、パネルカバーと排紙トレイを閉じて ください。

#### ■印刷を実行する前に

前ページのようにプリントヘッドの目詰まりを防いでいても、使用環境によっては目詰まりして、きれいに印刷されない場合もあります。

#### これを防ぐには

印刷品質を重視する写真の印刷や、大量に印刷する場合は、印刷を実行する前に、ノズル チェック(目詰まりの確認)を行うことをお勧めします。 29 本書 62 ページ「ノズルチェックとヘッドクリーニング」

#### 紙詰まりを防ぐ

#### ■用紙の取り扱いに注意し、正しくセットする

● 頻繁に紙詰まりが発生すると、故障の原因となります。

#### これを防ぐには

指定外の用紙は使用しないでください。また、折れ曲がったり、穴が開いたりした用紙は 使用しないでください。なお、用紙によってセットできる枚数が異なります。以下のペー ジでご確認ください。 ∠3 本書 21 ページ「印刷できる用紙」

## ■クリーニングシートを通紙する

- お使いのエプソン製専用紙に、クリーニングシートが付属している場合には、クリーニングシートを使ってローラをクリーニングしてください。
  - ①【メニュー】ボタンを押します。
  - ②【▶】か【◀】ボタンで【メンテナンス】を選択し、【OK】ボタンを押します。
  - ③【▶】か【◀】ボタンで[シート通紙]を選択し、【OK】ボタンを押します。
  - ④ クリーニングシートをセットします。
  - ⑤【OK】ボタンを押します。

※①~⑤の手順を3回程度繰り返してください。

⑥クリーニングを終了するときは【メニュー】ボタンを押します。

メンテナンス (つづき)

## ノズルチェックとヘッドクリーニング

印刷結果にスジが入ったり、おかしな色味で印刷されたりする場合は、ノズルチェック機能を使って ノズルの目詰まりを確認し、ノズルが目詰まりしている場合は、プリントヘッドをクリーニングして ください。

#### ノズルチェックパターンの印刷と目詰まりの確認

使用できる用紙の中からL判、KGサイズ、ハガキのいずれかをセットします。

∠ 本書 21ページ「用紙のセット方法」

#### !注意

 本製品で使用できる用紙(本製品に付属の「メンテナンスセット」または市販の「写真用紙
 光沢>」、「写真用紙エントリー
 光沢>」「インクカートリッジ&L 判写真用紙セットの写真用紙」など)をお 使いください。

普通紙などは使用しないでください。製品内部に用紙が詰まり、故障につながるおそれがあります。 ∠3°本書 21 ページ「印刷できる用紙」

# ・ ノズルチェックパターンは右図のように用紙の 上部にのみ印刷されます。用紙のセット向き(上 下)を変えることで、1枚の用紙に2回ノズル チェックパターン印刷をすることができます。

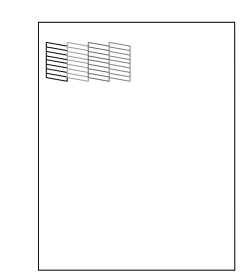

#### 2【メニュー】ボタンでメニュー画面を表示します。

#### 3 [メンテナンス] を選択します。

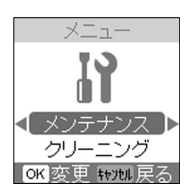

①【▶】か【◀】ボタンで選択
 ②【OK】ボタンを押す

## 4 [ノズルチェック]を選択します。

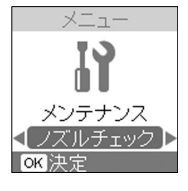

①【▶】か【◀】ボタンで選択
 ②【OK】ボタンで決定

①【印刷】ボタンで印刷開始

#### 5【印刷】ボタンを押してノズルチェックパターンを印刷します。

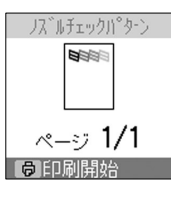

#### 6 下図を参照して、印刷されたノズルチェックパターンを確認します。

正常に印刷できた場合

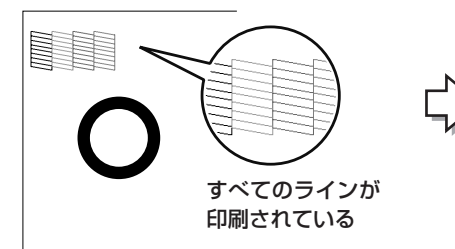

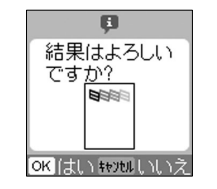

 【OK】ボタンを押して ノズルチェックを終了

ノズルは目詰まりしていません。

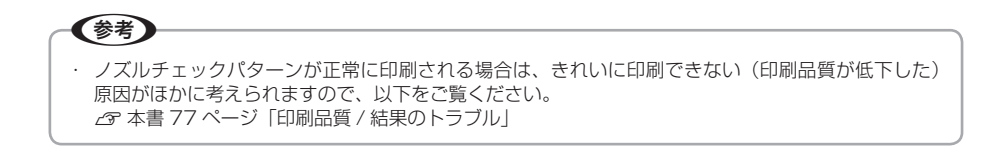

#### 印刷されないラインがある場合

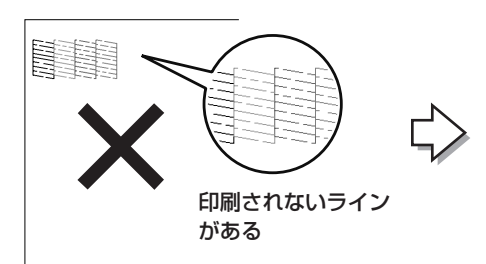

ノズルが目詰まりしています。

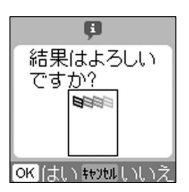

①【キャンセル】ボタンを押す

この後は以下を参照し、プリントヘッドのクリーニングを実行してください。 ∠3 本書 65 ページ「ヘッドクリーニング」 手順 3 ~手順 5

#### ヘッドクリーニング

#### 1【メニュー】ボタンでメニュー画面を表示します。

#### 2 [メンテナンス] を選択します。

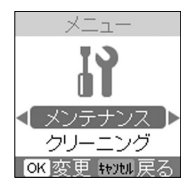

①【▶】か【◀】ボタンで選択
 ②【OK】ボタンを押す

## 3 [クリーニング] を選択します。

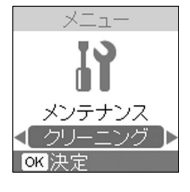

①【▶】か【◀】ボタンで選択
 ②【OK】ボタンで決定

#### 4 【OK】ボタンを押してクリーニングを実行します。

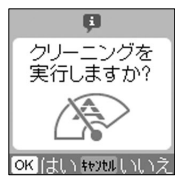

①【OK】ボタンで実行

#### 5 ノズルの目詰まりを再確認します。

△ 本書 62 ページ「ノズルチェックパターンの印刷と目詰まりの確認」

(参考)

 ノズルチェックとヘッドクリーニングを交互に2回程度繰り返しても改善されないときは、本製品の 電源をオフにして6時間以上放置した後、再度ノズルチェックとヘッドクリーニングを実行してくだ さい。時間をおくことによって、目詰まりが解消し、正常に印刷できるようになることがあります。
 それでも目詰まりが改善できない場合は、エプソン修理センターへ修理をご依頼ください。
 ▲ 本書裏表紙「本製品のお問い合わせ先」 メンテナンス

## ギャップ調整

縦の罫線がずれたり、ぼやけたような印刷結果になるときは、プリントヘッドのギャップがずれてい る可能性があります。以下の手順で、ギャップ調整してください。

# 1 使用できる用紙の中から L 判、KG サイズ、ハガキのいずれかをセットします。

#### !注意

必ず本製品で使用できる用紙(本製品に付属の「メンテナンスセット」または市販の「写真用紙<光 沢>」、「写真用紙エントリー<光沢>」「インクカートリッジ&L 判写真用紙セットの写真用紙」など) をお使いください。 普通紙などは使用しないでください。製品内部に用紙が詰まり、故障につながるおそれがあります。 ∠3 本書 21 ページ「印刷できる用紙」

#### 2【メニュー】ボタンでメニュー画面を表示します。

#### 3 [メンテナンス] を選択します。

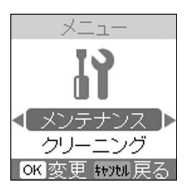

①【▶】か【◀】ボタンで選択
 ②【OK】ボタンを押す

4 [ギャップ調整]を選択します。

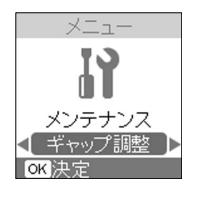

①【▶】か【◀】ボタンで選択
 ②【OK】ボタンで決定

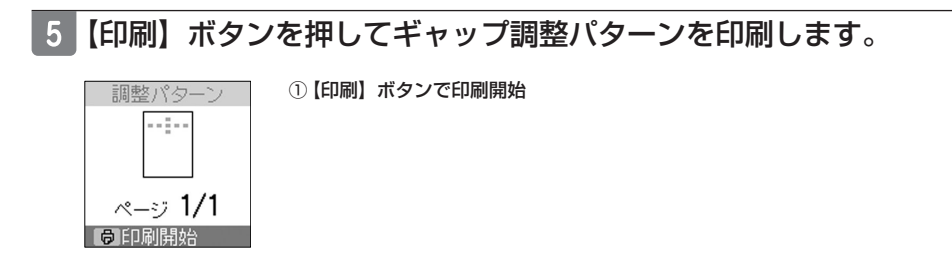

#### 6 印刷されたギャップ調整パターンを確認します。

# 1 で、それぞれもっとも縦スジが入っていないように見えるパターンを探します。下図の # 1 の例では「5」を選択します。

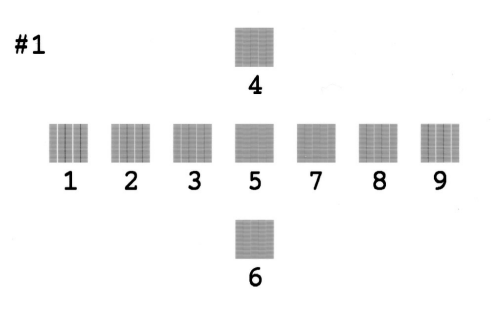

## 7 【▶】か【◀】ボタンで値を選びます。

手順 6 で確認した番号を設定します。

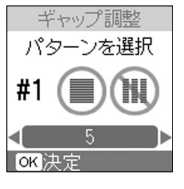

①【▶】か【◀】ボタンで設定値を選択

#### 8 【OK】ボタンを押して、元の画面に戻ります。 次の印刷結果から、調整結果が反映されます。

## 印刷プレビューの設定

印刷する写真のプレビューや印刷枚数を確認する画面の表示 / 非表示を切り替えます。

#### 【メニュー】ボタンでメニュー画面を表示します。

## 2 [印刷プレビュー]を選択します。

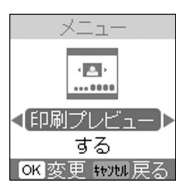

①【▶】か【◀】ボタンで選択
 ②【OK】ボタンを押す

#### 3 設定値を選択します。

印刷プレビュー画面を表示したいときは [する] に、表示したくないときは [しない] に設 定します。

※購入時は [する] に設定されています。

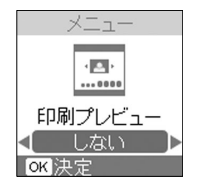

①【▶】か【◀】ボタンで選択
 ②【OK】ボタンで決定

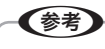

以下の場合には、印刷プレビューの設定は反映されません。

- DPOF 印刷
- ・ インデックス印刷
- ノズルチェック(ノズルチェックパターン印刷)
- ギャップ調整(調整パターン印刷)

## 液晶ディスプレイのコントラスト調整

1【メニュー】ボタンでメニュー画面を表示します。

#### 2 [液晶表示調整] を選択します。

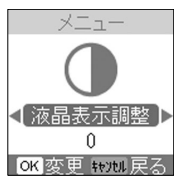

①【▶】か【◀】ボタンで選択
 ②【OK】ボタンを押す

#### 3 設定値を選択します。

-2(暗い)、-1、0(標準)、1、2(明るい)

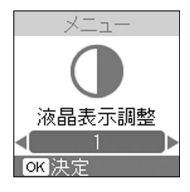

①【▶】か【◀】ボタンで選択
 ②【OK】ボタンで決定

## 設定値のリセット

本製品の設定をお買い上げ時の状態に戻します。 ※Bluetooth 各設定、ギャップ調整はリセットされません。

## 1【メニュー】ボタンでメニュー画面を表示します。

①【OK】ボタンで実行

#### 2 [リセット] を選択します。

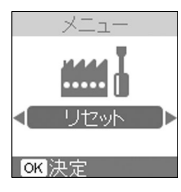

①【▶】か【◀】ボタンで選択
 ②【OK】ボタンで決定

3 リセットを実行します。

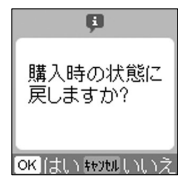

# 困ったときは(トラブル対処方法)

## エラー表示一覧

プリンタに何らかのトラブルが発生した場合、液 晶ディスプレイにエラーメッセージを表示しま す。エラーメッセージが表示されたときは、下表 をご覧いただき対処してください。

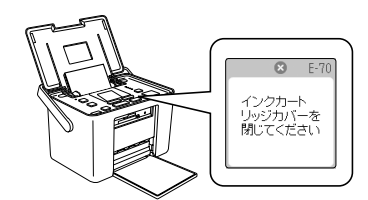

|             | エラーメッセージ                                                             | 番号   | 対処方法                                                                                                    |
|-------------|----------------------------------------------------------------------|------|----------------------------------------------------------------------------------------------------|
| インクカートリッジ関係 | インク量が限界値<br>以下のため<br>カートリッジ交換が<br>必要です<br>型番 [ICCL45*] <sup>*1</sup> | E-01 | インク残量が限界値を下回りました。<br>インクカートリッジを交換してください。純正品<br>のご使用をお勧めします。<br>本書 53 ページ「インクカートリッジの交換」                               |
|             |                                                                      | 1-02 | E-01のエラーメッセージが表示されている状態<br>でインクカートリッジカバーを開くと、インクカー<br>トリッジ交換手順1~6が順にアニメーションで<br>表示されます。<br>※左図は表示されるアニメーションの1コマです。   |
|             | インクカートリッジを認識でき<br>ませんでした<br>インクカートリッジを交換して<br>ください                   | E-73 | インクカートリッジをセットし直してください。<br>インクカートリッジをセットし直してもエラーが<br>発生する場合には、インクカートリッジを交換し<br>てください。<br>_3 本書 53 ページ「インクカートリッジの交換」   |
|             | インクカートリッジをセットし<br>てください                                              | E-71 | インクカートリッジがセットされていません。<br>インクカートリッジをセットしてください。<br>ふ 本書 58 ページ「インクカートリッジの交換<br>方法」手順 5 ~手順 8                           |
|             | インクカートリッジカバーを閉<br>じてください                                             | E-70 | インクカートリッジカバーを閉じてください。イ<br>ンクカートリッジカバーが閉まらない場合は、一<br>旦インクカートリッジを取り出し、セットし直し<br>てみてください。<br>_G 本書 53 ページ「インクカートリッジの交換」 |

## 困ったときは(トラブル対処方法)(つづき)

|             | エラーメッセージ                                                                         | 番号   | 対処方法                                                                                                    |
|-------------|----------------------------------------------------------------------------------|------|----------------------------------------------------------------------------------------------------|
| インクカートリッジ関係 | 純正のインクカートリッジでは<br>ありません<br>このまま使用しますか?                                           | W-03 | エプソン純正品以外のインクカートリッジがセットされています。<br>本製品は、エプソンの純正インクカートリッジの<br>使用を前提に色調整されています。純正品以外を<br>使うと印刷品質が低下する場合があります。また、<br>インク残量を検出できない場合もあります。<br>純正インクカートリッジのご使用をお勧めします。<br>合家本書53ページ「インクカートリッジの交換」 |
| 用紙関係        | 用紙をセットしてください                                                                     | E-03 | 用紙をセットし直して、【OK】ボタンを押してく<br>ださい。                                                                                                    |
|             | 用紙が詰まりました<br>用紙を取り除いてください                                                        | E-04 | 詰まった用紙を取り除いてください。<br>_& 本書 76 ページ「用紙が詰まった」                                                                                                    |
|             | メモリカードがセットされてい<br>ません                                                            | 1-10 | <ul> <li>メモリカードから写真を印刷するときは、メモリカードを正しくセットしてください。</li> <li>♪ 本書 24 ページ「メモリカードのセット方法」</li> <li>※ メモリカード印刷以外の操作をするときは、メモリカードをセットする必要はありません。</li> </ul>                                         |
| そ           | インクの残量が少ないため<br>クリーニングを実行できません                                                   | E-50 | インクの残量が少ないときはヘッドクリーニング<br>は実行できません。新しいインクカートリッジに<br>交換してから再度ヘッドクリーニングを実行して<br>ください。<br>29 本書 53 ページ「インクカートリッジの交換」                                                                           |
| の<br>他      | 廃インクパッドの吸収量が限界<br>に達しました<br>インクカートリッジを交換して<br>ください<br>型番 [ICCL45*] <sup>*1</sup> | E-72 | インクカートリッジ内の廃インクパッド <sup>*2</sup> の吸収<br>量が限界に達しました。新しいインクカートリッ<br>ジに交換してください。<br>純正インクカートリッジのご使用をお勧めします。<br><i>C</i> 本書 53 ページ「インクカートリッジの交換」                                                |
|             | 廃インクパッドの吸収量が限界<br>に近づいています                                                       | W-01 | プリンタ内の廃インクパッド*2の吸収量が限界に<br>近付いています。*3お買い求めいただいた販売店、<br>またはエプソン修理センターへ、廃インクパッド<br>の交換をご依頼ください。<br>ふ 本書裏表紙「本製品のお問い合わせ先」<br>※お客様ご自身による交換はできません。                                                |
|     | エラーメッセージ                                      | 番号   | 対処方法                                                                                                    |  |
|-----|-----------------------------------------------|------|----------------------------------------------------------------------------------------------------|--|
| その他 | プリンタエラーが発生しました<br>マニュアルをご覧ください                | E-90 | 電源を一旦オフにした後、再度電源をオンにして<br>ください。<br>また、本製品内部に異物(輸送用の保護具、用紙<br>など)が入っていないか確認し、電源をオンにし<br>てください。<br>それでもエラーが解除されないときは、お買い求<br>めいただいた販売店、またはエプソン修理センター<br>へお問い合わせください。<br>∠の本書裏表紙「本製品のお問い合わせ先」 |  |
|     | プリンタ内の部品調整が必要で<br>す<br>エプソンの修理窓口までご連絡<br>ください | E-91 | お買い求めいただいた販売店、またはエプソン修<br>理センターへお問い合わせください。<br>_3 本書裏表紙「本製品のお問い合わせ先」                                                                                                    |  |
|     | メモリカードを認識できません<br>マニュアルをご覧ください                | W-11 | お使いのメモリカードが本製品に対応しているか<br>どうかを確認し、再度セットし直してください。<br>_37 本書 24 ページ「メモリカードのセット方法」                                                                                                    |  |
|     | デバイスを認識できませんでし<br>た<br>マニュアルをご覧ください           | W-20 | サポートされていないデバイスが接続されました。<br>本製品に接続しているデバイスを取り外してくだ<br>さい。                                                                                                    |  |
|     | Bluetooth モジュールエラー<br>が発生しました<br>マニュアルをご覧ください | E-51 | Bluetooth ユニットを装着し直してみてください。<br>23 本書 42 ページ「ワイヤレスで印刷<br>< Bluetooth ユニット-別売->」                                                                                                    |  |
| オプ  | データサイズが大きすぎます<br>マニュアルをご覧ください                 | W-52 | 送信可能な画像数・サイズを超えていないこと、<br>お使いの Bluetooth 対応製品の規格に本製品                                                                                                    |  |
| ション | データ内容が複雑すぎます<br>マニュアルをご覧ください                  | W-53 | が対応していることを確認してください。同し<br>Bluetooth 対応の製品でも、対応している規格(フ                                                                                                    |  |
|     | データ内容に問題があります<br>マニュアルをご覧ください                 | W-51 | ロファイル)が異なると印刷はできません。<br><i>C</i> の本書 42 ページ「本製品と通信が可能な製品」                                                                                                    |  |
|     | データ内容に問題があります<br>マニュアルをご覧ください                 | W-50 |                                                                                                    |  |

- \*2:クリーニング時や印刷中に排出される廃インクを吸収する部品。
- \*3:お客様のご使用頻度等によって期間は異なりますが、廃インクパッドの交換が必要になります。 メッセージが表示されたら、エプソン修理センターに交換をご依頼ください。保証期間経過後 は有償となります。 なお、パッドの吸収量が限界に達した場合、インクがあふれることを防ぐため、パッドを交換 するまで印刷ができないようになっています。

困ったときは(トラブル対処方法)

# 電源 / 操作パネルのトラブル

| トラブル状態               | 対処方法                                                                                                    |
|----------------------|----------------------------------------------------------------------------------------------------|
| 電源がオンにならない           | <ul> <li>【電源】ボタンを少し長めに押してください。</li> <li>電源プラグがコンセントから抜けていませんか?</li> <li>差し込みが浅かったり、斜めになっていないかをご確認ください。</li> <li>コンセントに電源はきていますか?</li> <li>ほかの電気製品の電源プラグをコンセントに差し込んで電源が入るかをご確認ください。ほかの電気製品電源が入る場合は、本製品の故障が考えられます。</li> </ul> |
| 液晶ディスプレイが消えて<br>しまった | <ul> <li>液晶ディスプレイのスリープモード状態です。</li> <li>【電源】ボタン以外のいずれかのボタンを押してください。操作画面が表示されます。</li> <li>※本製品は13分以上印刷やパネル操作を行わないと、<br/>画面が消えてスリープモードになります(このとき、<br/>電源ランプと用紙選択ランプは点灯しています)。ただし、エラーが表示されている場合は、スリープモードには入りません。</li> </ul>    |

# 給紙 / 排紙のトラブル

| トラブル状態      | 対処方法                                                                                                    |
|-------------|----------------------------------------------------------------------------------------------------|
| 紙送りがうまくできない | <ul> <li>用紙のセット方法は正しいですか?</li> <li>以下の項目をチェックしてください。</li> <li>・用紙の端をよく揃えましたか?</li> <li>・用紙を縦方向にセットしていますか?</li> <li>・セットしている用紙の量が多すぎませんか?</li> <li>正しいセット方法をご確認ください。</li> <li>27本書 21ページ「用紙のセット方法」</li> <li>27本書 29ページ「用紙選択をする」</li> <li>本製品で使用できない用紙をお使いではありませんか?</li> <li>使用できない用紙を使うと、紙詰まりの原因になります。以下の項目をチェックしてください。</li> <li>・用紙にシワや折り目はないですか?</li> </ul>                                                                                                    |
|             | <ul> <li>用紙は厚すぎたり薄すぎたりしませんか?</li> <li>用紙が湿気を含んでいませんか?</li> <li>用紙が反っていませんか?</li> <li>使用できる用紙をご確認ください。</li> <li>金 本書 21 ページ「印刷できる用紙」</li> <li>本製品は水平な場所に設置されていますか?</li> <li>以下の場合は、本製品の内部機構に無理な力がかかって<br/>歪み、印刷や給紙に悪影響を及ぼします。</li> <li>設置場所が水平ではない</li> <li>設置場所と本製品の間に何か物が挟まれている</li> <li>本製品底面のゴム製の脚が台からはみ出している<br/>また、一見すると水平に見える場所でも実際は設置面が<br/>歪んでいることもあり、このような場所に設置した場合<br/>にも同様の症状が現れることがあります。設置面が水平<br/>であること、すべての脚が正しく設置していることをご<br/>確認ください。</li> <li>一般の室温環境下で使用されていますか?</li> <li>一般の室温環境下(室温:15~25度、湿度:40~<br/>60%)以外で使用した場合は、専用紙や専用ハガキを<br/>正常に紙送りできない場合があります。</li> </ul> |

困ったときは(トラブル対処方法)

| トラブル状態      | 対処方法                                                                                                    |
|-------------|----------------------------------------------------------------------------------------------------|
| 紙送りがうまくできない | <ul> <li>製品内部のローラが汚れている可能性があります。</li> <li>お使いのエプソン製専用紙に、クリーニングシートが付尾している場合には、クリーニングシート</li> </ul>                                                                                                    |
|             | トが利属している場合には、クリーニングシートを使ってローラをクリーニングしてください。                                                                                                    |
|             | ∠3 本書 61 ページ「紙詰まりを防ぐ」-「クリー<br>ニングシートを通紙する」                                                                                                    |
|             | <ul> <li>パソコンから郵便光沢ハガキまたは郵便ハガキ<br/>(インクジェット紙)を印刷していませんか?</li> </ul>                                                                                                    |
|             | これらの用紙で紙送りがうまくできないとき<br>は、以下をご覧ください。                                                                                                    |
|             | ∠☞ 『活用 + サポートガイド』(電子マニュアル)<br>- 「その他のトラブル」                                                                                                    |
| 用紙が詰まった     | ● 以下の手順で詰まった用紙を取り除き、エラー<br>を解除してください。                                                                                                    |
|             | <ul> <li>・ 排紙 トレイ 側 ご用紙 か詰まっ くいる 場合</li> <li>① ゆっくりと手前に引き抜いた後、</li> </ul>                                                                                                    |
|             | で<br>() [OK] ボタンを押します。                                                                                                    |
|             | ・給紙口側で用紙が詰まっている場合                                                                                                    |
|             | <ul> <li>() 「「」」、</li> <li>() 「」」、</li> <li>() 「」」、</li></ul> |

# 印刷品質 / 結果のトラブル

| トラブル状態                                                                                                    | 対処方法                                                                                                    |
|----------------------------------------------------------------------------------------------------|----------------------------------------------------------------------------------------------------|
| 印刷品質が悪い                                                                                                    | <ul> <li>プリントヘッドのノズルが目詰まりしていませんか?</li> </ul>                                                                                                    |
| ・かすれる、スジや線が入<br>る                                                                                                    | ノズルチェックでプリントヘッドの状態をご確認ください。                                                                                                    |
| ・シマシマになる                                                                                                    | △3本書 62 ページ   ノスルチェックとヘッドクリーニ<br>ング                                                                                                    |
| A REAL PROPERTY AND A REAL PROPERTY AND A REAL | <ul> <li>インクカートリッジは推奨品(エプソン純正品)<br/>をお使いですか?</li> <li>本製品は、純正インクカートリッジの使用を前提に色調<br/>整されています。純正品以外を使うと印刷品質が低下す<br/>る場合があります。インクカートリッジは純正品のご使<br/>田をおわります。</li> </ul>                                           |
| ・ぼやける、にじむ、濃<br>い                                                                                                    | <ul> <li>☆本書巻頭「消耗品とオプション製品について」</li> <li>古くなったインクカートリッジを使用していませんか?</li> </ul>                                                                                                    |
| Coro                                                                                                    | 古くなったインクカートリッジを使用すると印刷品質が<br>低下します。<br>開封後は6ヵ月以内に使い切ってください。未開封の推<br>奨使用期限は、インクカートリッジの個装箱に記載され<br>ています。<br>● プリントヘッドのギャップがズレていません                                                                              |
| ・ 色合いがおかしい<br>・ 印刷されない色がある<br>・ 色にムラがある                                                                                                    | か?<br>高速で印刷するために、プリントヘッドが左右どちらに<br>移動するときにもインクを吐出しています。その際、ま<br>れに右から左へ移動するときの印刷位置と左から右へ移<br>動するときの印刷位置がずれて、縦の罫線がずれたり、<br>ぼやけたような印刷結果になる場合があります。<br>ギャップ調整機能を使って、ギャップのズレをご確認く<br>ださい。<br>_3 本書 66 ページ「ギャップ調整」 |

困ったときは(トラブル対処方法)

| トラブル状態            | 対処方法                                                                                                    |
|-------------------|----------------------------------------------------------------------------------------------------|
| 印刷面がこすれる、汚れる      | <ul> <li>反りのある用紙や、用紙の端面にバリのある用<br/>紙を使用していませんか?</li> <li>反りのある用紙や、用紙の端面にバリ(用紙の断裁のときに出る「かえり」)のある用紙に印刷すると、プリントヘッドが用紙をごする場合があります。用紙の反りや<br/>バリを取ってから、本製品にセットしてください。<br/>なお、一部のエプソン製専用紙は、反りを修正する際に<br/>印刷面を傷つけてしまうおそれがありますので、以下の<br/>ページを確認してから、反りを修正してください。</li> <li>ふ*本書21ページ「用紙のセット方法」</li> <li>専用紙に印刷後、すぐに重ねていませんか?</li> <li>専用紙に印刷後、すぐに重ねていませんか?</li> <li>専用紙は普通紙などと比べてインクの乾きが遅いため、<br/>印刷直後に手や別の用紙などが印刷面に触れると、汚れ<br/>る場合があります。印刷直後は印刷面に触れないように、<br/>排紙トレイから1枚ずつ取り去って十分に乾かしてくだ<br/>さい。</li> <li>ふ*本書92ページ「印刷物(印刷後)の取り扱い」</li> </ul> |
| 印刷位置がずれる、はみ出<br>す | <ul> <li>使用した用紙のサイズと、操作パネルで設定した用紙サイズは同じですか?</li> <li>実際に使用する用紙のサイズと、操作パネルでの【用紙選択】ボタンによる設定を合わせてください。</li> <li>ふ*本書 29ページ「用紙選択をする」</li> <li>用紙とエッジガイドの間に、すき間はありませんか?また、用紙が曲がってセットされていませんか?</li> <li>ー旦用紙を取り出してよく整えてから、用紙をまっすぐにセットし、エッジガイドを用紙の側面に合わせてください。</li> <li>ム*書 21ページ「用紙のセット方法」</li> </ul>                                                                                                    |

| トラブル状態       | 対処方法                                                                                                    |
|--------------|----------------------------------------------------------------------------------------------------|
| 四辺フチなし印刷ができな | <ul> <li>規格サイズ*よりも長さが短い用紙を使っていませんか?</li> <li>規格サイズよりも長さが約3mm以上短い用紙をお使いになると、本製品は用紙下端に3mm程度の余白を残して印刷を終了します。規格サイズの用紙をお使いください。</li> <li>*:八ガキ:100×148mm/L判:89×127mm</li></ul> |
| い            | KG:101.6×152.4mm/カード:54×86mm <li>元の写真データに余白が入っていませんか?</li> <li>元の写真データをご確認ください。</li> <li>なお、画像の縦横比を調整するために、デジタルカメラなど(データを送信する機器)で自動的に余白が付加される場合もあります</li>                 |

| トラブル状態                                                                | 対処方法                                                                                                    |
|-----------------------------------------------------------------------|----------------------------------------------------------------------------------------------------|
| 写真がきれいに印刷できな<br>い<br>・モザイクがかかったよう<br>に印刷される<br>・印刷の目が粗い(ギザギ<br>ザしている) | <ul> <li>写真データの画像サイズが、印刷サイズに適していますか?</li> <li>デジタルカメラで撮影した写真データは、細かい点(画素)の集まりで構成されています。同じサイズの用紙に印刷する場合には、この画素数が多いほど、なめらかで高画質な印刷ができます。また、印刷サイズが大きくなればなるほど画素数の多い画像データが必要になります。</li> <li>画像サイズに適した印刷サイズは以下のとおりです。</li> </ul> |
|                                                                       | デジタルカメラ     標準的な<br>画像サイズ     印刷サイズの<br>目安                                                                                                    |
|                                                                       | の画素致 (ピクセル) カード L判                                                                                                    |
|                                                                       | 約130万画素 1280×1024 ◎ ◎                                                                                                    |
|                                                                       | 約 200 万画素 1600 × 1200 🗌 🔘                                                                                                    |
|                                                                       | 約300万画素 2048 × 1536 🗌 🔘                                                                                                    |
|                                                                       | 約 400 万画素 2240 × 1680 □ ◎                                                                                                    |
|                                                                       | 約 500 万画素 2560 × 1920 * □                                                                                                    |
|                                                                       | 約 600 万画素 2816 × 2120 *                                                                                                    |
|                                                                       | 約700万画素 3072×2304 * □                                                                                                    |
|                                                                       | 約800万画素 3250×2450 * □                                                                                                    |
|                                                                       | <ul> <li>◎:必要十分な画素数があり、高い印刷結果が得られる。</li> <li>□:やや画素数が多いが、高い印刷結果が得られる。</li> <li>*:良好な印刷結果が得られるが、印刷結果向上のためにはこれほど多くの画素は必要なし。</li> </ul>                                                                                      |

| トラブル状態                      | 対処方法                                                                                                    |                               |
|-----------------------------|----------------------------------------------------------------------------------------------------|-------------------------------|
| 四辺フチなし印刷時に写真<br>の端が切れて印刷される | <ul> <li>フチなし印刷は、原稿や写<br/>真データを用紙サイズより<br/>少し拡大し、はみ出させて<br/>印刷します。</li> <li>本番の印刷前に試し印刷することをお勧めします。</li> </ul> | 印刷される部分<br>「<br>す<br>の刷されない部分 |

# その他のトラブル

| トラブル状態                       | 対処方法                                                                                                    |
|------------------------------|----------------------------------------------------------------------------------------------------|
| メモリカードが認識されな<br>い            | <ul> <li>メモリカードをセットしてから認識されるまでに時間がかかることがあります。</li> <li>メモリカードを取り出さずに、しばらくお待ちください。</li> <li>オ書 24 ページ「メモリカードのセット方法」</li> <li>メモリカードは正しくセットされていますか?</li> <li>メモリカードのセットが浅すぎたり、セットの向き(表裏)が間違っていると認識されません。正しくセットされていることを確認してください。</li> <li>本書 24 ページ「メモリカードのセット方法」</li> </ul>             |
| ヘッドクリーニングが動作<br>しない          | <ul> <li>本製品にエラーが発生していませんか?</li> <li>エラーが発生している場合は、解除してください。</li> <li>また、インクがないときや残り少ないときは、ヘッドクリーニングができません。新しいインクカートリッジに交換してください。</li> <li>ふ 本書 71 ページ「エラー表示一覧」</li> <li>ふ 本書 53 ページ「インクカートリッジの交換」</li> </ul>                                                                         |
| 連続して印刷をしている途<br>中、印刷速度が遅くなった | <ul> <li>高温によるプリンタ内部の損傷を防ぐための機能が働いています。</li> <li>連続印刷中*に、プリンタの動作が一旦停止し印刷速度が極端に遅くなった場合は、印刷を中断し電源オンの状態で30分程度放置してください。印刷を再開すると、通常の速度で印刷できるようになります。</li> <li>※ 印刷速度が遅くなっても、印刷を続けることはできます。</li> <li>※ 電源をオフにして放置しても、印刷速度は回復しません。</li> <li>*:30分以上、印刷し続けている状態(時間は印刷状況によって異なります)。</li> </ul> |
| 排紙トレイが閉まらない                  | <ul> <li>メモリカード取り出しボタンが飛び出た状態のままになっていませんか?</li> <li>メモリカード取り出しボタンが飛び出ているときは、奥まで押し込んでから排紙トレイを閉めてください。</li> <li>ムマ 本書 26 ページ「メモリカードの取り出し」</li> </ul>                                                                                                    |

# パソコンと接続時のトラブル

パソコンから印刷ができないときは、活用 + サポートガイド(電子マニュアル)をご覧ください。 ∠3 『活用 + サポートガイド』(電子マニュアル) - 「トラブル対処方法」

# プリンタドライバのインストール状態を確認(Windows)

Windows 環境でお使いの場合には、プリンタドライバ(印刷を行うために必要なソフトウェア)が 正しくインストールされていない、または印刷先のポートが正しく設定されていない可能性がありま す。

以下の手順でプリンタドライバのインストール状態と、ポートの設定状態を確認してください。

#### ■ プリンタドライバのアイコンを確認

# 1 USB ケーブルで本製品とパソコンをしっかりと接続し、本製品の 電源をオンにします。

# 2 [プリンタと FAX] または [プリンタ] フォルダを開きます。

Windows XP の場合 [スタート] - [コントロールパネル] の順 にクリックし、[プリンタとその他のハー ドウェア] をクリックして、[プリンタと FAX] をクリックします。 Windows 98/Me/2000 の場合 [スタート] – [設定] – [プリンタ] の順 にクリックします。

# 3 [E-300] のアイコンがあるかを確認します。

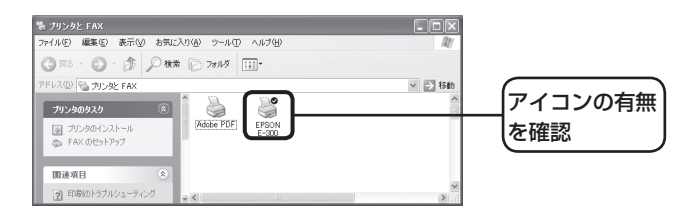

#### [E-300] のアイコンがある

プリンタドライバは正常にインストールさ れています。

次に印刷先ポートの設定を確認して ください。 △☞本書 85 ページ「印刷先のポー トの設定を確認」

#### [E-300] のアイコンがない

プリンタドライバが正常にインストールさ れていません。

ドライバをインストールし直してく ださい。 ② 本書 87 ページ「ドライバの再 インストール (Windows)」 ■ 印刷先のポートの設定を確認

1

# E-300のアイコンを右クリックし、[プロパティ]をクリックします。

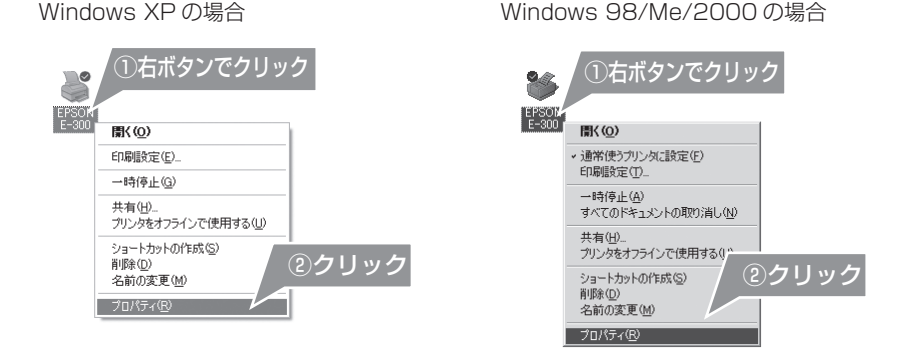

# 2 ポートの設定を確認します。

Windows XP/2000 の場合 [ポート] タブをクリックし、[USBxxx EPSON E-300] (x には数字が入り ます)が選択されていることを確認し ます。

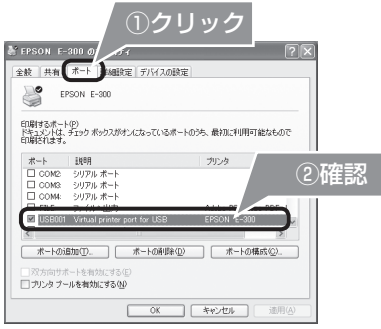

Windows 98/Meの場合 「詳細〕 タブをクリックし、「

[詳細] タブをクリックし、[EPUSBX: (EPSON E-300)] (x には数字が入ります) が選択されていることを確認します。

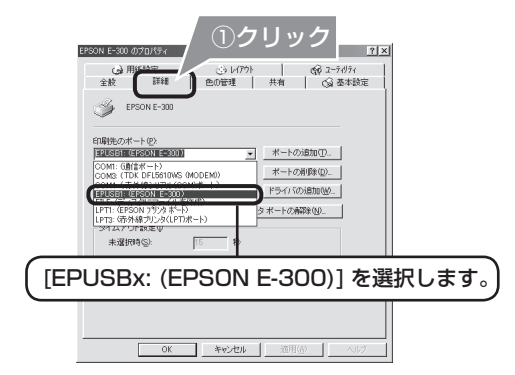

## USB ポートが選択されている

Windows 2000/XPの場合 複数の USB ポート([USBxxx EPSON E-300])が表示されている場合は、別の USB ポートを選択して印刷をお試しくださ い。それでも印刷できない場合は、ドライバ が正常にインストールされていません。 Windows 98/Me の場合 ドライバが正常にインストールされていません。

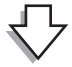

# USB ポート以外が選択されている

USB ポート([USB] と [EPSON E-300] が表示されているポート)を選択し、印刷ができ るかどうかを確認してください。

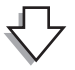

印刷できなかった場合は、ドライバをインストールし直してください。 *C* 本書 87 ページ「ドライバの再インストール (Windows)」

# USB ポートがない

USB ポート([USB] と [EPSON E-300] が表示されているポート)がない場合は、ドライ バが正常にインストールされていません。

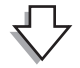

ドライバをインストールし直してください。 *L*37 本書 87 ページ「ドライバの再インストール(Windows)」

!注意

[ポートの追加] によるポートの設定は行わないでください。

ドライバの再インストール (Windows)

- 1 本製品の電源をオフにして、USB ケーブルをパソコンに接続します。
- 2 起動しているアプリケーションをすべて終了します。
- 3『ソフトウェア CD-ROM』をパソコンにセットします。
- 4 以下の画面が表示されますので、[おすすめインストール] をクリッ クします。

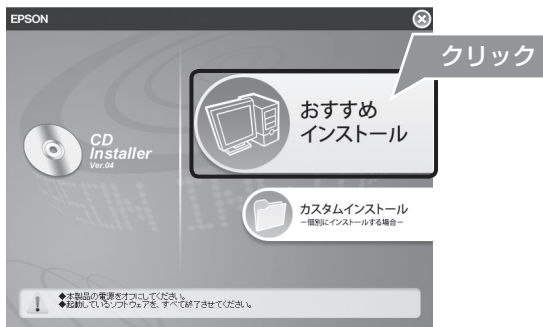

5 [インストール] をクリックします。 画面の指示に従ってインストールを進めてください。

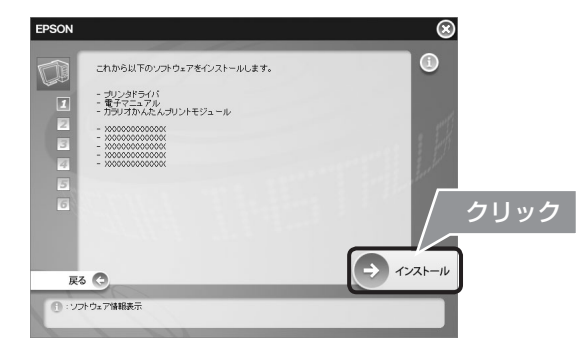

# ・電源オンを指示されたら、本製品の電源をオンにしてください。

# 6 ドライバのインストールが終了すると、以下の画面が表示されます。 ∞ をクリックして画面を閉じます。

その後は画面の指示に従ってください。

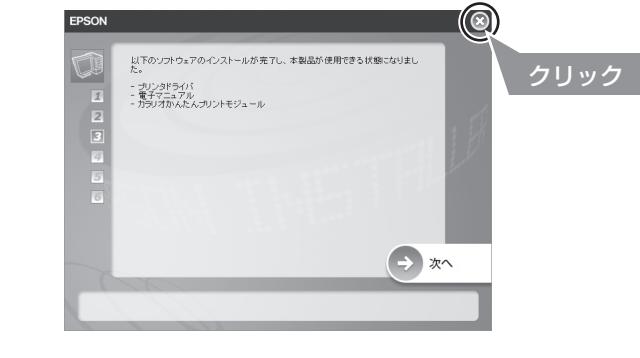

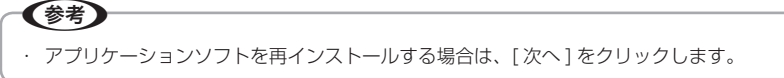

7 インストールが終了したら、印刷を実行してみてください。

# トラブルが解決しないときは

# 本製品をパソコンと接続して使用している場合

本製品をパソコンと接続して使用している場合は、プリンタドライバと同時にインストールされた 『E-300 活用 + サポートガイド』をご覧ください。

『E-300 活用 + サポートガイド』の「トラブル対処方法」には、本書に載っていないトラブルの対処 方法が記載されています。

∠ 本書 52ページ 「活用 + サポートガイドの表示方法」

# インターネットに接続できる場合

『E-300 活用 + サポートガイド』をご覧いただいても問題が解決しない、ちょっとわからないことがある。こんなときに、お客様の環境がインターネットに接続できる場合は、インターネット FAQ をお勧めします。

エプソンなら購入後も安心。皆様からのお問い合わせの多い内容をFAQ としてホームページに掲載しております。

ぜひご活用ください。(http://www.epson.jp/faq/)

上記 『E-300 活用 + サポートガイド』の「インターネット FAQ のご案内」からも接続できます。

# プリンタ本体が故障していないかをご確認ください

ノズルチェックパターンを印刷し、本体の動作や印刷機能に問題がないかをご確認ください。 ノズルチェックパターンの印刷方法は、以下をご覧ください。 29 本書 62 ページ 「ノズルチェックとヘッドクリーニング」

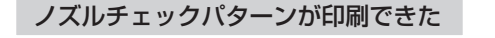

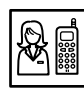

カラリオインフォメーションセン ターへご相談ください。

△ 本書裏表紙「本製品のお問い合わせた」

お問い合わせの際は、ご使用の環境 (パソコンの型番、アプリケーション ソフトの名称やバージョン、その他 周辺機器の型番など)と、本製品の 名称をご確認の上ご連絡ください。 ノズルチェックバターンが印刷できない

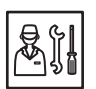

故障している可能性があります。 お買い求めいただいた販売店、また はエプソン修理センターへ修理をご 依頼ください。

△ 本書裏表紙「本製品のお問い合わせ先」

修理へ出す際は、以下をご確認くだ さい。

- △37 本書 90 ページ「修理 / アフター サービスについて」
- △⑦ 本書 93 ページ「本製品を持ち 運ぶときは」

付録

# サービス・サポートのご案内

# 各種サービス・サポートについて

弊社が行っている各種サービス・サポートについては、以下のページでご案内しています。 ♪ 本書裏表紙「本製品のお問い合わせ先」 ♪ 本書 91 ページ「マニュアルデータのダウンロードサービス」

# 「故障かな?」と思ったら(お問い合わせの前に)

「故障かな?」と思ったときは、あわてずに、まず本書の「困ったときは(トラブル対処方法)」、および『E-300 活用 + サポートガイド』の「トラブル対処方法」をよくお読みください。そして、接続や設定に間違いがないかを必ず確認してください。それでもトラブルが解決しない場合は、本体が故障していないかご確認の上、お問い合わせください。

## 修理 / アフターサービスについて

#### ■保証書について

保証期間中に、万一故障した場合には、保証書の記載内容に基づき保守サービスを行います。ご購 入後は、保証書の記載事項をよくお読みください。

保証書は、製品の「保証期間」を証明するものです。「お買い上げ年月日」「販売店名」に記載漏れ がないかご確認ください。これらの記載がない場合は、保証期間内であっても保証期間内と認めら れないことがあります。記載漏れがあった場合は、お買い求めいただいた販売店までお申し出くだ さい。保証期間、保証事項については、保証書をご覧ください。

#### ■補修用性能部品および消耗品の最低保有期間

本製品の補修用性能部品および消耗品の最低保有期間は、製品の製造終了後5年間です。 故障の状況によっては弊社の判断により、製品本体を、同一機種または同等仕様の機種と交換させ ていただくことがあります。

なお、同等機種と交換した場合は、交換前の製品の付属品や消耗品をご使用いただけなくなること があります。

※ 改良などにより、予告なく外観や仕様などを変更することがあります。

#### ■保守サービスに関しての受付窓口

保守サービスに関してのご相談、お申し込みは、次のいずれかで承ります。

・お買い求めいただいた販売店

・エプソン修理センター(本書裏表紙の一覧表をご覧ください)

受付日時:月曜日~金曜日(土日祝祭日・弊社指定の休日を除く) 9:00~17:30

#### ■保守サービスの種類

エプソン製品を万全の状態でお使いいただくために、下記の保守サービスをご用意しております。 詳細につきましては、お買い求めの販売店またはエプソン修理センターまでお問い合わせください。

| 千千米石             | 梅田田                                                                                                    | 修理代金                             |                                               |
|------------------|----------------------------------------------------------------------------------------------------|----------------------------------|-----------------------------------------------|
| 「生大只             | 「城女                                                                                                    | 保証期間内                            | 保証期間外                                         |
| 持込 / 送付修理        | 故障が発生した場合、お客様に<br>修理品をお持ち込みまたは送付<br>いただき、一旦お預かりして修<br>理いたします。                                             | 無償                               | 基本料+技術+部品代<br>修理完了品をお届け<br>したときにお支払い<br>ください。 |
| ドア to ドア<br>サービス | <ul> <li>指定運送会社がご指定の場所に修理品を引き取りにお伺いするサービスです。</li> <li>保証期間外の場合は、ドア toドアサービス料金とは別に修理代金が必要となります。</li> </ul> | 有償<br>(ドア to ドア<br>サービス料金の<br>み) | 有償<br>(ドア to ドアサービ<br>ス料金+修理代)                |

#### ■製造番号の表示位置

保守サービスなどのお問い合わせの際に製造番号が必要になる場合があります。製造番号は、プリンタ底面に貼られているラベルに表示されています。

# マニュアルデータのダウンロードサービス

製品に付属しておりますマニュアル(取扱説明書)の PDF データをダウンロードできるサービスを 提供しています。マニュアルを紛失してしまったときなどにご活用ください。 < http://www.epson.jp/guide/ink/ >

# 印刷物(印刷後)の取り扱い

ー般的に印刷物や写真などは、空気中に含まれるさまざまな成分や光の影響などで退色(変色)して いきます。エプソン製専用紙も同様ですが、保存方法に注意することで、印刷直後の色合いを長期間 保つことができます。

# 参考

付録(つづき)

· 各専用紙の取り扱い方法は、専用紙に付属の取扱説明書をご覧ください。

# 乾燥方法

印刷後は、印刷面が重ならないように注意して十分に乾燥させてください。やむをえず重ねて乾燥させる場合は、それぞれを15分程度乾燥させた後、吸湿性のあるコピー用紙などを1枚ずつ挟んでください。

十分に乾燥していない状態でアルバムなどに保存すると、にじみが発生することがあります。

# !注意

- ドライヤーなどを使用して乾燥させないでください。
- ・ 直射日光に当てないでください。

# 保存・展示方法

乾燥後はすみやかに保存・展示を行ってください。

#### ■クリアファイルやアルバムに入れ、暗所で保存

光や空気が遮断されるため、変色の度合いをきわめ て低く抑えることができます。

#### ■ガラス付き額縁に入れて展示

空気が遮断されるため、変色の度合いを抑えることができます。

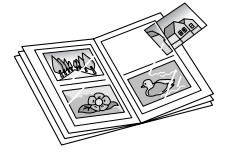

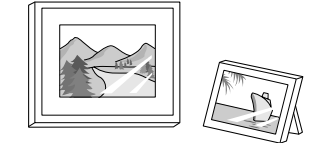

# ・ ガラス付き額縁などに入れた場合も、屋外での展示は避けてください。 ・ 写真現像室など化学物質がある場所での保存・展示は避けてください。 ・ ミニフォトシールを保存するときは、吸湿性のあるコピー用紙などに挟んでクリアファイルに入れてください。

# 本製品を持ち運ぶときは

📕 本製品からメモリカードを取り出し、用紙を取り除きます。

- 2 電源をオフにします。
- 3 パネルカバーと排紙トレイを閉じます。
- 4 **電源プラグをコンセントから抜き、電源コードを外します。** パソコンと接続している場合は、USB ケーブルを取り外します。

#### 5 取っ手を持って持ち運びます。

『どこでも簡単プリントガイド』を本製品と一緒に持ち運ぶと便利です。

#### !注意

- ・ 直射日光の当たる場所、暖房器具に近い場所、自動車内などの高温になる場所に放置しないでください。本 体が変形したり、インク漏れの原因になることがあります。
- インクカートリッジは、絶対に取り外さないでください。プリントヘッドが乾燥し、印刷できなくなるおそれがあります。
- 保護材の取り付け時、輸送時には、本製品を傾けたり、立てたり、逆さにしたりせず、水平な状態にしてく ださい。インク漏れの原因になります。
- ・ 持ち運びの際には、振り回したりぶつけたりしないようにご注意ください。

### 参考

- 輸送(郵送など)する場合はプリンタを衝撃などから守るために保護材を取り付け、水平に梱包箱に入れて 輸送してください。

付録

# 製品仕様

#### ■プリンタ部基本仕様

| ノズル配列     | 90 ノズル×4 色                            |
|-----------|---------------------------------------|
|           | (イエロー、マゼンタ、シアン、ブラック)                  |
| 印字方向      | 双方向最短距離印刷(ロジカルシーキングつき)                |
| 解像度       | 5760*1×720dpi (パソコン印刷時のみ)             |
|           | 1440 <sup>*2</sup> ×720dpi(メモリカード印刷時) |
|           | * 1:最小 1/5760 インチのドット間隔で印刷します。        |
|           | * 2: 最小 1/1440 インチのドット間隔で印刷します。       |
| 紙送り方式     | ASF 方式フリクションフィード                      |
| 入力データバッファ | 256KByte                              |

### ■インクカートリッジ仕様

| 形態         | 4 色一体型インクカートリッジ                |
|------------|--------------------------------|
| 型番         | ICCL45/ICCL45B                 |
| 推奨使用期間     | 個装箱に記載されている期限                  |
|            | 開封から6ヵ月以内                      |
| 保存温度       | 保存時:−30℃~40℃(40℃の場合1ヵ月以内)      |
|            | 本体装着時:- 20℃~ 40℃(40℃の場合 1ヵ月以内) |
| カートリッジ外形寸法 | 幅 150mm ×奥行き 92mm ×高さ 17.12mm  |

### 参考

- インクは-15℃以下の環境で長時間放置すると凍結します。万一凍結した場合は、室温(25℃)で3時 間以上かけて解凍してから使用してください。
- ・ インクカートリッジを分解したり、インクを詰め替えたりしないでください。
- 初めて取り付けるインクカートリッジでは、本製品を印刷可能な状態にするためにもインクが使用されるため、2回目以降に取り付けるインクカートリッジに比べて印刷できる枚数は少なくなります。

#### ■電気関係仕様

< AC アダプタ電気仕様>

| 型名    | A381H        |
|-------|--------------|
| 定格電圧  | AC100 - 240V |
| 定格周波数 | 50 – 60Hz    |
| 定格電流  | 0.8 – 0.4A   |
| 定格電力  | 42W          |
| 出力    | DC20V、1.68A  |

#### <プリンタ電気仕様(AC アダプタ使用時)>

| DC 定格入力電圧     | DC20V   |                 |                  |
|---------------|---------|-----------------|------------------|
| DC 定格入力電流     | 0.5A    |                 |                  |
|               |         | AC100 - 120 V入力 | AC220-240 V入力    |
| 消費電力          | 連続印刷時   | 10W             | 10W              |
|               | スリープモード | 4W              | 4.0W             |
|               | 電源オフモード | 0.2W            | 0.3W             |
| 定格入力電流(連続印刷時) |         | 0.3A (MAX 0.4A) | 0.15A (MAX 0.3A) |

#### ■総合仕様

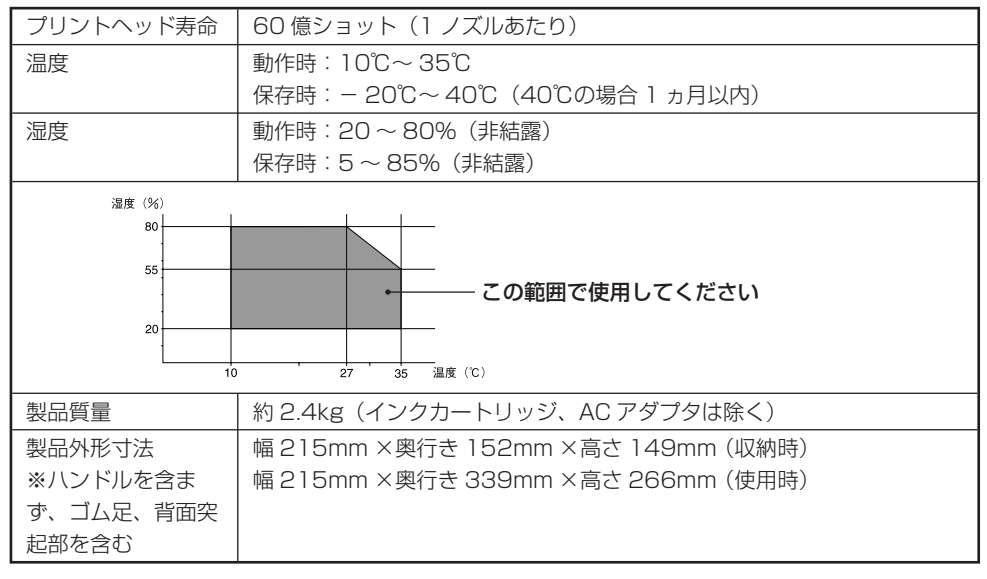

# ■ USB インターフェイス仕様

| 規格       | Universal Serial Bus Specifications Revision 2.0                  |                 |                                   |  |
|----------|-------------------------------------------------------------------|-----------------|-----------------------------------|--|
|          | Universal Serial Bus Device Class Definition for Printing Devices |                 |                                   |  |
|          | Version 1.1                                                       | (プリンタ部)         |                                   |  |
|          | Universal S                                                       | Serial Bus Mass | Storage Class Bulk-Only Transport |  |
|          | Revision 1.C                                                      | (ストレージ部)        |                                   |  |
| 転送速度     | 480Mbps (High Speed Device)                                       |                 |                                   |  |
| 適合コネクタ   | USB Series B                                                      |                 |                                   |  |
| 入力コネクタにな |                                                                   |                 |                                   |  |
| ピン番号     | 信号名                                                               | 入力 / 出力         | 機能                                |  |
| 1        | VCC                                                               | _               | ケーブル電源、最大電流 2mA                   |  |
| 2        | - DATA 双方向 データ                                                    |                 | データ                               |  |
| 0        |                                                                   | 动士店             | データ、1.5k Ωの抵抗を経由して                |  |
| 3        |                                                                   | 及刀凹             | + 3.3V にプルアップ                     |  |
| 4        | Ground –                                                          | _               | ケーブルグラウンド                         |  |

# ■カードスロット仕様

| カードスロット規格対応                                                                                                | メモリカード                                                                                                    |
|----------------------------------------------------------------------------------------------------|----------------------------------------------------------------------------------------------------|
| CF Type II スロット(CF+ and<br>CompactFlash Specification Revision<br>1.4 準拠)                                  | CompactFlash (3.3V、メモリカードのみ)<br>Microdrive                                                                                                    |
| Memory Stick スロット<br>(Memory Stick Standard version<br>1.3 準拠)                                             | Memory Stick (最大容量 128MB、メモリーセ<br>レクト機能付き含む)<br>Memory Stick Duo*<br>MagicGate Memory Stick<br>(最大容量 128MB、著作権保護機能は非サポート)<br>MagicGate Memory Stick Duo*<br>(著作権保護機能は非サポート) |
| Memory Stick PRO スロット<br>(MemoryStick Standard Memory<br>Stick PRO Format Specifications<br>Version1.0 準拠) | Memory Stick PRO<br>(著作権保護機能、高速転送機能は非サポート)<br>Memory Stick PRO Duo*<br>(著作権保護機能、高速転送機能は非サポート)                                                                               |
| SD/SDHCスロット(SD Memory Card<br>Specifications/ PART1. Physical<br>Layer Specification Version2.0 準拠)        | SD メモリーカード (最大容量 2GB)<br>SDHC メモリーカード (最大容量 32GB)<br>miniSD カード (最大容量 2GB) *<br>miniSDHC カード (最大容量 32GB) *<br>microSD カード (最大容量 2GB) *<br>microSDHC カード (最大容量 32GB) *       |

| カードスロット規格対応                           | メモリカード                   |
|---------------------------------------|--------------------------|
| MMCスロット(MultiMedia Card               | MultiMediaCard           |
| Standard 準拠)                          |                          |
| xD-Picture Card スロット                  | xD-Picture Card ™        |
| (xD-Picture Card ™ Card Specification | xD-Picture Card ™ Type M |
| Version 1.20 Type M card/Type H       | xD-Picture Card ™ Type H |
| card 準拠)                              |                          |

\*: 必ず専用アダプタを使用して、本製品にセットする。

● 対応電圧

3.3V専用または 3.3V/5V 兼用、供給電圧は 3.3V のみ対応
 ※ 3.3V/5V 兼用メディアへは 3.3V を供給 ※メモリカードへの供給電流は最大 500mA
 ※ 5V タイプのメモリカードは非サポート

● 印刷できる画像ファイル形式

本製品で印刷できる画像ファイルの形式は以下のとおりです。

| デジタルカメラ        | DCF <sup>*1</sup> Version 1.0 または 2.0 規格準拠                                                                    |
|----------------|----------------------------------------------------------------------------------------------------|
| 対応画像ファイルフォーマット | DCF <sup>*1</sup> Version1.0 または 2.0 規格準拠のデジタルカメ<br>ラで撮影した JPEG <sup>*2</sup> 形式、TIFF <sup>*2</sup> 形式の画像ファイル |
| <br>有効画像サイズ    | 横 80 ~ 9200 ピクセル、縦 80 ~ 9200 ピクセル                                                                             |
| 最大ファイル数        | 999 個                                                                                                    |

\* 1:DCFは、社団法人電子情報技術産業協会(社団法人 日本電子工業振興協会)で標準化された 「Design rule for Camera File system」規格の略称です。

\* 2: Exif Version2.21 準拠。

#### ■ダイレクト印刷仕様

デジタルカメラから USB 接続でダイレクトプリントを行う際は、以下の点にご注意ください。

#### 対応規格

- · USB DIRECT-PRINT
- · PictBridge

#### 注意

- ・お使いのデジタルカメラによって設定項目や設定値、設定方法、操作方法などが異なります。詳しくはデジタルカメラの取扱説明書をご覧ください。
- ・印刷の設定は、基本的にデジタルカメラ側での設定が優先されます。ただし、「標準設定」\*<sup>1</sup>などを選択した場合やデジタルカメラ側で設定できない機能については、本製品側の設定が反映されます。なお、設定内容が本製品の仕様上実現不可能な組み合わせの場合は、実現可能な組み合わせに自動調整して印刷されます(この調整結果が本製品側の設定値と一致するとは限りません)。
- ・セピアまたはモノクロで印刷したい場合は、本製品側でセピア印刷またはモノクロ印刷の設定をしてください。デジタルカメラ側で「プリント効果:イメージオプティマイズ」\*<sup>2</sup>の設定ができる場合は、「標準設定」\*<sup>1</sup>に設定してください。
- ・ TIFF 画像の印刷はできません。TIFF 画像を印刷したい場合は、メモリカードから直接印刷してください。
- \* 1:本製品側の設定を反映させる設定値(設定値の名称はデジタルカメラによって異なります。 例:「標準設定」「プリンタ指定」など)
- \*2:色合いなどの調整をする設定項目(設定項目名はデジタルカメラによって異なります。 例:「プリント効果:イメージオプティマイズ」「印刷補正」など)

# Epson Color について

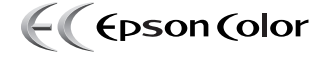

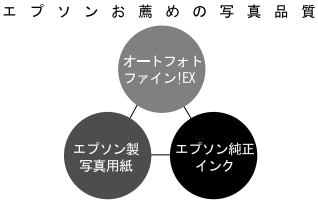

Epson Color とは、エプソンお薦めの写真品質のことです。 人物の顔を自動判別し、肌色を中心に写真の色合いをきれいに 自動補正する「オートフォトファイン!EX\*」と耐オゾン性、 耐光性に優れる「エプソン純正インク」、そして美しい仕上が りを誇る「エプソン製写真用紙」が組み合わさることで実現さ れます。

\*:オートフォトファイン!EXは人物写真だけでなく、風景写 真もより鮮やかな色合いに自動補正します。

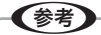

- ・ 補正や加工は印刷時に処理されるだけで、データそのものは補正 / 加工されません。
- オートフォトファイン!EXは、被写体の配置などを解析して画像処理を行います。このため、被写体の配置が変わる操作(回転、拡大/縮小、トリミングなど)を行うと、印刷される色合いが変わることがあります。また、四辺フチなし印刷時とフチあり印刷時とでは被写体の配置が若干変わるため、色合いが変わることがあります。
- ・ 印刷する画像に Exif Print の撮影情報が付加されていれば、この情報に基づいた画像補正を行います。
- ・「オートフォトファイン !EX」はセットアップ画面では「オートフォトファイン」と表記しています。

# Epson Color で印刷するためには

Epson Color で印刷するためには、Epson Color 対応用紙に印刷してください。

#### Epson Color 対応用紙

·写真用紙<絹目調>

- ・写真用紙クリスピア<高光沢>
- ·写真用紙<光沢> ·写
  - ・写真用紙エントリー<光沢>
- ・写真用紙<絹目調>はがき\*
- ・「インクカートリッジ+写真用紙セット」の写真用紙
- \*: 宛名面はパソコンからの印刷にのみ対応

#### 印刷手順

- ③ メニューから [画像補正] を選択し、[オートフォトファイン!EX] を選択します。
   △3 本書 30 ページ 「写真の色合いや画質を補正して印刷」

以上で、Epson Color の説明は終了です。

# 索引

| 16面 (ミニフォトシール) | 6 |
|----------------|---|
| 20 画像 (インデックス) | 4 |

#### アルファベット

| В | Bluetooth巻頭、     | 19、 | 42   |
|---|------------------|-----|------|
|   | BT 暗号化           |     | .45  |
|   | BT 通信モード         |     | .44  |
|   | BT パスキー          |     | .45  |
|   | BT 本体番号設定        |     | .44  |
| D | DPOF             |     | . 39 |
| Е | Epson Color      |     | .99  |
| 0 | 【OK】ボタン          | 16、 | 17   |
| Ρ | P.I.F. 関連付け      |     | .27  |
|   | PictBridge       |     | .40  |
| U | USB インターフェイスコネクタ |     | . 15 |
|   | USB ケーブル         |     | .49  |
|   | USB DIRECT-PRINT |     | .40  |

| あ | アフターサービス                |            | .90 |
|---|-------------------------|------------|-----|
| い | インクカートリッジ巻頭             | i. 12.     | 94  |
|   | インクカートリッジカバー            |            | .15 |
|   | インクカートリッジの回収            |            | .56 |
|   | インクカートリッジの交換            |            | .53 |
|   | インク交換レバー                |            | .15 |
|   | インク残量確認                 | 19、        | 53  |
|   | 印刷品質 / 結果のトラブル          |            | .77 |
|   | 印刷プレビュー                 | 18、        | 68  |
|   | 印刷方法(パソコンとつないで印刷す       | る)         | .49 |
|   | 印刷方法(メモリカードから写真プリ       | - /<br>ント) | .27 |
|   | 【印刷】ボタン                 | 16.        | 17  |
|   | インストール                  | , 83,      | 87  |
|   | インデックス印刷                |            | 34  |
| Ż | 液晶ディスプレイ                |            | 17  |
|   | 液晶表示調整                  |            | 69  |
|   | エッジガイド                  |            | .14 |
|   | エプソン純正品(専用紙、インクカー       | トリッう       | ジ、  |
|   | オプション)                  |            | 21  |
|   | エラー表示                   |            | .71 |
| お | オートシートフィーダ              |            | .14 |
|   | オートフォトファイン !EX          |            | .31 |
|   | オプション                   |            | 巻頭  |
| か | 外部機器 /Bluetooth ユニット接続コ | ネクタ        |     |
|   |                         |            | .15 |
|   | 画像補正                    | 18、        | 30  |
|   | 活用 + サポートガイド            |            | .52 |
|   | 紙詰まり                    | 61、        | 76  |
| き | ギャップ調整                  |            | .66 |
|   | 【キャンセル】ボタン              | 16、        | 17  |
|   | 給紙 / 排紙のトラブル            |            | .75 |
| さ | サービス・サポート               |            | .90 |
|   | 【左右】ボタン                 | 16、        | 17  |
| U | シール印刷位置調整               |            | .38 |
|   | シール左右補正                 | 18、        | 38  |
|   | シール種類                   | 18、        | 36  |
|   | シール上下補正                 | 18、        | 38  |
|   | 写真用紙 /KG サイズ            | 21、        | 30  |
|   | 写真用紙 /L 判               | 21、        | 30  |
|   | 写真用紙 / カード              | 21、        | 30  |
|   | 写真用紙 / ハガキ              | 21、        | 30  |
|   | 修理                      |            | .90 |
|   | 仕様                      |            | .94 |
|   | 消耗品                     | 巻頭、        | 94  |
| đ | 【全て印刷】ボタン               | 16、        | 17  |
|   | すべての写真を印刷               |            | .33 |

五十辛

| t          | セピア                  |       | .31                 |
|------------|----------------------|-------|---------------------|
| そ          | 操作パネル                | 14,   | 16                  |
|            | その他のトラブル             |       | .82                 |
| ち          | 長時間使用しない             | 60,   | 65                  |
| 7          | デジタルカメラから USB 接続で印刷  |       | .40                 |
|            | デバイスアドレス             |       | .46                 |
|            | 電源 / 操作パネルのトラブル      |       | .74                 |
|            | 電源コネクタ               |       | . 15                |
|            | 【電源】ボタン / ランプ        | . 16、 | 17                  |
| と          | 取っ手                  |       | . 15                |
|            | トラブル対処方法             |       | .71                 |
| の          | ノズルチェック              | 62、   | 89                  |
| は          | 排紙トレイ                |       | .14                 |
|            | パソコンと接続時のトラブル        |       | .83                 |
|            | パネルカバー               |       | .14                 |
|            | パブリック                |       | .44                 |
| С          | 日付印刷                 | . 18、 | 32                  |
|            | 【開く】ボタン              | . 16. | 17                  |
| ιζι        | フォトシール フリーカット        | 30,   | 35                  |
|            | フチなし                 |       | .79                 |
|            | プライベート               |       | .44                 |
|            | フリー (全面/4面/9面)       |       | .36                 |
|            | プリントヘッド              | 62.   | 66                  |
|            | ヘッドクリーニング            | 020   | 64                  |
| ほ          | ボンディング               |       | 44                  |
| 74         | ミーフォトシール 21          | 30.   | 35                  |
| <i>к</i> л | 【メニュー】 ボタン           | 16    | 17                  |
| 0)         | ×モリカード 12            | 27    | 96                  |
|            | メモリカードスロット           |       | 14                  |
|            | メモリカード取り出しボタン        |       | 1/                  |
|            | メモリカードランプ            |       | <del>.</del><br>1/1 |
|            | メンテナンフ               | 10    | <del>.</del> .<br>  |
| ±,         | ハンリリンへ<br>はち调7ド (絵洋) | . 13, | 00                  |
| 0          | 行う建し (制広)            |       | . 30<br>ວ 1         |
| ⊢          | ビノノロ 田延(印刷でキる田紙)     |       | יט.<br>ייט          |
| Ф          | 用礼 (印刷) ここの用礼)       | <br>  | . こ I<br>つつ         |
|            |                      | 21,   | 30                  |
|            | 用概選択                 | 10    | .29                 |
| 6          |                      |       | 1/                  |
| D          | リセット(印刷設定のリセット)      | 1 0   | .27                 |
|            | リセット (購人時の状態に戻す)     | . 19, | /0                  |
| わ          | リイヤレ人で印刷             |       | .42                 |

Apple の名称、Macintosh は Apple Computer,Inc. の商標または登録商標です。 Microsoft、Windows、Windows NT は米国マイクロソフトコーポレーションの米国およびその他の国における登録商標です。

MagicGate、マジックゲートメモリースティック、マジックゲートメモリースティック Duo、メ モリースティック、メモリースティック Duo、メモリースティック PRO Duo、および MEMORY STICK PRO、Memory Stick ロゴはソニー株式会社の登録商標または商標です。

SD メモリカード、SD ロゴは、株式会社 東芝、松下電器産業株式会社、米国 SanDisk 社の商標です。 xD-Picture Card、xD-Picture Card ロゴは富士写真フイルム株式会社の商標です。

その他の製品名は各社の商標または登録商標です。

Bluetoothは、その権利者が保有している商標であり、セイコーエプソン株式会社は、ライセンスに 基づき使用しています。

EPSON PRINT Image Matching、PRINT Image Framer は、セイコーエプソン株式会社の登録 商標です。

本文中で用いる P.I.F. は PRINT Image Framer の略称です。

Microsoft® Windows® 98 operating system 日本語版、Microsoft® Windows® Millennium Edition operating system 日本語版、Microsoft® Windows® 2000 operating system 日本語版の表記について本書中では、上記各オペレーティングシステムをそれぞれ、Windows 98、Windows Me、Windows 2000 と表記しています。Microsoft® Windows® XP Home Edition operating system 日本語版、Microsoft® Windows® XP Professional operating system 日本語版の表記について本書中では、Windows XP と表記しています。

また、Windows Me、Windows 2000、Windows XP を総称する場合は「Windows」、複数の Windows を併記する場合は、「Windows 98/Me」のように Windows の表記を省略することがあ ります。

本製品が対応している Mac OS のバージョンは、Mac OS X v10.2.8 以降です。 本書中では、上記各オペレーティングシステムを「Mac OS X」と表記していることがあります。

### 本製品を日本国外へ持ち出す場合の注意

本製品(ソフトウェアを含む)は日本国内仕様のため、本製品の修理・保守サービスおよび技術サポートなどの対応は、日本国外ではお受けできませんのでご了承ください。

また、日本国外ではその国の法律または規制により、本製品を使用できないことがあります。このような国では、本製品を運用した結果罰せられることがありますが、弊社といたしましては一切責任を 負いかねますのでご了承ください。

## 著作権について

写真・書籍・地図・図面・絵画・版画・音楽・映画・プログラムなどの著作権物は、個人(家庭内その他これに準ずる限られた範囲内)で使用するために複製する以外は著作権者の承認が必要です。

# 複製が禁止されている印刷物について

紙幣、有価証券などをプリンタで印刷すると、その印刷物の使用如何に係わらず、法律に違反し、罰 せられます。

(関連法律)刑法第148条、第149条、第162条 通貨及証券模造取締法第1条、第2条 など 以下の行為は、法律により禁止されています。

・紙幣、貨幣、政府発行の有価証券、国債証券、地方証券を複製すること(見本印があっても不可)

・日本国外で流通する紙幣、貨幣、証券類を複製すること

・政府の模造許可を得ずに未使用郵便切手、郵便はがきなどを複製すること

・政府発行の印紙、法令などで規定されている証紙類を複製すること

次のものは、複製するにあたり注意が必要です。

・民間発行の有価証券(株券、手形、小切手など)、定期券、回数券など

・パスポート、免許証、車検証、身分証明書、通行券、食券、切符など

#### 電波障害自主規制について -注意-

この装置は、情報処理装置等電波障害自主規制協議会(VCCI)の基準に基づくクラス B 情報技術装置です。

この装置は、家庭環境で使用することを目的としていますが、この装置がラジオやテレビジョン受信 機に近接して使用されると、受信障害を引き起こすことがあります。取扱説明書に従って正しい取り 扱いをしてください。

本装置の接続において指定ケーブルを使用しない場合、VCCIルールの限界値を超えることが考えられますので、必ず指定されたケーブルを使用してください。

## 瞬時電圧低下について

本装置は、落雷等による電源の瞬時電圧低下に対し不都合が生じることがあります。 電源の瞬時電圧低下対策としては、交流無停電電源装置等を使用されることをお勧めします。 (社団法人 電子情報技術産業協会(社団法人 日本電子工業振興協会)のパーソナルコンピュータの瞬 時電圧低下対策ガイドラインに基づく表示)

# 電源高調波について

この装置は、高調波電流規格 JIS C 61000-3-2 に適合しております。

#### ご注意

- ·本書の内容の一部または全部を無断転載することを禁止します。
- ・ 本書の内容は将来予告なしに変更することがあります。
- ・本書の内容にご不明な点や誤り、記載漏れなど、お気付きの点がありましたら弊社までご連絡 ください。
- ・ 運用した結果の影響については前項に関わらず責任を負いかねますのでご了承ください。
- ・本製品が、本書の記載に従わずに取り扱われたり、不適当に使用されたり、弊社および弊社指 定以外の、第三者によって修理や変更されたことなどに起因して生じた障害等の責任は負いか ねますのでご了承ください。
- ・エプソン純正品以外あるいはエプソン品質認定品以外の、オプションまたは消耗品を装着し、
   それが原因でトラブルが発生した場合には、保証期間内であっても責任を負いかねますのでご
   了承ください。

## 本製品のお問い合わせ先

#### ●エプソンのホームページ http://www.epson.jp

たノンタンガーム・シークロロレージャーを入降するとままの情報を満載したエブソンのホームページです。 これれ、エブンンを購入後も安心、音振がらのお問い合わせの多い内容をFAQとしてホームページに掲載しております。ぜひご活用ください。 「茶菜」 http://www.espon.j.plray/

#### • MyEPSON

エプソン製品をご愛用の方も、お持ちでない方も、エプソンに興味をお持ちの方への会員制情報提供サービスです。お客様にビッタリの おすすめ最新情報をお届けしたり、プリンタをもっと楽しくお使いいただくお手伝いをします。製品購入後のユーザー登録もカンタンです。 さあ、今すぐアクセスして会員登録しよう。

| インターネットでアクセス! | http://myepson.jp/ | ▶カンタンな質問に答えて会員登録。 |
|---------------|--------------------|-------------------|
|               |                    |                   |

●カラリオインフォメーションセンター 製品に関するご質問・ご相談に電話でお答えします。

#### 050-3155-8011 【雷話番号】

【受付時間】 月~金曜日9:00~20:00 土日祝日10:00~17:00(1月1日、弊社指定休日を除く) ◎上記電話番号をご利用できない場合は、042-589-5250へお問い合わせください

#### ●修理品送付・持ち込み依頼先

お買い上げの販売店様へお持ち込みいただくか、下記修理センターまで送付願います。

|                                        | 拠点名      |             | 所                      | 在          | 地         |              | TEL           |
|----------------------------------------|----------|-------------|------------------------|------------|-----------|--------------|---------------|
|                                        | 札幌修理センター | 〒060-0034 朴 | L幌市中央区北4条東1-           | -2-3 札幌フコ: | 7生命ビル10F  | エプソンサービス(株)  | 011-219-2886  |
|                                        | 松本修理センター | 〒390-1243 杉 | &本市神林1563 エブソ          | ンサービス(株)   |           |              | 050-3155-7110 |
|                                        | 東京修理センター | 〒191-0012 東 | 東京都日野市日野347 エ          | ブソンサービス    | .(株)      |              | 050-3155-7120 |
|                                        | 福岡修理センター | 〒812-0041 福 | 晶岡市博多区吉塚8- <b>5</b> -7 | 5 初光流通セ    | ンタービル3F ニ | - プソンサービス(株) | 050-3155-7130 |
|                                        | 沖縄修理センター | 〒900-0027 別 | 『覇市山下町5-21 沖縄          | i通関社ビル2F   | エプソンサーヒ   | (ス(株)        | 098-852-1420  |
| 【受付時間】月曜日~金曜日 9:00~17:30(祝日、弊社指定休日を除く) |          |             |                        |            |           |              |               |

【受け時期】月期出ー金額出 9-00~17.300(出)。発行時正代を除く 本学告なく信用: 連絡先等が変更が名場合がざるいますので、ご了承欠だおい。 \*修理(こいて詳しくは、エブンシのホームページでご確認ください、http://www.epson.jp/support/ ◎上記電話番号をご利用できない場合は、下記の電話番号へお問い合わせください。 ・松本修理センター: 10263-867-660 · 東京修理センター: 042-584-4070 · 福岡修理センター: 092-622-8922

●ドアtoドアサービスに関するお問い合わせ先 ドアtoドアサービスとはお客様のご希望日に、ご指定の場所へ、指定業者が修理品をお引取りにお伺いし、修理完了後弊社からご自宅へ お届けする有償サービスです。\*梱包は業者が行います。

| 【電話番号】 | 050-3155-7150 |
|--------|---------------|
|--------|---------------|

【受付時間】 月~金曜日9:00~17:30 (祝日、弊社指定休日は除く)

◎上記電話番号をご利用できない場合は、0263-86-9995へお問い合わせください。

\*ドアtoドアサービスについて詳しくは、エブソンのホームページでご確認ください。http://www.epson.jp/support/ \*平日の17:30~20:00および、土日、祝日、弊社指定休日の9:00~20:00の電話受付は0263-86-9995 (365日受付可) にて 日通諏訪支店で代行いたします。

| 上記050で始まる電話番号はKDDI株式会社の電話サービスを利用しており、一部のPHSやIP電話事業者からはご利用いただけない |
|-----------------------------------------------------------------|
| 場合があります。                                                        |
| 上記番号をご利用できない場合は、携帯電話またはNTTの固定電話(一般回線)からおかけいただくか、各◎印の電話番号にお      |
| かけください。                                                         |

○スクール(エブソン・デジタル・カレッジ)講習会のご案内 東京 TEL(03)5321-9738 大阪 TEL(06)6205-2734 【受付時間】月曜日〜金曜日9:30~12:00/13:00~17:30(祝日、弊社指定休日を除く) \*スケジュールなどはホームページでご確認ください。http://www.epson.jp/school/

 ショールーム\*詳細はホームページでもご確認いただけます。http://www.epson.jp/showroom/ エプソンスクエア新宿
 〒160-8324 算点窓新宿区高新宿ら2-41 西新宿三井ビルド
 【開館時間】月曜日~金曜日 9:30~17:30 (祝し弊社指定依拒を除く)
 エブソンスクエア御堂話
 〒541-1034 大阪市大阪市中央区淡路同3-6-3 NMブラゲ御堂路1F 【開館時間】月曜日~金曜日 9:30~17:30(祝日、弊社指定休日を除く)

○消耗品のご購入

お近くのエプソン商品取扱店及びエプソンダイレクト(ホームページアドレス http://www.epson.jp/shop/または通話料無料 0120-545-101) でお買い求めください。(2007年9月現在)

○FAXインフォメーション エプソン製品の情報をFAXにてお知らせします。 札幌(011)221-7911 東京(042)585-8500 名古屋(052)202-9532 大阪(06)6397-4359 福岡(092)452-3305

○エプソンディスクサ**ー**ビス 各種ドライバを郵送でお届けします。お申し込み方法・料金かど 詳しくは上記FAXインフォメーションの資料でご確認ください。

> コンシューマ(JJP) 2007.9

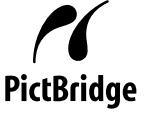

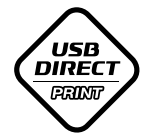

-300L 操作ガイ

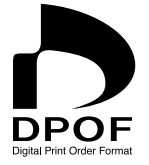

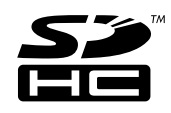

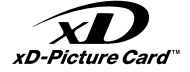

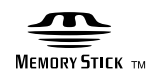

#### **MEMORY STICK PRO**

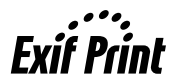

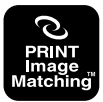

本製品は、PRINT Image Matching III に 対応しています。

PRINT Image Matching に関する著作権 は、セイコーエプソン株式会社が所有して います。PRINT Image Matching に関す る情報は、エプソンのホームページをご覧 ください。

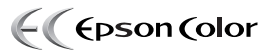

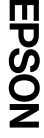

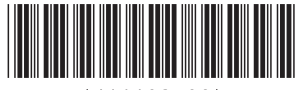

© セイコーエプソン株式会社 2007 Printed in XXXXX XX.XX-XX XXX

\*411103700\*